| Cooperation Programme (ETC)                  |
|----------------------------------------------|
| Workflow4                                    |
| Create the Cooperation Programme (ETC)6      |
| Record/Edit the Cooperation Programme (ETC)8 |
| General                                      |
| Version information                          |
| Region Coverage 11                           |
| Officials in Charge                          |
| History14                                    |
| Documents                                    |
| Uploading & Sending Documents15              |
| Sending an unsent non-integral document19    |
| Deletion of an unsent document20             |
| Hiding a sent document21                     |
| Observations                                 |
| S1 Strategy23                                |
| Description of Strategy                      |
| Fostering crisis repair                      |
| Table1 TO and IP Justification               |
| Justification for Financial Allocation       |
| Table2 Investment Strategy   29              |
| S2 Priority Axes                             |
| Non-TA Priority Axes                         |
| Priority Axis: 'ID'                          |
| TA Priority Axes                             |
| Priority Axis: 'ID'                          |
| S3 Financing Plan                            |
| Table15 by Year96                            |
| Table16 by Priority Axis                     |

| Table17 by Thematic Objective              |     |
|--------------------------------------------|-----|
| Table18 for Climate Change Objectives      | 100 |
| S4 Territorial Development                 | 101 |
| Community-led Local Development            | 102 |
| Sustainable Urban Development              | 103 |
| Table19 Sustainable Urban Development      | 104 |
| Integrated Territorial Investment (ITI)    | 105 |
| Table20 Financial Allocation to ITI        | 106 |
| Macro-Regional & Sea-Basin Strategies      | 108 |
| S5 Implementing Provisions                 | 109 |
| Relevant Authorities and Bodies            | 109 |
| Table21 Programme Authorities              | 109 |
| Body Receiving Payments from EC            | 112 |
| Table22 Bodies for Control and Audit Tasks | 113 |
| Joint Secretariat                          | 115 |
| Management & Control                       | 116 |
| Liabilities                                | 117 |
| Use of Euro                                | 118 |
| Involvement of Partners                    | 119 |
| S6 Coordination                            | 120 |
| S7 Administrative Burden                   | 121 |
| S8 Horizontal Principles                   | 122 |
| Sustainable Development                    | 122 |
| Equal Opportunities                        | 123 |
| Equality Men & Women                       | 124 |
| S9 Separate Elements                       | 125 |
| Table23 List of Major Projects             | 125 |
| Table24 Performance Framework              | 128 |
| Relevant Partners                          | 128 |

| Programme Implementation Conditions                     | . 129 |
|---------------------------------------------------------|-------|
| Validate the Cooperation Programme (ETC)                | 130   |
| Send the Cooperation Programme (ETC)                    | 136   |
| Delete the Cooperation Programme (ETC)                  | 139   |
| Cancel the Cooperation Programme (ETC)                  | 140   |
| Create a New Version of the Cooperation Programme (ETC) | 141   |
| Withdraw the Cooperation Programme ETC                  | 143   |

# **Cooperation Programme (ETC)**

# PURPOSE

This document describes the actions related to Programming and Follow-Up and more specific those related to Cooperation Programmes for ERDF under the European Territorial Cooperation goal (ETC). This type of Programmes will be referenced in this document as Cooperation Programmes (CP).

# REGULATION

More detail regarding the regulation of the **COOPERATION PROGRAMME (ETC)** can be found in '<u>About</u> <u>SFC2014</u>' section of this portal.

# ROLES

| MS Managing Authority | Upload Cooperation Programme Documents         |
|-----------------------|------------------------------------------------|
|                       | Record Cooperation Programme                   |
|                       | Consult Cooperation Programme                  |
|                       | Delete Cooperation Programme                   |
|                       | Validate Cooperation Programme                 |
|                       | Send Cooperation Programme                     |
|                       | Return Cooperation Programme for Modifications |
|                       | Cancel Cooperation Programme                   |
|                       | Create New Version of a Cooperation Programme  |
| MS Audit Authority    | Consult Cooperation Programme                  |

#### FUNDS

| ERDF | ENI | IPA |
|------|-----|-----|
|      |     |     |

#### **PRE-CONDITIONS**

The CCI number used for the Cooperation Programme must have been previously allocated by the Commission.

# Workflow

This section shows the lifecycle to create and manage a Cooperation Programme ETC.

Click <u>here</u> to see the CP ETC workflow diagram in high resolution.

# Programme State Diagram

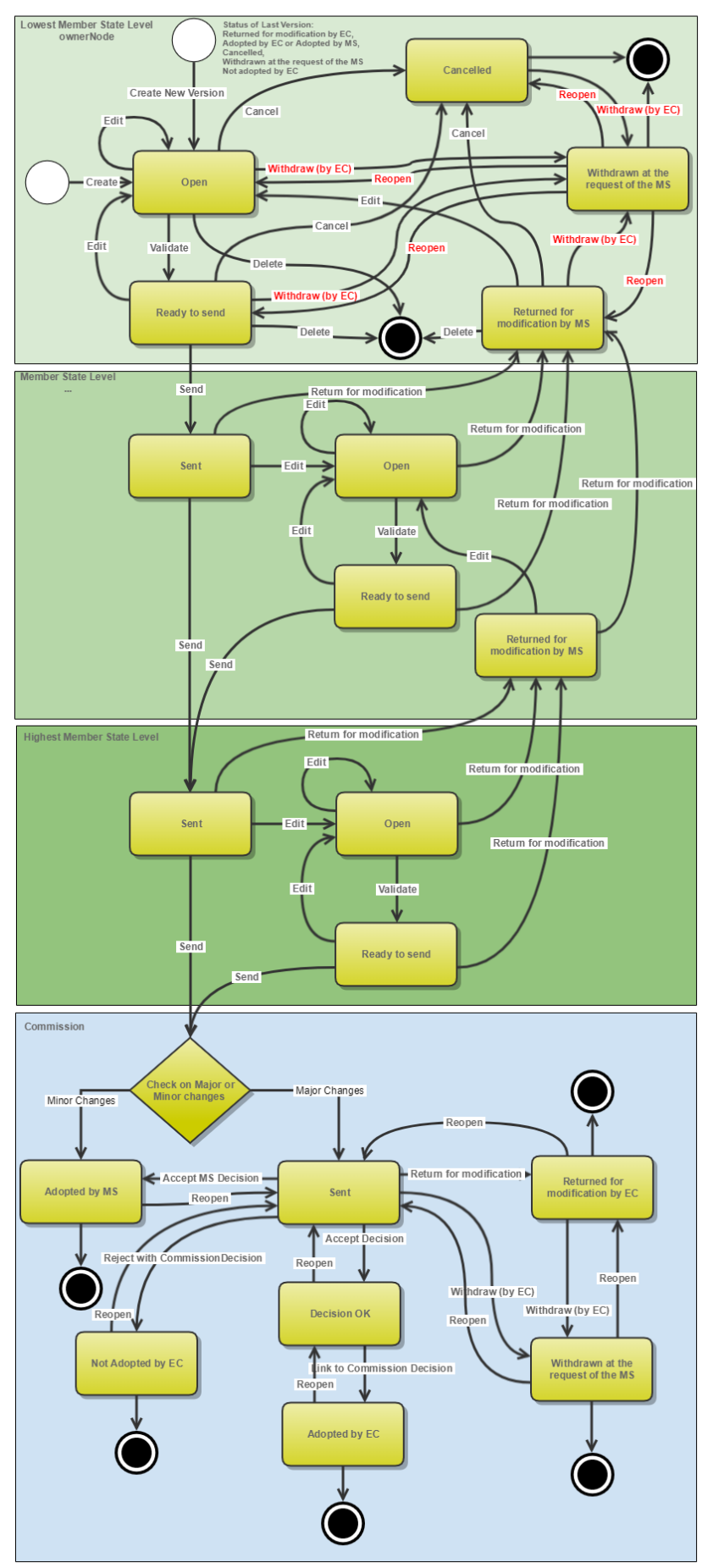

# **Create the Cooperation Programme (ETC)**

| REMARK | To create the OP you must have MS Managing Authority with Update access for the ETC funds covered by the CCI (you need update permission <u>for all Funds</u> covered by the CCI). |                                                                                                    |
|--------|----------------------------------------------------------------------------------------------------|----------------------------------------------------------------------------------------------------|
|        |                                                                                                    | The CCI number used for the Cooperation Programme must have been previously allocated by the Commission. |

1. To access into **COOPERATION PROGRAMME (ETC)** section, first click on the **PROGRAMMING** link in the menu and then on the **Cooperation programme (ETC)** link.

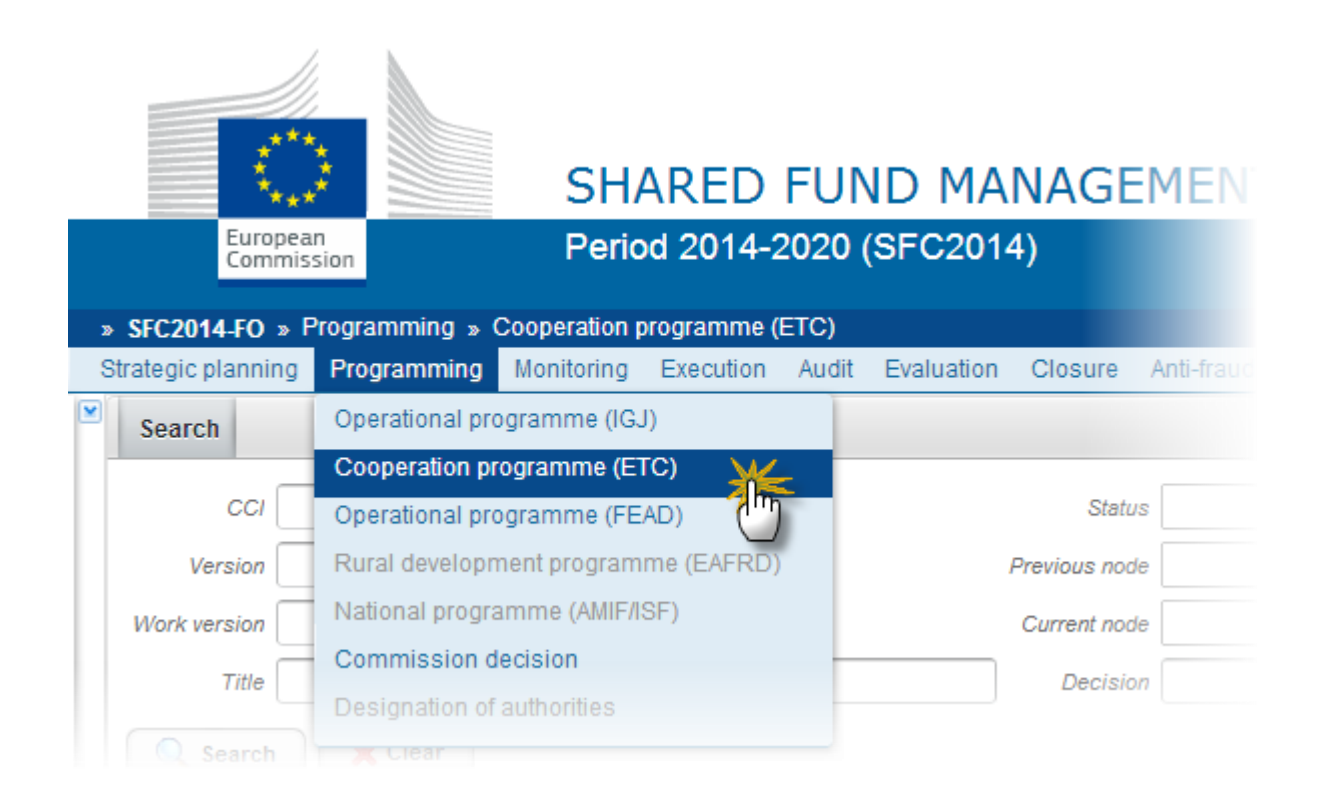

2. Click on the Create new programme link to create a new Cooperation Programme.

|                        |                  |                   | rienuus nuue  |
|------------------------|------------------|-------------------|---------------|
| Work version           |                  |                   | Current node  |
| Title                  |                  |                   | Decision      |
| Search X Clear         |                  |                   |               |
| O Create new programme | 🗟 Show programme | 🔀 Export to excel |               |
| CCI MUVERSION          | TITLE            | STATU S           | PREVIOUS NODE |
|                        |                  |                   |               |

You are redirected to Cooperation Programme creation:

| Operational program      | ne creation              | × |
|--------------------------|--------------------------|---|
|                          | 1. Programme creation    |   |
| CCI*                     | Request a new CCI number |   |
| Title *                  |                          |   |
| First year*              | 2014                     |   |
| Last year*               | 2020 4                   |   |
| Making use of Art. 96(8) |                          |   |
| Comments                 | (5)                      |   |
|                          | Cancel Back Next Finish  |   |

3. Enter or select the following information:

# (1) Select a CCI.

The CCI list contains all allocated <u>ETC CCIs which contain the Funds for which you are registered</u> (you need update permission for all Funds covered by the CCI).

If the CCI code is not in the list it is either not yet requested or not yet allocated by the Commission. The user can request a new CCI via the <u>Request a new CCI number</u> link in the creation wizard screen. For detailed instructions on requesting a CCI number please refer to the video guide on our Portal <u>here.</u>

When the CCI number used for the Cooperation Programme has been previously allocated by the Commission, you can continue with the creation of the Cooperation Programme (ETC).

(2) Enter a Title.

The title of the Cooperation Programme comes from the previously allocated CCI number, but can be overwritten.

(3) Select a First year.

(4) Select a Last year.

First Year is pre-filled with 2014 and Last Year with 2022. Both fields can be updated but First Year needs to be smaller than Last Year and between 2014 and 2022.

(5) Click on the **FINISH** button to confirm the creation.

The status of the Cooperation Programme (ETC) is 'OPEN'.

# **Record/Edit the Cooperation Programme (ETC)**

Find all the information to complete each screen of the Cooperation Programme, below there are the links to the main sections:

- <u>General</u>
- S1 Strategy
- <u>S2 Priority axes</u>
- <u>S3 Financing plan</u>
- <u>S4 Territorial development</u>
- <u>S5 Implementing provisions</u>
- <u>S6 Coordination</u>
- <u>S7 Administrative burden</u>
- <u>S8 Horizontal principles</u>
- <u>S9 Separate elements</u>

# General

# Version information

The Version Information contains information on the identification and status of the Cooperation Programme version; the CCI, Title, Version Number, Status, Current Node, First year and Last year.

The Version information for the Cooperation Programme can be modified once the version has been created:

# GENERAL VERSION INFORMATION

 

 Title
 Cooperation Programme for Quick guide

 CCI
 2014TC16N
 Version
 1.0
 Last modified
 25-Mar-2014

 Status
 Open
 Current node
 Belgium

 First year
 2014
 Last year
 2020

 Eligible start date
 Eligible end date

 EC decision number
 EC decision date

 Comments
 EC decision date

#### Latest validation results

1. Click on the EDIT button 🖾 to modify the general information of the Cooperation Programme.

The edit details form pop-up window appears:

| Edit Details                                              | 🗆 ×                     |
|-----------------------------------------------------------|-------------------------|
| CCI                                                       | 2014TC16l5CB001         |
| Title *                                                   | IPA TEST 21/01 MODIF    |
| First year *                                              | 2014                    |
| Last year *                                               | 2018 . 2                |
| Major amendment (requiring EC approval - cf. Art. 96 CPR) | <b>3</b>                |
| Approved by monitoring committee                          |                         |
| Justification for amendment                               | Justification amendment |
|                                                           | (5)                     |
|                                                           |                         |
| MS amending decision number                               | 112233-TST 6            |
| MS amending decision date                                 | 01/12/16                |
| MS amending decision entry into force date                | 31/12/16                |
| Comments                                                  | Comments                |
|                                                           | 9                       |
|                                                           |                         |
|                                                           |                         |
| (                                                         | 10                      |
| Updat                                                     | Cancel                  |

# **2.** Enter the modifications:

(\*) CCI

CCI can only be updated when Version 1

(1) Title

In some exceptional cases the title can be changed

(\*) First Year

In Version 1, First Year is pre-filled with 2014.

(2) Last Year

In Version 1, Last Year is pre-filled with 2022 but it can be updated. In subsequent versions, only the Last Year can be extended up until 2022.

First Year and the Last Year are >= 2014 and <= 2022 and that First Year is <= Last Year

- (3) Click on the box if *Major Amendment*
- Only available in versions > 1.
- (4) Click on the box if Approved by Monitoring Committee

Only available in versions > 1.

- (5) Enter the Justification for Amendment
- Only available in versions > 1.
- (6) Enter the *MS* amending decision number
- Only available in versions > 1.
- (7) Enter the *MS* amending decision date
- Only available in versions > 1.
- (8) Enter the MS amending decision entry into force date
- Only available in versions > 1.
- (9) Enter the *comments*
- (10) Click on the Update link to save the information

|      | CCI can only be updated when Version 1. The CCI list contains all allocated ETC CCIs |
|------|--------------------------------------------------------------------------------------|
| NOTE | which contain the Funds for which you are registered (you need update permission     |
|      | for all Funds covered by the CCI).                                                   |

|        | Major Amendment, Approved by Monitoring Committee, Justification for amendment, MS Amending Decision Number, MS Amending Decision Date and MS Amending Decision Entry into Force Date are only available in <b>versions &gt; 1</b> .                                                                                                    |
|--------|----------------------------------------------------------------------------------------------------|
| REMARK | The MS related fields need to be filled in when the MS wants to create a version containing modifications which do not require a Commission Decision. This kind of version will automatically be set to <b>'ADOPTED BY MS'</b> when sent to the Commission and when only non-decisional parts of the Cooperation Programme have been modified. |
|        | <u>When Major Amendment is set</u> , a Justification is required and the version will need a new Commission Decision, even when only non-decisional parts have been modified.<br><u>When Major Amendment is not set</u> , the MS amending decision fields are required (number, date, entry into force date).                                  |
|        | When version is > 1 then an approval by the Monitoring Committee is required.                                                                                                    |

# **Region Coverage**

1. Click on the EDIT button 🔛 to modify the regions of the table.

# GENERAL NUTS regions covered by the cooperation programme

| <b>:</b> |             |
|----------|-------------|
| CODE     | DESCRIPTION |
|          |             |

# The select regions pop-up window appears:

| Sele                                                                                                    | ct regi  | ons    |    |           |    |    |    |    |        |        |    |    |    |    |    |
|----------------------------------------------------------------------------------------------------|----------|--------|----|-----------|----|----|----|----|--------|--------|----|----|----|----|----|
| AL                                                                                                    | AT       | BA     | BE | BG        | СН | СҮ | cz | DE | DK     | EE     | ES | FI | FR | GR | HR |
| HU                                                                                                    | IE       | IS     | п  | LI        | LT | LU | LV | MA | ME     | МК     | МТ | NL | NO | PL | РТ |
| RO                                                                                                    | RS       | SE     | SI | <b>SK</b> | TR | UK |    |    |        |        |    |    |    |    | 1  |
| Avai                                                                                                    | ilable r | egions |    |           |    |    |    | Se | lected | region | s  |    |    |    |    |
| Available regions Selected regions          BE - BELGIQUE-BELGIË         BE1 - RÉGION DE BRUXELLES-CAPITALE/E         BE10 - Région de Bruxelles-Capitale/Brusse         BE100 - Arr. de Bruxelles-Capitale/Arr. van B         BE2 - VLAAMS GEWEST         BE21 - Prov. Antwerpen         BE212 - Arr. Mechelen         BE213 - Arr. Turnhout         BE22 - Prov. Limburg (BE) |          |        |    |           |    |    |    |    |        |        |    |    |    |    |    |
| 3 © Update S Cancel                                                                                                    |          |        |    |           |    |    |    |    |        |        |    |    |    |    |    |

- 2. Enter or select the following information:
- (1) Select the *Country* to show their regions to apply the fund.
- (2) Choose the *Available regions* that pertain on the Cooperation Programme.
- (3) Click on <u>Update</u> link to save the information.

|      | The country where is based the Cooperation Programme is selected by default.                                                                                    |
|------|----------------------------------------------------------------------------------------------------|
| ΝΟΤΕ | The country button corresponding to the Country of the management node of the programme will be focussed and the corresponding available Regions will be shown. |

# **Officials in Charge**

- Clicking on the **Add** button <sup>(IIII</sup>) will open a pop up window allowing you to add a new official in charge.
- Selecting an official in charge row and click on the **Edit** button will allow you to modify the selected official in charge information.
- Selecting a row and clicking on the **Delete** button <sup>(a)</sup> will remove the data of the selected row.

# GENERAL OFFICIALS IN CHARGE

1. Click on the ADD button 💿 to add a new Official in Charge.

# GENERAL

#### Officials in charge

| in hime | PHONE | EMAIL | VALID FROM |
|---------|-------|-------|------------|
|         |       |       |            |

The Edit Details pop-up window appears:

| Edit Detail | ls               | □ × |
|-------------|------------------|-----|
| Name *      | (1)              |     |
| Phone       |                  |     |
| Email *     | (2)              |     |
| Language    |                  |     |
| Valid from  |                  |     |
| Valid until |                  |     |
|             | 3 Oupdate Cancel |     |

- **2.** Enter the following information:
- (1) Enter a Name.
- (2) Enter an *Email*.
- (3) Click on <u>Update</u> to save the information.

| REMARK | Commission    | Officials | (email | domain | "ec.europa.eu") | can | only | be |
|--------|---------------|-----------|--------|--------|-----------------|-----|------|----|
|        | created/updat |           |        |        |                 |     |      |    |

# History

The History shows a history of all actions done against the Cooperation Programme version and the resulting Status. The email of the Actor/User is directly accessible via the email link.

# GENERAL

# HISTORY

| STATU S | ACTION | COMMENTS | BY LEVEL | DATE                 | USER   |
|---------|--------|----------|----------|----------------------|--------|
| Open    | Edit   |          | Belgium  | 25-Mar-2014 16:23:12 | Pierr  |
| Open    | Create |          | Belgium  | 25-Mar-2014 16:04:52 | Pierre |

# Documents

The following documents will be foreseen:

| Description                                                                       | Non-<br>Integral | Integral | System | Required                   |
|-----------------------------------------------------------------------------------|------------------|----------|--------|----------------------------|
| Supplementary information                                                         |                  | х        |        |                            |
| Other Member State Document                                                       | х                |          |        |                            |
| Snapshot of data before send                                                      |                  | х        | x      | х                          |
| Acknowledgment of Receipt                                                         |                  |          | x      | х                          |
| Draft Report of the Ex-ante Evaluation with an executive summary                  |                  | х        |        | X (only on<br>version 1.0) |
| Confirmation of agreement in writing to the contents of the cooperation programme |                  | х        |        | х                          |
| Map of the area covered by the cooperation programme                              |                  | х        |        |                            |
| Citizens' summary                                                                 |                  | х        |        |                            |
| Legal Entity Form                                                                 | х                |          |        |                            |
| Bank Account Information Form                                                     | х                |          |        |                            |
| MS Request to withdraw programme version                                          | х                |          |        |                            |
| MS Request to return programme version for modification                           | x                |          |        |                            |

# **Uploading & Sending Documents**

The first documents list (1) shows all documents uploaded against this version of the Programme by the Member State and by the Commission. Member State Users see all their own Documents and the

sent Commission Documents. Commission Users see all their own Documents and the sent Member State Documents.

The second documents list (2) shows the last version uploaded against this Programme (independent of the Programme version) and sent to the Commission of document types: Programme Snapshot, Report of the Ex-Ante Evaluation, Confirmation of Agreement in writing to the contents of the Cooperation Programme, Map of the Area covered by the Cooperation Programme and Citizens' Summary.

| GENERAL                                 |                                  |                       |                 |                  |          |            |
|-----------------------------------------|----------------------------------|-----------------------|-----------------|------------------|----------|------------|
| Documents annexed to this programme ver | sion (1)                         |                       |                 |                  |          | U          |
| • 🗊 😑                                   |                                  |                       |                 |                  |          |            |
| TITLE                                   | DOCUMENT TYPE                    | DOCUMENT DATE         | LOCAL REFERENCE | COMMISSION REFER | RENCE    | FILES      |
| Programme Snapshot 2014GR05M2OP727 2.0  | Snapshot of data before          | e send 23-Sep-2014    |                 | Ares(2014)66395  |          | 1          |
| Programme Acknowledgement 2014GR05M2OP  | 727 2.0 Acknowledgement of re    | ceipt 23-Sep-2014     |                 | Ares(2014)66394  |          | 1          |
|                                         |                                  |                       | 1               |                  |          | 4          |
|                                         |                                  |                       |                 |                  |          |            |
|                                         |                                  |                       | 0               |                  |          |            |
| Submitted annexes by the Commission imp | lementing regulation laying      | down the model of the | programme (2)   |                  |          |            |
| TITLE                                   | DOCUMENT TYPE                    | PROGRAMME VERSION     | DOCUMENT DATE   | LOCAL REFERENCE  | COMMISS  | ION REFERE |
| Report                                  | Report of the ex-ante evaluation | 1.0                   | 22-Sep-2014     |                  | Ares(201 | 4)66245    |
| Programme Snapshot 2014GR05M2OP727 2.0  | Snapshot of data before send     | 2.0                   | 23-Sep-2014     |                  | Ares(201 | 4)66395    |
|                                         |                                  |                       |                 |                  |          | Þ          |

- Clicking on the **ADD** button <sup>(2)</sup> will open a pop up window allowing you to add a new document type with attachments.
- Selecting a document row and click on the **EDIT** button <sup>[20]</sup> will allow you to modify the document information. If a document of type 'Other Member State Document' must be sent, you can select the edit button in order to send the document.
- Selecting a row and clicking on the **DELETE** button 🥯 will remove the data of the selected row.

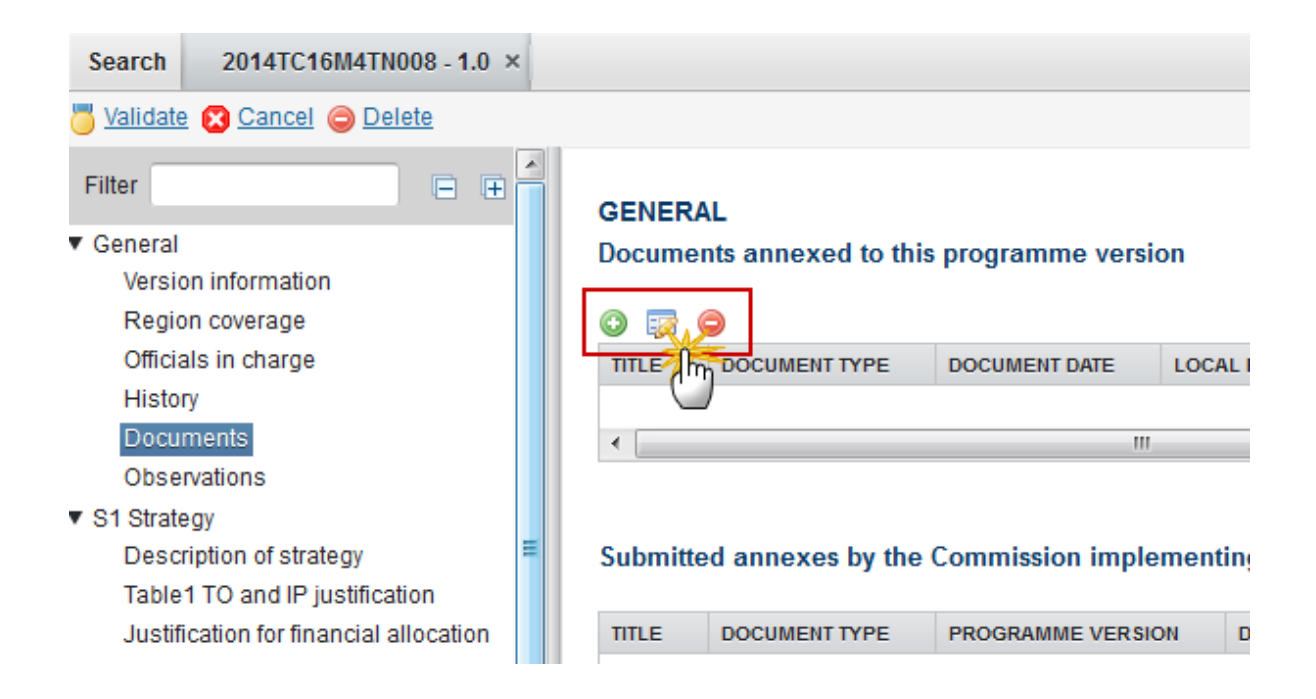

1. Click on the ADD button 💿 to add a new document.

#### GENERAL

Documents annexed to this programme version

| O.    | ø 🔍   |           |               |                 |      |
|-------|-------|-----------|---------------|-----------------|------|
| TI IT | DOCUN | IENT TYPE | DOCUMENT DATE | LOCAL REFERENCE | COMN |
|       | /     |           |               |                 |      |
| •     |       |           | III           |                 |      |

The document detail pop-up window appears:

| Document details     |                          | □ ×                   |
|----------------------|--------------------------|-----------------------|
|                      |                          | 🎒 Not yet sent        |
| Document type *      |                          |                       |
| Title *              |                          | 2                     |
| Document date *      |                          | -                     |
| Local reference      | <u>√2</u>                |                       |
| Commission reference |                          |                       |
| At 4 d files         |                          | Select file to upload |
|                      | 8 Update & send 🛛 Cancel |                       |

- 2. Enter or select the following information:
- (1) Select a Document Type.
- (2) Enter a *Title* for your Document
- (3) Enter a *Document Date*
- (4) Click on the Attachment creation ADD button 💿 to add a new row in the table.

You can add multiple attachments by clicking on the Add button 🥥

You can remove unwanted attachments by selecting the row and clicking on the **Attachment Delete** button

- (5) Enter a *Title* for your attachment.
- (6) Select the *Language* of the document.
- (7) Select the *file* to upload.
- (8) Click on <u>Update</u> to save the information.

| REMARK | Commission Reference N° is only enabled for Commission Users, while Local Reference |
|--------|-------------------------------------------------------------------------------------|
|        | is only enabled for Member State Users.                                             |

The pop-up window closes and the documents are uploaded.

# Sending an unsent non-integral document

Once the document and attachment(s) have been uploaded select the document row in the list (1) and click on the Edit button (2):

# GENERAL

| DOCUMENTS ANNEXED TO THIS PROGRAMME |                   |               |                 |           |
|-------------------------------------|-------------------|---------------|-----------------|-----------|
| TITLE                               | DOCUMENT TYPE     | DOCUMENT DATE | LOCAL REFERENCE | COMMISSIO |
| Example                             | Programme annexes | 18-Mar-2014   | (1)             |           |

2. Click on Update & Send (1) to send the document to the Commission.

| Document details     |                             |               | □ × |
|----------------------|-----------------------------|---------------|-----|
| Document type *      | Other Member State document | 🎒 Notyet sent |     |
| Documenttype         |                             | •             |     |
| Title *              | Example                     |               |     |
| Document date *      | 18/03/14                    |               |     |
| Local reference      |                             |               |     |
| Commission reference |                             |               |     |
| Attached files       |                             |               |     |
| 0 🔾                  |                             |               |     |

| <u> </u> | <b>9</b> |                                                  |           |                       |
|----------|----------|--------------------------------------------------|-----------|-----------------------|
|          | TITLE    | LANGUAGE                                         | FILENAME  |                       |
|          | picture  | French -                                         | smile.jpg | Select file to upload |
|          |          | © <u>Update</u> <u>S</u> <u>Update &amp; ser</u> | nd Cancel |                       |

|        | The <u>Update &amp; Sec</u><br>of the Cooperation<br>If more than one<br><u>Update &amp; Send</u> I<br>box has been tick | nd option is o<br>on Programme<br>e file are uploa<br>ink, will send a<br>red. | nly shown for docun<br>and after at least or<br>aded from the same<br>all the files and not o | nents which are not an integral part<br>e attachment was added.<br>document table, when clicking the<br>only the one(s) for which the check- |  |
|--------|----------------------------------------------------------------------------------------------------|--------------------------------------------------------------------------------|-----------------------------------------------------------------------------------------------|----------------------------------------------------------------------------------------------------|--|
|        | Document details                                                                                                    |                                                                                |                                                                                               | • ×                                                                                                    |  |
|        | Document type *                                                                                                    | Other Member State D                                                           | ocument 👻                                                                                     | 💐 Notyet sent                                                                                                    |  |
|        | Title *                                                                                                    | OMSD                                                                           |                                                                                               |                                                                                                    |  |
| REMARK | Document date *                                                                                                    | 31/08/15                                                                       |                                                                                               |                                                                                                    |  |
|        | Local reference                                                                                                    |                                                                                |                                                                                               |                                                                                                    |  |
|        | Commission reference                                                                                                    | When click                                                                     | king the <u>Update &amp; Ser</u>                                                              | d link, will send                                                                                                    |  |
|        | Attached files                                                                                                    | all the<br>cł                                                                  | files, even the one(s)<br>heck-box has not beer                                               | for which the ticked.                                                                                                    |  |
|        |                                                                                                    | LANGUAGE                                                                       | FILENAME                                                                                      |                                                                                                    |  |
|        | MSD                                                                                                    | English                                                                        | - report.doc                                                                                  | Select file to upload                                                                                                    |  |
|        | Document                                                                                                    | English                                                                        | - report.doc                                                                                  | Select file to upload                                                                                                    |  |
|        | •                                                                                                    |                                                                                | III                                                                                           | •                                                                                                    |  |
|        |                                                                                                    |                                                                                |                                                                                               |                                                                                                    |  |
|        |                                                                                                    | 🖉 Update 🍸                                                                     | Update & sene m Cancel                                                                        |                                                                                                    |  |

| Remark | <b>Non-integral documents</b> (ie. 'Other Member State Document') can be sent at any time independently of the status of the Cooperation Programme.                                                                                                    |
|--------|----------------------------------------------------------------------------------------------------|
|        | The 'Other Member State Document' type demands a <u>manual submission</u> (they are NOT sent automatically within the Programme). The other document types, integral documents, are automatically sent - together with the encoded data – when the Programme is submitted to the EC. |
|        | You can find in our Portal the types of documents that can be uploaded and sent by the Member State: <u>https://ec.europa.eu/sfc/en/support/PRGAMF</u>                                                                                                    |
|        | A document is only visible to the Commission when the <b>Sent Date</b> is visible.                                                                                                    |

# Deletion of an unsent document

1. Select a row (1) of a previously uploaded document and click on the **REMOVE** button (2) to delete the document and associated attachments.

| GENERAL                             |                             |               |                   |        |
|-------------------------------------|-----------------------------|---------------|-------------------|--------|
| DOCUMENTS ANNEXED TO THIS PROGRAMME |                             |               |                   |        |
|                                     |                             |               |                   |        |
| TITLE                               | DOCUMENT TYPE               | DOCUMENT DATE | CAL REFERENCE     | COMMIS |
| Example                             | Other Member State document | 18-Mar-2014   | $\mathbf{\nabla}$ |        |

A confirmation window appears:

| Confirm delete d                            | Confirm delete document |  |  |
|---------------------------------------------|-------------------------|--|--|
|                                             |                         |  |  |
| Title                                       | Example                 |  |  |
| Document type                               | Programme annexes       |  |  |
| Do you really want to delete this document? |                         |  |  |
| 🖉 <u>Yes</u> 🔀 <u>No</u>                    |                         |  |  |

2. Click on <u>Yes</u> to confirm deletion. Click on <u>No</u> to return to the Cooperation Programme document.

# Hiding a sent document

1. Select a row (1) of a previously sent document and click on the EDIT button (2) to hide the document and associated attachments.

| G<br>D |         | S ANNEXED TO THIS PROGRA    | AMME          |                         |         |
|--------|---------|-----------------------------|---------------|-------------------------|---------|
| 1      | TITLE   | DOCUMENT TYPE               | DOCUMENT DATE | CAL REFERENCE           | COMMISS |
|        | Example | Other Member State document | 18-Mar-2014   | $\overline{\mathbf{v}}$ |         |

2. Select the **HIDE CONTENT** option (1) and click on <u>Update</u> (2) to hide the Cooperation Programme document.

| Document details     |                             | <b>□</b> × |
|----------------------|-----------------------------|------------|
| Document type        | Other Member State document | 🌌 Sent     |
| Title                | Example                     |            |
| Document date        | 18/03/14                    |            |
| Local reference      |                             |            |
| Commission reference |                             |            |
| Attached files       |                             |            |

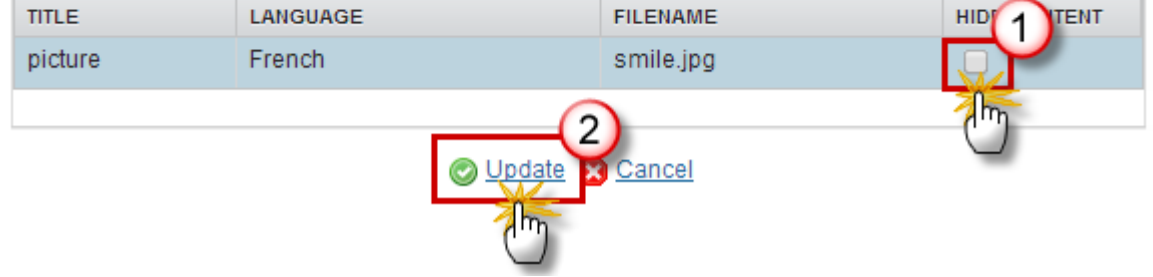

# **Observations**

This section is to provide any relevant information to the Cooperation Programme.

| GENERAL<br>OBSERVATIONS | 0                    |
|-------------------------|----------------------|
|                         | 1                    |
|                         | 2 Add S Cancel       |
| Pierre Langerock        | 31-Mai-z014 11:23:36 |

Lorem ipsum dolor sit amet, consectetur adipiscing elit. Nunc sollicitudin lacinia enim vel ultrices. Phasellus quis dolor augue. Pellentesque et volutpat lacus. Donec fermentum in dolor in vulputate. Sed

- **1.** Enter the following information:
- (1) Enter an Observation.
- (2) Click on the Add link to save the information.

# S1 Strategy

# Description of Strategy

1. Click on the EDIT button is to modify the Description of strategy of the Cooperation Programme.

# SECTION 1. STRATEGY FOR THE COOPERATION PROGRAMME'S CONTRIBUTION TO THE UNION STRATEGY FOR SMART, SUSTAINABLE AND INCLUSIVE GROWTH AND THE ACHIEVEMENT OF ECONOMIC, SOCIAL AND TERRITORIAL COHESION

1.1 Strategy for the cooperation programme's contribution to the Union strategy for smart, sustainable and inclusive growth and to the achievement of economic, social and territorial cohesion

1.1.1. Description of the cooperation programme's strategy for contributing to the delivery of the Union strategy for smart, sustainable and inclusive growth and for achieving economic, social and territorial cohesion.

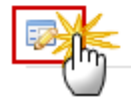

The edit details form pop-up window appears:

| Edit Details                                                                                                    | □ ×    |
|----------------------------------------------------------------------------------------------------|--------|
|                                                                                                    |        |
| Lorem ipsum dolor sit amet, consectetur adipiscing elit. Nunc sollicitudin lacinia enim vel<br>ultrices. Phasellus quis dolor augue. Pellentesque et volutpat lacus. Donec fermentum in<br>dolor in vulputate. Sed hendrerit porta hendrerit. Pellentesque lacinia venenatis eros vel<br>vehicula. Integer non tellus nibh. Suspendisse eu adipiscing ante. Sed elementum, enim sit |        |
| body p Characters: 490 (Limit: 70                                                                                                    | 000) 🖌 |
| 2 Cancel                                                                                                    |        |

- 2. Modify the information.
- (1) Edit the text.
- (2) Click on the <u>Update</u> link to save all the information.

# Fostering crisis repair

1. Clicking on the **EDIT** button is will open a pop up window allowing you to add a description text.

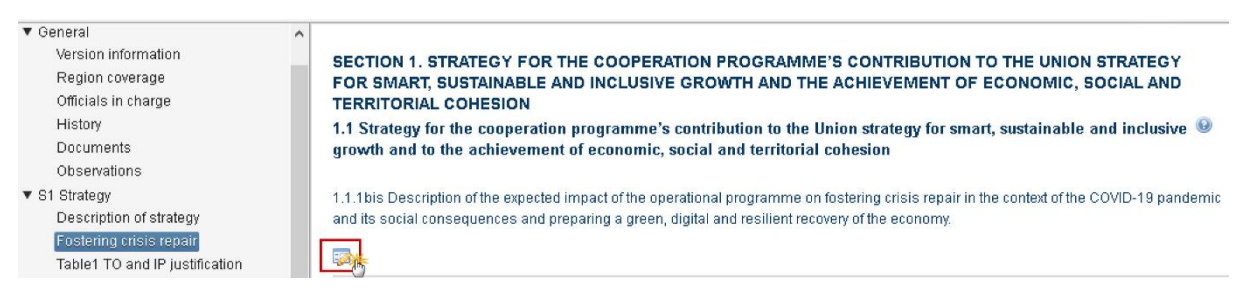

The Edit Details pop-up window appears:

#### Edit Details

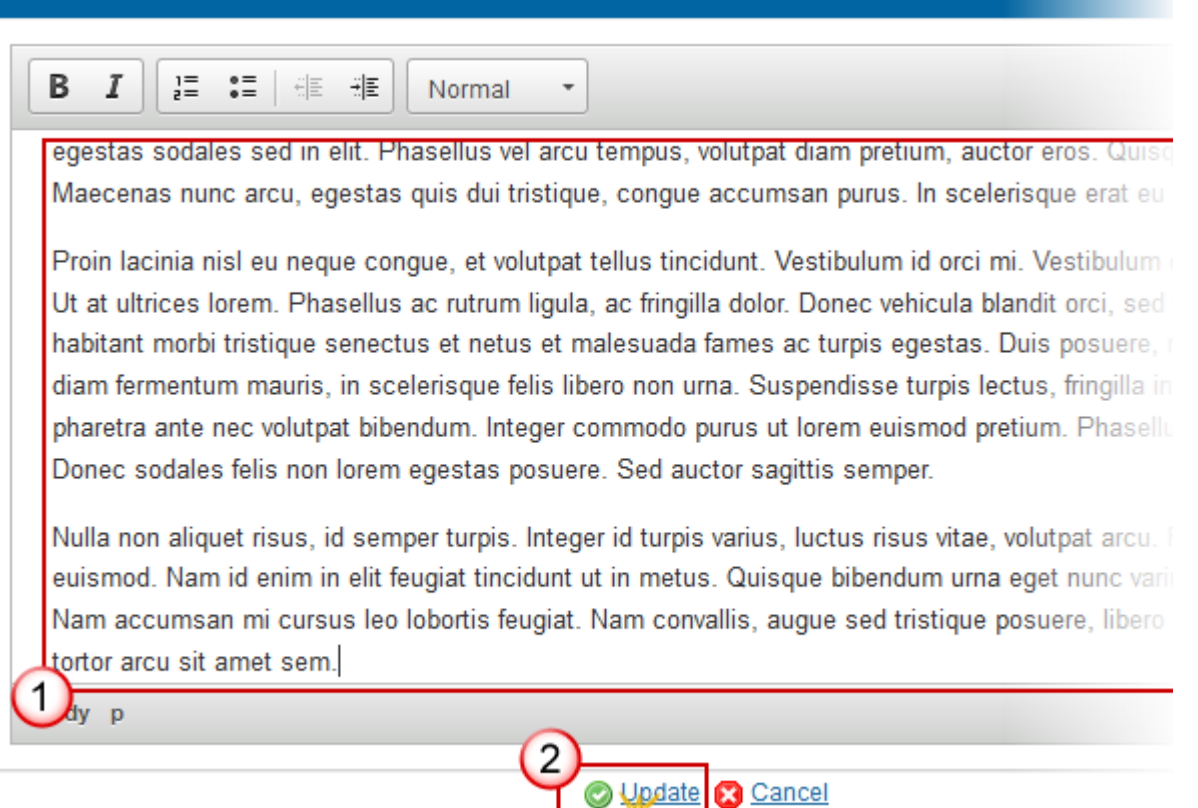

- 2. Enter the following information:
- (1) Enter a description text.
- (2) Click on the <u>Update</u> link to save the information.

# Table1 TO and IP Justification

- Clicking on the ADD button <sup>(IIII</sup>) will open a pop up window allowing you to add a new Thematic Objective.
- Selecting a row and click on the **EDIT** button will allow you to modify the selected Thematic objective.
- Selecting a row and clicking on the **DELETE** button 🥯 will remove the data of the selected row.

| REMARK | For REACT-EU, the Thematic Objective is "13. Fostering crisis repair in the context of the COVID-19 pandemic and its social consequences and preparing a green, digital |
|--------|----------------------------------------------------------------------------------------------------|
|        | and resilient recovery of the economy" and the Investment Priority has the same                                                                                         |

| name "13i. (ERDF) Fostering crisis repair in the context of the COVID-19 pandemic    |
|--------------------------------------------------------------------------------------|
| and its social consequences and preparing a green, digital and resilient recovery of |
| the economy".                                                                        |

1. Click on the ADD button 💿 to add a new Thematic Objective and Investment Priorities.

# SECTION 1. STRATEGY FOR THE COOPERATION PROGRAMME'S CONTRIBUTION TO THE UNION STRATEGY FOR SMART, SUSTAINABLE AND INCLUSIVE GROWTH AND THE ACHIEVEMENT OF ECONOMIC, SOCIAL AND TERRITORIAL COHESION

1.1 Strategy for the cooperation programme's contribution to the Union strategy for smart, sustainable and \_\_\_\_\_ inclusive growth and to the achievement of economic, social and territorial cohesion

1.1.2. Justification for the choice of thematic objectives and corresponding investment priorities, having regard to the Common Strategic Framework, based on an analysis of the needs within the programme area as a whole and the strategy chosen in response to such needs, addressing, where appropriate, missing links in cross-border infrastructure, taking into account the results of the ex-ante evaluation.

Justification setting out the expected impact of the operational programme on fostering crisis repair in the context of the COVID-19 pandemic and its social consequences and preparing a green, digital and resilient recovery of the economy.

Table 1: Justification for the selection of thematic objectives and investment priorities

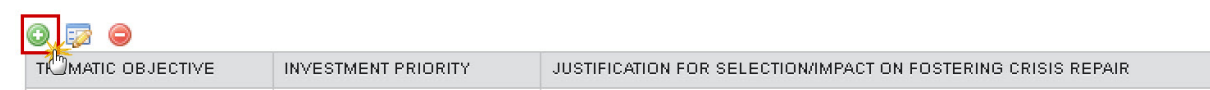

The Edit Details form pop-up window appears:

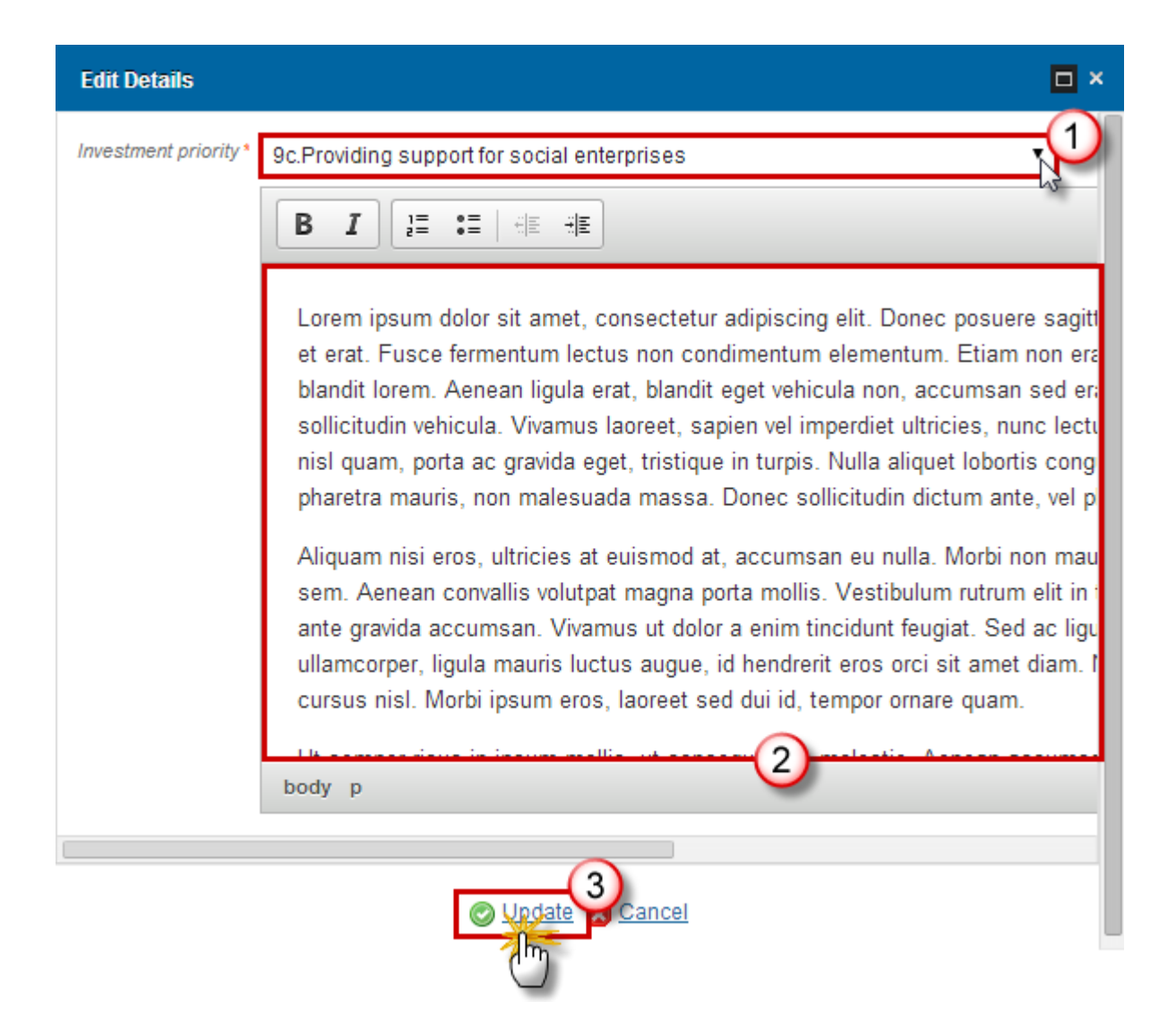

2. Enter the following information:

(1) Select the *Thematic Objective / Investment priority* from the list that contains all combinations valid for the Funds covered by the Programme (based on the CCI Budget Source).

(2) Edit the *text*.

(3) Click on the <u>Update</u> link to save all the information.

|        | It is not allowed to delete an Investment Priority when it is used under a Priority Axis in                                                       |
|--------|----------------------------------------------------------------------------------------------------|
| REMARK | the Programme. In that case an alert is issued saying "You cannot delete this investment priority while it is used under priority axes 1, 2, 5, " |
|        | investment priority while it is used under priority axes 1, 2, 5                                                                                  |

# Justification for Financial Allocation

| 1.                       | Click on the <b>EDIT</b> button <sup>I</sup> to modify the Justification for the financial allocation.                                                                                                    |          |
|--------------------------|----------------------------------------------------------------------------------------------------|----------|
| SE<br>FC<br>TE           | CTION 1. STRATEGY FOR THE COOPERATION PROGRAMME'S CONTRIBUTION TO THE UNION STRATEGO<br>OR SMART, SUSTAINABLE AND INCLUSIVE GROWTH AND THE ACHIEVEMENT OF ECONOMIC, SOCIAL AN<br>RRITORIAL COHESION                                                                                                    | 3Y<br>VD |
| 1.2                      | Justification for the financial allocation                                                                                                    | 0        |
| Jus<br>acc               | stification for the financial allocation (Union support) to each thematic objective and, where appropriate, investment priority, in<br>cordance with the thematic concentration requirements, taking into account the ex-ante evaluation.                                                                                                    |          |
| Jus<br>res<br>lev<br>ani | stification for the financial allocation of the REACT-EU additional resources to the ERDF, the ESF or the FEAD and how these<br>sources target the geographic areas where they are most needed, taking into account the different regional needs and developm<br>els in order to ensure that focus is maintained on less developed regions, in accordance with the objectives of economic, social<br>d territorial cohesion set out in Article 174 TFEU. | ent      |

**1** 

# The edit details form pop-up window appears:

| Edit Details                                                                                                    | □ ×    |
|----------------------------------------------------------------------------------------------------|--------|
|                                                                                                    |        |
| Lorem ipsum dolor sit amet, consectetur adipiscing elit. Nunc sollicitudin lacinia enim vel<br>ultrices. Phasellus quis dolor augue. Pellentesque et volutpat lacus. Donec fermentum in<br>dolor in vulputate. Sed hendrerit porta hendrerit. Pellentesque lacinia venenatis eros vel<br>vehicula. Integer non tellus nibh. Suspendisse eu adipiscing ante. Sed elementum, enim sit |        |
| body p Characters: 490 (Limit: 70                                                                                                    | 000) 🖌 |
| 2 Cancel                                                                                                    |        |

- 2. Enter or modify the following information:
- (1) Edit the *text*.
- (2) Click on the <u>Update</u> link to save all the information.

# Table2 Investment Strategy

# SECTION 1. STRATEGY FOR THE COOPERATION PROGRAMME'S CONTRIBUTION TO THE UNION STRATEGY FOR SMART, SUSTAINABLE AND INCLUSIVE GROWTH AND THE ACHIEVEMENT OF ECONOMIC, SOCIAL AND TERRITORIAL COHESION 0

1.2 Justification for the financial allocation

Table 2: Overview of the investment strategy of the operational programme

| PRIORITY AXIS | ERDF SUPPORT (€) | PROPORTION OF TOTAL UNION SUPPORT FOR THE COOPERATION PR |
|---------------|------------------|----------------------------------------------------------|
| #1            | 0                | 0%                                                       |

| Νοτε | The ERDF Support is calculated per Priority Axis from Table 16. The Proportion is the Fund Union Support for a Priority Axis (Table 16) / Total CP Union Support. For ENI and IPA, this will only be possible if values have been defined in Table 16. If no values defined, leave blank. |
|------|----------------------------------------------------------------------------------------------------|
|------|----------------------------------------------------------------------------------------------------|

# **S2** Priority Axes

# Non-TA Priority Axes

- Clicking on the ADD button 💿 will open the corresponding edit details pop up window allowing you to add information.
- Selecting an official in charge row and click on the EDIT button 😨 will allow you to modify the selected row details.
- Selecting a row and clicking on the **Delete** button <sup>Q</sup> will remove the data of the selected row.

# SECTION 2. PRIORITY AXES

2.A Description of the priority axes other than technical assistance

0 🗔 This In FEI UNION LEVEL FEI COMMUNITY-LED LOCAL DEVELOPMENT ID

 $(\mathbf{2})$ 

#### ADDING A NON-TA PRIORITY AXIS

1. Click on the ADD button <sup>3</sup> to add a new Non-TA priority axis.

#### SECTION 2. PRIORITY AXES

2.A Description of the priority axes other than technical assistance

| OF   |       |     |                       |                                        |                                                                                                    |                                                                                  |          |
|------|-------|-----|-----------------------|----------------------------------------|----------------------------------------------------------------------------------------------------|----------------------------------------------------------------------------------|----------|
| uo 🖰 | TITLE | FEI | UNION<br>LEVEL<br>FEI | COMMUNITY-<br>LED LOCAL<br>DEVELOPMENT | FOR THE ERDF: THE ENTIRE PRIORITY AXIS IS<br>DEDICATED TO OPERATIONS AIMED AT<br>RECONSTRUCTION IN RESPONSE TO MAJOR<br>OR REGIONAL NATURAL DISASTERS | FOR THE ERDF: THE<br>ENTIRE PRIORITY AXIS<br>IS DEDICATED TO SME<br>(ARTICLE 39) | REACT-EU |

The priority axes form pop-up window appears:

| Edit Deta | ils                                                                                                    | □ × |
|-----------|----------------------------------------------------------------------------------------------------|-----|
| ID*       |                                                                                                    |     |
| Title *   | 2                                                                                                    |     |
| Order by  |                                                                                                    |     |
|           | The entire priority axis will be implemented solely through financial instruments                       |     |
|           | The entire priority axis will be implemented solely through financial instruments set up at Union level |     |
|           | The entire priority axis will be implemented solely through community-led local development             |     |
|           | The entire priority axis is dedicated to fostering crisis repair under REACT-EU                         |     |
|           |                                                                                                    |     |
|           | Update S Cancel                                                                                         |     |

- 2. Enter or select the following information:
- (1) Enter the ID.
- (2) Enter the *Title*.
- (3) Click on <u>Update</u> to save the information.

|      | If the entire Priority Axis is dedicated to fostering crisis repair under REACT-EU then this option must be ticked: |  |  |  |  |  |  |
|------|----------------------------------------------------------------------------------------------------|--|--|--|--|--|--|
| ΝΟΤΕ | For the ERDF: The entire priority axis is dedicated to SME (Article 39)                                             |  |  |  |  |  |  |
|      | The entire priority axis is dedicated to fostering crisis repair under REACT-EU                                     |  |  |  |  |  |  |

|        | In subsequent versions of the Cooperation Programme (>1), Priorities created in earlier versions:                          |
|--------|----------------------------------------------------------------------------------------------------|
|        | - Cannot be deleted.                                                                                                    |
| REMARK | - The ID cannot be updated.                                                                                                |
|        | - The Title can be updated to correct or complement the existing Priority Axis as long as it stays the same Priority Axis. |
|        | - the "REACT-EU" flag cannot be modified                                                                                   |

#### **DELETION OF A NON-TA PRIORITY AXIS**

1. Select a row (1) and click on the **REMOVE** button <sup>(2)</sup> to delete the selected row.

# SECTION 2. PRIORITY AXES

| 2.A Description of the priority axes other than technical assistance |                              |       |                |                                 |
|----------------------------------------------------------------------|------------------------------|-------|----------------|---------------------------------|
| ID                                                                   | TITLE                        | FEI   | UNION LEVEL FI | COMMUNITY-LED LOCAL DEVELOPMENT |
| #1                                                                   | My Non-TA priority axes test | false | false          | false (1)                       |
|                                                                      |                              |       |                | <u> </u>                        |

#### A confirmation window appears:

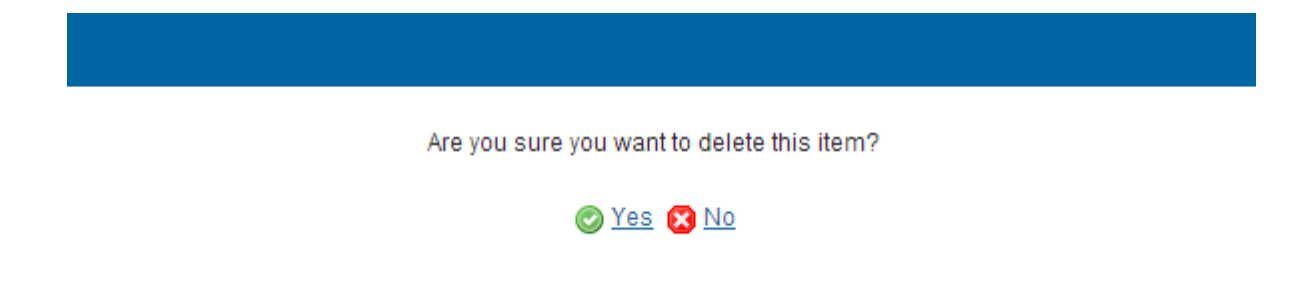

2. Click on <u>Yes</u> to confirm deletion. Click on <u>No</u> to return to the **Non-TA Priority Axes** table.

# **Priority Axis: 'ID'**

• Clicking on the ADD button <sup>(IIII</sup>) will open the corresponding edit details pop up window allowing you to add information.

- Selecting an Official in Charge row and click on the **EDIT** button will allow you to modify the selected row details.
- Selecting a row and clicking on the **DELETE** button <sup>©</sup> will remove the data of the selected row

#### SECTION 2. PRIORITY AXES

#### 2.A Description of the priority axes other than technical assistance

Priority axis: 2 - Non-TA 2

0

Investment priorities

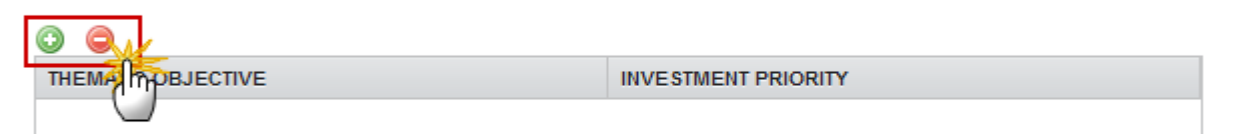

Fund and calculation basis for Union support

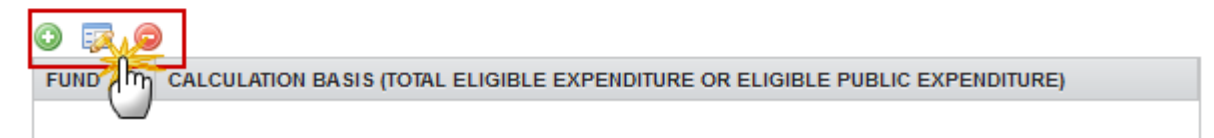

#### ADDING AN INVESTMENT PRIORITY

1. Click on the ADD button <sup>3</sup> on the Investment Priorities table.

#### SECTION 2. PRIORITY AXES

| 2.A Description of the priority axes other than technical assistance |                     |  |  |
|----------------------------------------------------------------------|---------------------|--|--|
| Priority axis: 2 - Non-TA 2                                          | 0                   |  |  |
| Investment priorities                                                |                     |  |  |
|                                                                      |                     |  |  |
|                                                                      | INVESTMENT PRIORITY |  |  |
|                                                                      |                     |  |  |

The Edit Details pop-up window appears:

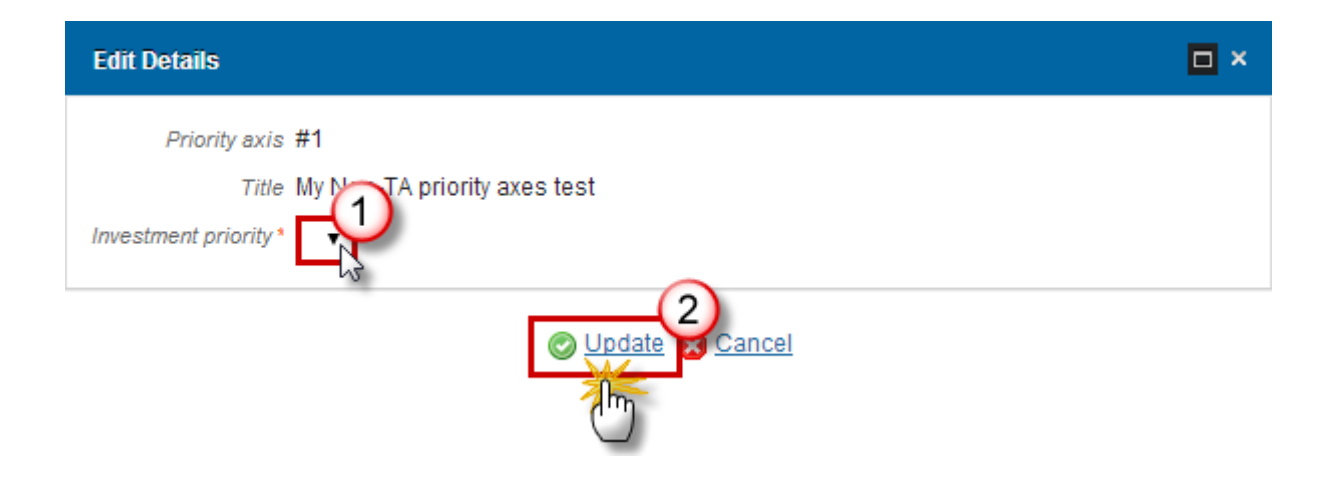

- 2. Select the following information:
- (1) Select an Investment priority.

(2) Click on <u>Update</u> link to save the information.

| Νοτε | The <b>Investment Priority List</b> is limited to the Investment Priorities selected in <u>Table1</u><br><u>TO and IP Justification</u> section. For REACT-EU Priority Axes the Investment Priority is<br>limited to "Fostering crisis repair in the context of the COVID-19" (13i) for ERDF. |
|------|----------------------------------------------------------------------------------------------------|
|      | The system will automatically maintain the records in the <u>Thematic Objective Plan</u><br><u>Table 17</u> for Priorities covering more than 1 Thematic Objective.                                                                                                    |

# **DELETION OF AN INVESTMENT PRIORITY**

1. Select a row (1) and click on the **REMOVE** button 🥯 (2).

#### SECTION 2. PRIORITY AXES

#### 2.A Description of the priority axes other than technical assistance

Priority axis: #1 - My Non-TA priority axes test

| Investment priorities                                                                       |       |                                                                                 |
|---------------------------------------------------------------------------------------------|-------|---------------------------------------------------------------------------------|
| THEMATIC OBJECTIVE                                                                          | (1    | IVESTMENT PRIORITY                                                              |
| 10.Investing in education, training and vocational training for sl<br>and lifelong learning | dills | 10a.Investing in education, training a<br>education and training infrastructure |
|                                                                                             |       |                                                                                 |

#### Fund and calculation basis for Union support

| 0 🔯 🧲 |                                                                               |
|-------|-------------------------------------------------------------------------------|
| FUND  | CALCULATION BASIS (TOTAL ELIGIBLE EXPENDITURE OR ELIGIBLE PUBLIC EXPENDITURE) |
| ERDF  | Public                                                                        |

#### A confirmation window appears:

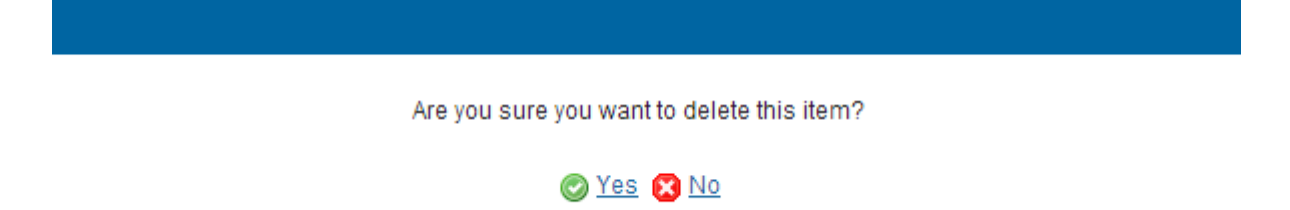

2. Click on <u>Yes</u> to confirm deletion. Click on <u>No</u> to return to the **Non-TA Priority Axis**.

#### ADDING A FUND AND CALCULATION BASIS FOR UNION SUPPORT

1. Click on the ADD button in the Funds and calculation basis for Union Support table.

# SECTION 2. PRIORITY AXES

#### 2.A Description of the priority axes other than technical assistance

Priority axis: 2 - Non-TA 2

Investment priorities

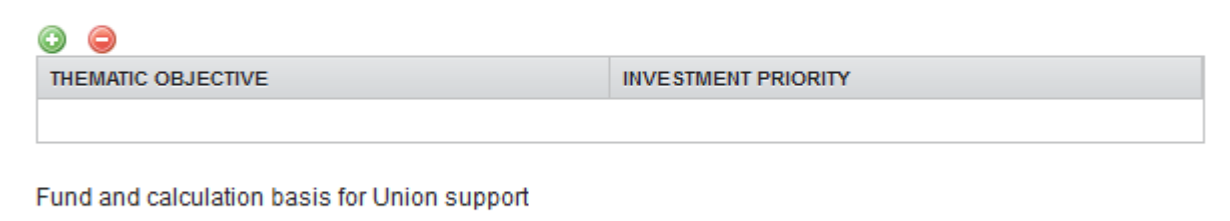

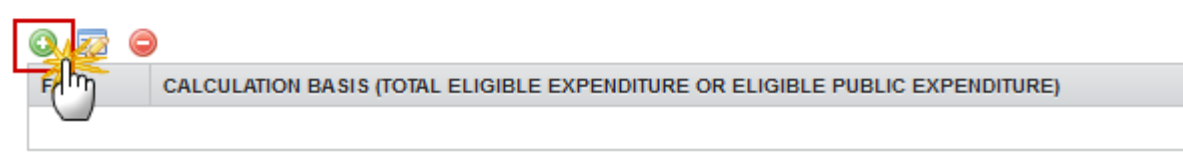

The Edit Details pop-up window appears:

| Edit Details                                                                                                    |
|----------------------------------------------------------------------------------------------------|
| Priority axis #1 - My Non-TA priority axes test<br>Fund *<br>Calculation basis (total eligible expenditure or eligible public expenditure) * |
| Cancel                                                                                                    |

- 2. Select the following information:
- (1) Select the Fund.
- (2) Select the Calculation basis.
- (3) Click on <u>Update</u> link to save the information.

| REMARK | The Fund List will contain all Funds covered by the Cooperation Programme as indicated by its CCI code. If the CCI covers only one Fund, this value is set by default. For REACT-EU Priority Axes the Fund list is further restricted to ERDF. |
|--------|----------------------------------------------------------------------------------------------------|
|--------|----------------------------------------------------------------------------------------------------|

|      | The system will automatically maintain the records in :                   |
|------|---------------------------------------------------------------------------|
| Νοτε | - <u>the Annual Plan Table 15</u> (per REACT-EU flag and Fund covered),   |
|      | - <u>the Priority Plan Tables 16</u> (per Priority Axis and Fund covered) |

#### DELETION OF A FUND AND CALCULATION BASIS FOR UNION SUPPORT

1. Select a row (1) and click on the **REMOVE** button <sup>(2)</sup> (2).

# SECTION 2. PRIORITY AXES

#### 2.A Description of the priority axes other than technical assistance

Priority axis: #1 - My Non-TA priority axes test

Investment priorities

| THEMATIC OBJECTIVE                                                                           | INVESTMENT PRIORITY                                                                                                    |  |  |
|----------------------------------------------------------------------------------------------|----------------------------------------------------------------------------------------------------|--|--|
| 10.Investing in education, training and vocational training for skills and lifelong learning | 10a.Investing in education, training and vocational training for skills and lifelong learning by developing education and training infrastructure |  |  |

Fund and calculation basis for Union support

| 0 🔯 🧲 |                                                                               |              |
|-------|-------------------------------------------------------------------------------|--------------|
| FUND  | CALCULATION BASIS (TOTAL ELIGIBLE EXPENDITURE OR ELIGIBLE PUBLIC EXPENDITURE) | $\mathbf{n}$ |
| ERDF  | Public                                                                        |              |

A confirmation window appears:

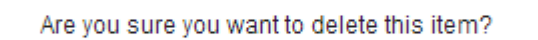

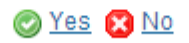

2. Click on <u>Yes</u> to confirm deletion. Click on <u>No</u> to return to the **Non-TA Priority Axis**.
## Multi-Thematic Objective Explanation

| REMARK | Section 2.A.2 will be disabled for REACT-EU Priority Axes. |
|--------|------------------------------------------------------------|
| REMARK | Section 2.A.2 will be disabled for REACT-EU Priority Axes. |

**1.** Click on the **EDIT** button is to enter the justification for the establishment of a priority axis covering more than one thematic objective.

#### SECTION 2. PRIORITY AXES

#### 2.A Description of the priority axes other than technical assistance

Priority axis: #1 - My Non-TA priority axes test

2.A.2 Justification for the establishment of a priority axis covering more than one thematic objective (where applicable)

-20

#### The edit details form pop-up window appears:

| Edit Details                                                                                                    | □ × |
|----------------------------------------------------------------------------------------------------|-----|
|                                                                                                    |     |
| Lorem ipsum dolor sit amet, consectetur adipiscing elit. Nunc sollicitudin lacinia enim vel<br>ultrices. Phasellus quis dolor augue. Pellentesque et volutpat lacus. Donec fermentum in<br>dolor in vulputate. Sed hendrerit porta hendrerit. Pellentesque lacinia venenatis eros vel<br>vehicula. Integer non tellus nibh. Suspendisse eu adipiscing ante. Sed elementum, enim s | t   |
| 2 Cancel                                                                                                    |     |

2. Modify the information.

#### (1) Edit the text.

(2) Click on the <u>Update</u> link to save all the information.

## Investment priority: 'ID'

Clicking on the **Add** button <sup>(IIII</sup>) will open the corresponding edit details pop up window allowing you to add information.

Selecting an official in charge row and click on the **EDIT** button will allow you to modify the selected row details.

Selecting a row and clicking on the **DELETE** button 🥯 will remove the data of the selected row.

#### SECTION 2. PRIORITY AXES

#### 2.A Description of the priority axes other than technical assistance

Priority axis: #1 - My Non-TA priority axes test

Investment priority: 10a - Investing in education, training and vocational training for skills and lifelong learning by developing education and training infrastructure

2.A.5 Specific objectives corresponding to the investment priority and expected results

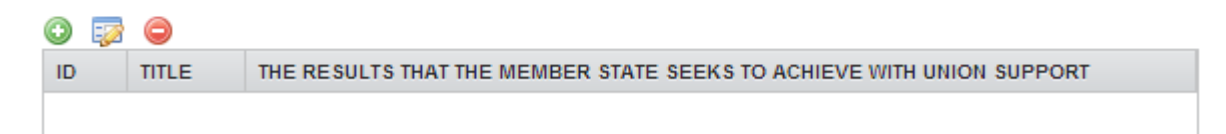

#### ADDING A SPECIFIC OBJECTIVE

1. Click on the ADD button 💿 to add a specific objective corresponding to the investment priority.

#### SECTION 2. PRIORITY AXES

#### 2.A Description of the priority axes other than technical assistance

Priority axis: 2 - Priority Axis

Investment priority: 1a - Enhancing research and innovation (R&I) infrastructure and capacities to develop R&I excellence, and promoting centres of competence, in particular those of European interest

2.A.5 Specific objectives corresponding to the investment priority and expected results

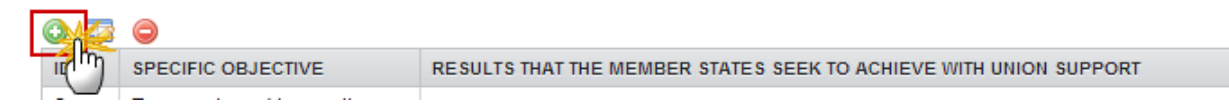

The Edit Details pop-up window appears:

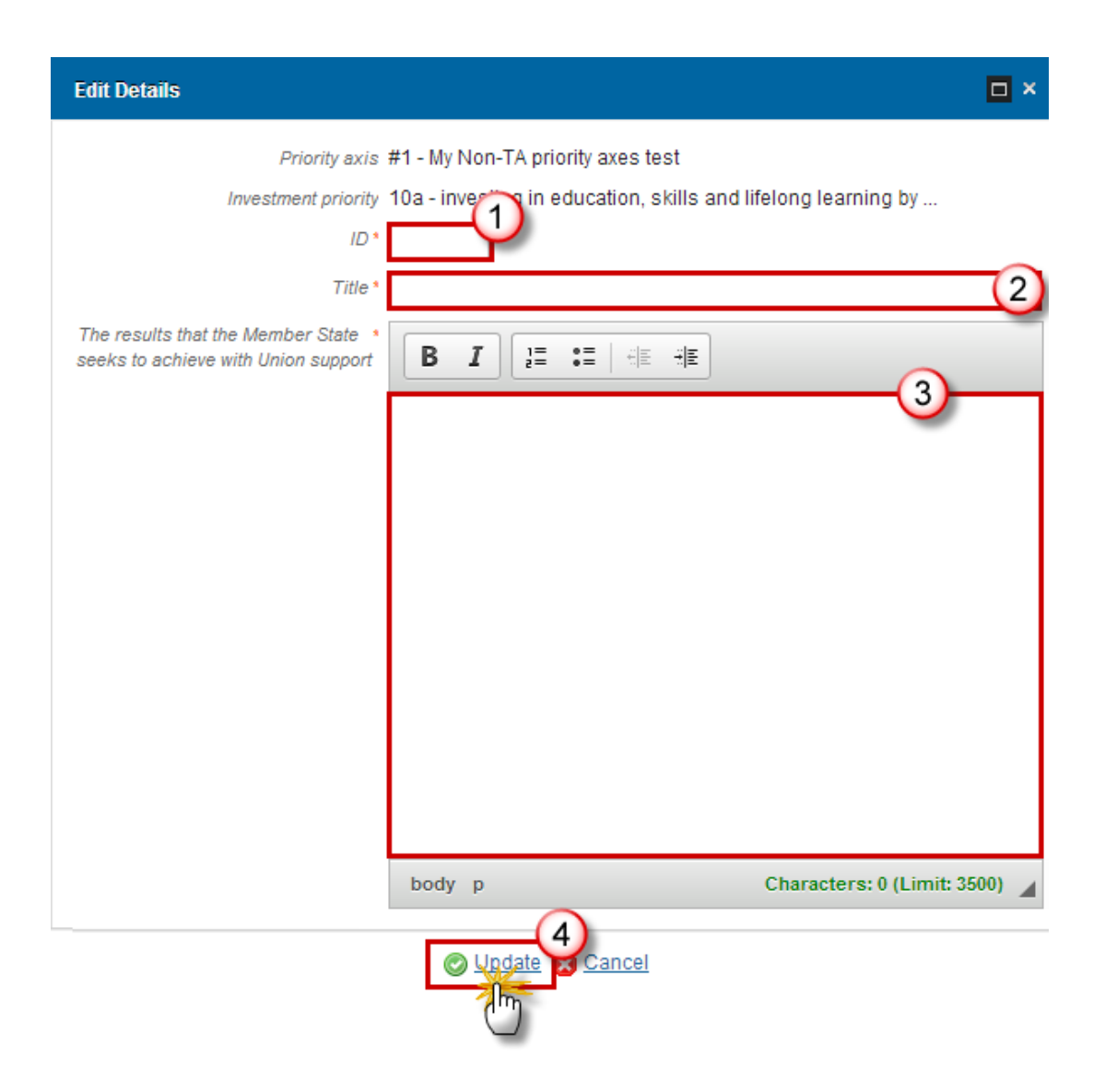

- 2. Enter the following information:
- (1) Enter the ID.
- (2) Enter the *Title*.
- (3) Edit The results that the Member State seeks to achieve with Union Support.
- (4) Click on the <u>Update</u> link to save all the information.

#### **DELETION OF A SPECIFIC OBJECTIVE**

1. Select a row (1) and click on the **REMOVE** button <sup>(2)</sup> (2).

#### 2.A Description of the priority axes other than technical assistance

Priority axis: #1 - My Non-TA priority axes test

Investment priority: 10a - Investing in education, training and vocational training for skills and lifelong learning by developing education and training infrastructure

2.A.5 Specific Abjectives corresponding to the investment priority and expected results

| 0 🔯 | <b>P</b> |                                                                       |              |
|-----|----------|-----------------------------------------------------------------------|--------------|
| ID  | TITLE    | THE RESULTS THAT THE MEMBER STATE SEEKS TO ACHIEVE WITH UNION SUPPORT | $\mathbf{n}$ |
| #1  | test     | Lorem ipsum dolor sit amet                                            |              |

A confirmation window appears:

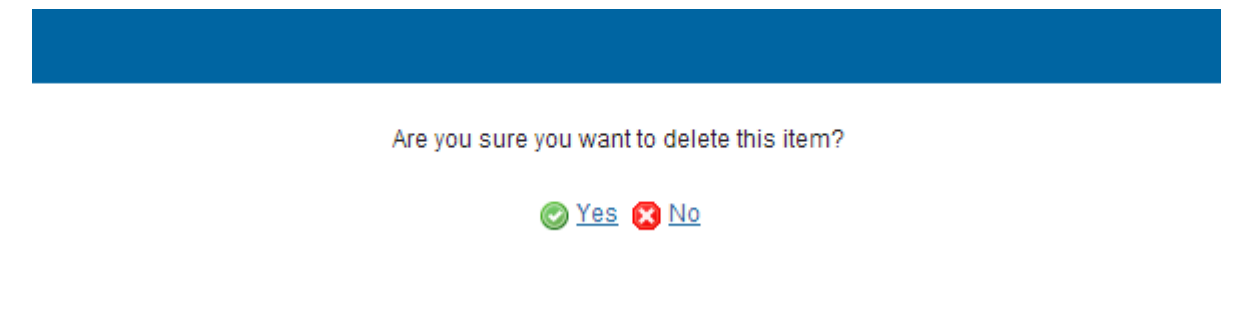

2. Click on <u>Yes</u> to confirm deletion. Click on <u>No</u> to return to the **Investment Priority**.

## Specific Objective: 'ID'

#### **Table3 Result Indicators**

- Clicking on the ADD button <sup>(IIII)</sup> will open the corresponding edit details pop up window allowing you to add information.
- Selecting an official in charge row and click on the **EDIT** button <sup>127</sup> will allow you to modify the selected row details.
- Selecting a row and clicking on the **DELETE** button <sup>(C)</sup> will remove the data of the selected row.

#### 2.A Description of the priority axes other than technical assistance

#### Priority axis: 2 - Priority Axis

Investment priority: 1a - Enhancing research and innovation (R&I) infrastructure and capacities to develop R&I excellence, and promoting centres of competence, in particular those of European interest

Specific objective: 2 - Research and innovation

| Table 3: Programm   | ne-specific result indi | icators (by specifi | c objective) |
|---------------------|-------------------------|---------------------|--------------|
| radia e. ritegrammi | ie epeenie iee ait ma   |                     |              |

| ٢  | -22 | ©¥€ |                  |                |               |           |
|----|-----|-----|------------------|----------------|---------------|-----------|
| ID |     |     | MEASUREMENT UNIT | BASELINE VALUE | BASELINE YEAR | TARGET V/ |
|    |     |     |                  |                |               |           |
|    |     |     |                  |                |               | ۱.        |

#### ADDING A RESULT INDICATOR

1. Click on the ADD button 💿 to add a programme-specific result indicator.

#### SECTION 2. PRIORITY AXES

#### 2.A Description of the priority axes other than technical assistance

Priority axis: 2 - Priority Axis

Investment priority: 1a - Enhancing research and innovation (R&I) infrastructure and capacities to develop R&I excellence, and promoting centres of competence, in particular those of European interest

Specific objective: 2 - Research and innovation

Table 3: Programme-specific result indicators (by specific objective)

| 0,22   |           |                  |                |               |           |
|--------|-----------|------------------|----------------|---------------|-----------|
| in In  | INDICATOR | MEASUREMENT UNIT | BASELINE VALUE | BASELINE YEAR | TARGET V/ |
| $\cup$ |           |                  |                |               |           |
|        |           |                  |                |               | •         |

The Edit Details pop-up window appears:

- First option 'Programme-Specific Result Indicator' is selected:

0

#### Edit Details

| Priority axis                           | 2 - Priority Axis                                                                                                    |
|-----------------------------------------|----------------------------------------------------------------------------------------------------|
| Investment priority                     | 1a - Enhancing research and innovation (R&I) infrastructure and capacities to develop R&I excellence, and promoting centres of competence, in particular those of European interest |
| Title                                   | 2 - Research and innovation                                                                                                    |
| Programme-specific result indicator     |                                                                                                    |
| New programme specific result indicator |                                                                                                    |
| ID                                      |                                                                                                    |
| Indicator                               |                                                                                                    |
| Measurement unit                        |                                                                                                    |
| Has qualitative target                  |                                                                                                    |
| Order                                   |                                                                                                    |
| Qualitative Baseline                    |                                                                                                    |
| Baseline value                          | (2)                                                                                                    |
| Baseline year                           | 3                                                                                                    |
| Qualitative total target value (2023)   |                                                                                                    |
| Target value (2023)                     | (4)                                                                                                    |
| Source of data                          | (5)                                                                                                    |
| Frequency of reporting                  | 6                                                                                                    |
|                                         |                                                                                                    |

2. Enter or select the following information:

(1) Select the *Programme-Specific Result Indicator* from the list to use an existing specific result indicator.

- (2) Enter the Baseline Value.
- (3) Enter the *Baseline Year*.
- (4) Enter the Total Target Value (2023).
- (5) Enter the Source of Data.
- (6) Enter the Frequency of reporting
- (7) Click on the <u>Update</u> link to save all the information.

| Νοτε | Programme Specific Indicators can be defined under a Specific Objective and re-used<br>under other Specific Objectives. The Programme Specific Result Indicator List contains<br>all Programme Specific Result Indicators previously defined on this Programme. |
|------|----------------------------------------------------------------------------------------------------|
|------|----------------------------------------------------------------------------------------------------|

- Second option 'New Programme Specific Result Indicator' is selected:

| Priority axis                                  | 2 - Priority Axis                                                                                                    |
|------------------------------------------------|----------------------------------------------------------------------------------------------------|
| Investment priority                            | 1a - Enhancing research and innovation (R&I) infrastructure and capacities to develop R&I excellence, and<br>promoting centres of competence, in particular those of European interest |
| Title                                          | 2 - Research and innovation                                                                                                    |
| O Programme-specific result indicator          | V                                                                                                    |
| New programme specific result indicator     ID | s2 (1)                                                                                                    |
| Indicator                                      | Programme Specific Result Indicator 2 (2)                                                                                                    |
| Measurement unit                               | Euro/worker 3                                                                                                    |
| Has qualitative target                         |                                                                                                    |
| Order                                          | 24                                                                                                    |
| Qualitative Baseline                           | 20000 (5)                                                                                                    |
| Baseline value                                 |                                                                                                    |
| Baseline year                                  | 2014 6                                                                                                    |
| Qualitative total target value (2023)          | increase by 25% (7)                                                                                                    |
| Target value (2023)                            |                                                                                                    |
| Source of data                                 | National Statistical Office 8                                                                                                    |
| Frequency of reporting                         | Once a year (9)                                                                                                    |
|                                                |                                                                                                    |

- 2. Enter or select the following information:
- (1) Select the New Programme Specific Result Indicator.
- (2) Enter the *Indicator*.
- (3) Enter the *Measurement Unit*.
- (4) Enter the Order.
- (5) Enter the *Qualitative Baseline*.
- (6) Enter the *Baseline Year*.
- (7) Enter the Qualitative Total Target Value (2023).
- (8) Enter the Source of Data.
- (9) Enter the Frequency of reporting
- (10) Click on the <u>Update</u> link to save all the information.

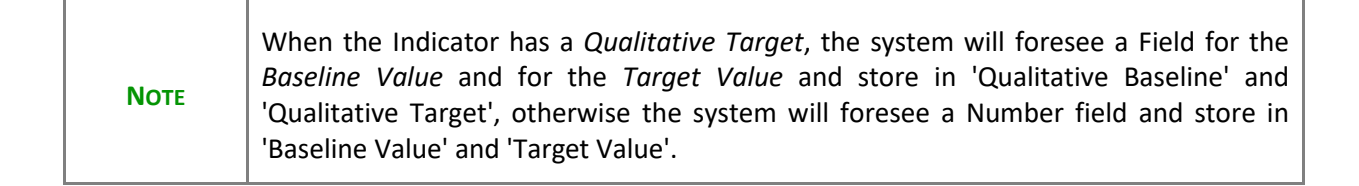

| REMARK | <ul> <li>When using a Programme Specific Indicator ID of a reserved COVID-19 Result Indicator for ETC, then on Update an Alert will be issued saying "You are using a COVID-19 reserved programme specific result indicator code. The title and measurement unit will be overwritten with their reserved values. If this was not your intention, press cancel." When OK is pressed, the title and measurement unit are overwritten with the official reserved values.</li> </ul> |
|--------|----------------------------------------------------------------------------------------------------|
|        | When using a Programme Specific Indicator ID of a reserved COVID-19 indicator that is not a Result one for ETC, then an Alert is issued saying "You are using a reserved COVID-19 Indicator which cannot be used as result indicator for ETC".                                                                                                    |

#### **DELETION OF A RESULT INDICATOR**

1. Select a row (1) and click on the **REMOVE** button <sup>(2)</sup> to delete the selected indicator.

#### SECTION 2. PRIORITY AXES

#### 2.A Description of the priority axes other than technical assistance

Priority axis: #1 - My Non-TA priority axes test

Investment priority: 10a - Investing in education, training and vocational training for skills and lifelong learning by developing education and training infrastructure

Specific objective: #1 - test

Table 3: Programme specific result indicators (by specific objective)

| - |    | * |   |
|---|----|---|---|
|   | e. |   |   |
|   |    |   | υ |
|   |    |   |   |
|   | -  |   |   |
|   |    |   |   |

| ٢  | -2 |           |                  |                |               |                |
|----|----|-----------|------------------|----------------|---------------|----------------|
| ID |    | INDICATOR | MEASUREMENT UNIT | BASELINE VALUE | BASELINE YEAR | TOTAL TARGET V |
| #1 |    | title     | measure          | 1              |               | 10.00          |
|    |    |           |                  |                |               |                |

#### A confirmation window appears:

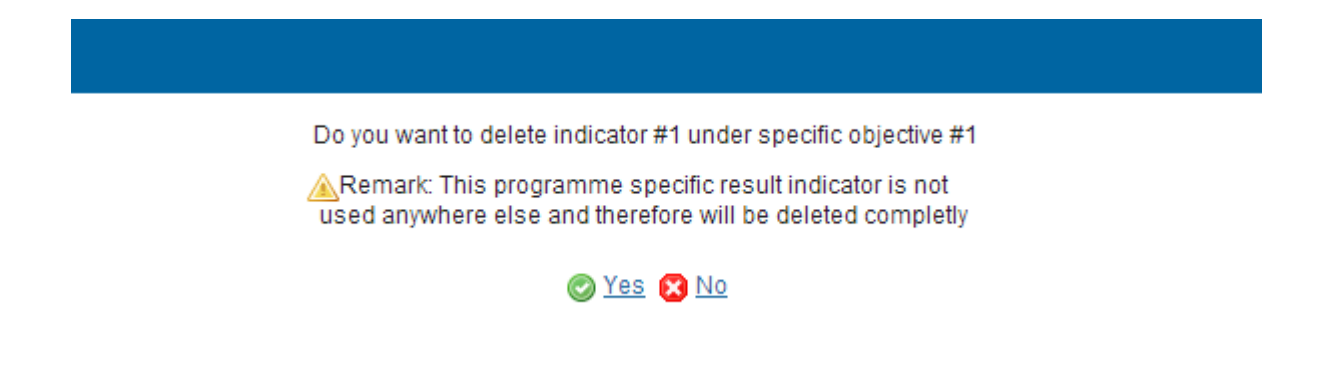

2. Click on <u>Yes</u> to confirm deletion. Click on <u>No</u> to return to the **Result Indicators** table.

| REMARK | When deleting a record using a Programme Specific Indicator, the Programme Specific Indicator definition gets also deleted when it is not used in any other record of any Indicator Table in any version of this Programme. This also applies for Tables 4, 5, 10 and 11. |
|--------|----------------------------------------------------------------------------------------------------|
|--------|----------------------------------------------------------------------------------------------------|

## Actions to Be Supported

1. Click on the EDIT button 📴 to modify the description.

#### SECTION 2. PRIORITY AXES

#### 2.A Description of the priority axes other than technical assistance

Priority axis: 2 - Priority Axis

Investment priority: 1a - Enhancing research and innovation (R&I) infrastructure and capacities to develop R&I excellence, and promoting centres of competence, in particular those of European interest

2.A.6.1 A description of the type and examples of actions to be supported and their expected contribution to the specific objectives, including, where appropriate, identification of the main target groups, specific territories targeted and types of beneficiaries

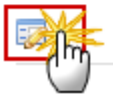

The Edit Details form pop-up window appears:

| Edit Details                                                                                                    | □ × |
|----------------------------------------------------------------------------------------------------|-----|
|                                                                                                    |     |
| Lorem ipsum dolor sit amet, consectetur adipiscing elit. Nunc sollicitudin lacinia enim vel<br>ultrices. Phasellus quis dolor augue. Pellentesque et volutpat lacus. Donec fermentum in<br>dolor in vulputate. Sed hendrerit porta hendrerit. Pellentesque lacinia venenatis eros vel<br>vehicula. Integer non tellus nibh. Suspendisse eu adipiscing ante. Sed elementum, enim sit |     |
| body p                                                                                                    | -   |
| 2 Cancel                                                                                                    |     |

- 2. Modify the information:
- (1) Edit the *text*.
- (2) Click on the <u>Update</u> link to save all the information.

## **Guiding Principles**

1. Click on the EDIT button 📴 to enter the guiding principles for the selection of operations.

#### SECTION 2. PRIORITY AXES

#### 2.A Description of the priority axes other than technical assistance

Priority axis: 2 - Priority Axis

Investment priority: 1a - Enhancing research and innovation (R&I) infrastructure and capacities to develop R&I excellence, and promoting centres of competence, in particular those of European interest

2.A.6.2 Guiding principles for the selection of operations

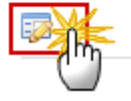

The Edit Details form pop-up window appears:

| Edit Details                                                                                                    | □ × |
|----------------------------------------------------------------------------------------------------|-----|
|                                                                                                    |     |
| Lorem ipsum dolor sit amet, consectetur adipiscing elit. Nunc sollicitudin lacinia enim vel<br>ultrices. Phasellus quis dolor augue. Pellentesque et volutpat lacus. Donec fermentum in<br>dolor in vulputate. Sed hendrerit porta hendrerit. Pellentesque lacinia venenatis eros vel<br>vehicula. Integer non tellus nibh. Suspendisse eu adipiscing ante. Sed elementum, enim sit | :   |
| body p                                                                                                    | -   |
| 2 Oupdate S Cancel                                                                                                    |     |

- 2. Modify the information:
- (1) Edit the *text*.
- (2) Click on the <u>Update</u> link to save all the information.

## **Financial Instruments**

1. Click on the EDIT button 📴 to enter or modify the planned use of financial instruments.

#### SECTION 2. PRIORITY AXES

## 2.A Description of the priority axes other than technical assistance

Priority axis: 2 - Priority Axis

Investment priority: 1a - Enhancing research and innovation (R&I) infrastructure and capacities to develop R&I excellence, and promoting centres of competence, in particular those of European interest

2.A.6.3 Planned use of financial instruments (where appropriate)

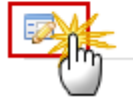

The Edit Details form pop-up window appears:

 $(\mathbf{O})$ 

| Edit Details                                                                                                    | •× |
|----------------------------------------------------------------------------------------------------|----|
|                                                                                                    |    |
| Lorem ipsum dolor sit amet, consectetur adipiscing elit. Nunc sollicitudin lacinia enim vel<br>ultrices. Phasellus quis dolor augue. Pellentesque et volutpat lacus. Donec fermentum in<br>dolor in vulputate. Sed hendrerit porta hendrerit. Pellentesque lacinia venenatis eros vel<br>vehicula. Integer non tellus nibh. Suspendisse eu adipiscing ante. Sed elementum, enim sit | :  |
| body p                                                                                                    |    |
| 2 OUpdate S Cancel                                                                                                    |    |

- 2. Modify the information:
- (1) Edit the *text*.
- (2) Click on the <u>Update</u> link to save all the information.

## **Major Projects**

1. Click on the EDIT button 📴 to enter or modify the planned use of major projects.

#### SECTION 2. PRIORITY AXES

#### 2.A Description of the priority axes other than technical assistance

Priority axis: 2 - Priority Axis

Investment priority: 1a - Enhancing research and innovation (R&I) infrastructure and capacities to develop R&I excellence, and promoting centres of competence, in particular those of European interest

2.A.6.4 Planned use of major projects (where appropriate)

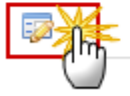

The Edit Details form pop-up window appears:

| Edit Details                                                                                                    | □ × |
|----------------------------------------------------------------------------------------------------|-----|
|                                                                                                    |     |
| Lorem ipsum dolor sit amet, consectetur adipiscing elit. Nunc sollicitudin lacinia enim vel<br>ultrices. Phasellus quis dolor augue. Pellentesque et volutpat lacus. Donec fermentum in<br>dolor in vulputate. Sed hendrerit porta hendrerit. Pellentesque lacinia venenatis eros vel<br>vehicula. Integer non tellus nibh. Suspendisse eu adipiscing ante. Sed elementum, enim sit |     |
| body p                                                                                                    | -   |
| 2 Cancel                                                                                                    |     |

- 2. Modify the information:
- (1) Edit the *text*.
- (2) Click on the <u>Update</u> link to save all the information.

## **Table4 Output Indicators**

Clicking on the **ADD** button <sup>(C)</sup> will open the corresponding edit details pop up window allowing you to add information.

Selecting an official in charge row and click on the **EDIT** button will allow you to modify the selected row details.

Selecting a row and clicking on the **Delete** button <sup>©</sup> will remove the data of the selected row.

#### ADDING AN OUTPUT INDICATOR

1. Click on the ADD button 💿 to add a Common and Programme-Specific Output Indicator.

#### 2.A Description of the priority axes other than technical assistance

Priority axis: 2 - Priority Axis

Investment priority: 1a - Enhancing research and innovation (R&I) infrastructure and capacities to develop R&I excellence, and promoting centres of competence, in particular those of European interest

2.A.6.5 Output indicators (by investment priority)

Table 4: Common and programme-specific output indicators

| 0,  | 10 | 0         |                  |                     |                |          |
|-----|----|-----------|------------------|---------------------|----------------|----------|
| 1ph | η  | INDICATOR | MEASUREMENT UNIT | TARGET VALUE (2023) | SOURCE OF DATA | FREQUENC |
|     |    |           |                  |                     |                |          |
|     |    |           |                  |                     |                | •        |

The Edit Details pop-up window appears:

| Νοτε | There are three types of <b>Output Indicators</b> , depend the selection there are different ways |
|------|---------------------------------------------------------------------------------------------------|
|      | to complete the form correctly. See all the possibilities below.                                  |

- First option 'Common Output Indicator' is selected:

#### Priority axis 2 - Priority Axis

Investment priority 1a.Enhancing research and innovation (R&I) infrastructure and capacitie

| Selection or definition of output indicator |                                                                  |
|---------------------------------------------|------------------------------------------------------------------|
| Common output indicator                     | ERDF - CO24.Research, innovation: Number of new researchers in s |
| O Programme-specific output indicator       |                                                                  |
| O New programme-specific output indicator   |                                                                  |
| ID                                          |                                                                  |
| Indicator                                   |                                                                  |
| Measurement unit                            |                                                                  |
| Order                                       |                                                                  |
|                                             |                                                                  |
| Target value (2023)                         | 20,000.00 2                                                      |
| Source of data                              | National Statistical Office (3)                                  |
| Frequency of reporting                      | Once a year (4)                                                  |
|                                             |                                                                  |
|                                             | Update S Cancel                                                  |

- 2. Enter or select the following information:
- (1) Select the *Common Output Indicator* from the list.

The Common Output Indicator List contains all Common Output Indicators for the Fund covered by the Investment Priority.

- (2) Enter the Target Value (2023).
- (3) Enter the Source of data.
- (4) Enter the Frequency of reporting.
- (5) Click on the <u>Update</u> link to save all the information.
  - Second option 'Programme-Specific Output Indicator' is selected:

#### Priority axis 2 - Priority Axis

Investment priority 1a.Enhancing research and innovation (R&I) infrastructure and capacitie

| Selection or definition of output indicator |                               |
|---------------------------------------------|-------------------------------|
| Common output indicator                     |                               |
| Programme-specific output indicator         |                               |
| O New programme-specific output indicator   | 13                            |
| ID                                          |                               |
| Indicator                                   |                               |
| Measurement unit                            |                               |
| Order                                       |                               |
|                                             |                               |
| Target value (2023)                         | 20,000.00 (2)                 |
| Source of data                              | National Statistical Office 3 |
| Frequency of reporting                      | Once a year 4                 |
|                                             | J                             |
|                                             | S<br>Update Cancel            |

- 3. Enter or select the following information:
- (1) Select the Programme-Specific Output Indicator from the list.
- (2) Enter the *Target Value* (2023).
- (3) Enter the Source of data.
- (4) Enter the *Frequency of reporting*.
- (5) Click on the <u>Update</u> link to save all the information.
  - Third option 'New Programme-Specific Output Indicator' is selected:

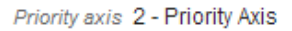

Investment priority 1a.Enhancing research and innovation (R&I) infrastructure and capaciti

| Selection or definition of output indicator |                                             |
|---------------------------------------------|---------------------------------------------|
| Common output indicator                     |                                             |
| O Programme-specific output indicator       | v                                           |
| New programme-specific output indicator     |                                             |
| ID                                          | S2 (1)                                      |
| Indicator                                   | New Programme Specific Output Indicator (2) |
| Measurement unit                            | Number of Participants (3)                  |
| Order                                       | 24                                          |
| Target value (2023)                         | 20,000.00 5                                 |
| Source of data                              | National Statistical Office 6               |
| Frequency of reporting                      | Once a year (7)                             |
|                                             | 8<br>⊘ Update S Cancel                      |

- 4. Enter or select the following information:
- (1) Select the New Programme-Specific Output Indicator and enter the ID.
- (2) Enter the *Indicator*.
- (3) Enter the *Measurement Unit*.
- (4) Enter the Order.
- (5) Enter the *Target Value* (2023).
- (6) Enter the Source of data.
- (7) Enter the *Frequency of reporting*.
- (8) Click on the <u>Update</u> link to save all the information.

| REMARK | When using a Programme Specific Indicator ID of a reserved COVID-19 Output Indicator for ETC, then on Update an Alert will be issued saying "You are using a COVID-19 reserved programme specific output indicator code. The title and measurement unit will be overwritten with their reserved values. If this was not your intention, press |
|--------|----------------------------------------------------------------------------------------------------|
|        | will be overwritten with their reserved values. If this was not your intention, press                                                                                                    |

| cancel." When OK is pressed, the title and measurement unit are overwritten with the official reserved values.                                                                                                    |
|----------------------------------------------------------------------------------------------------|
| When using a Programme Specific Indicator ID of a reserved COVID-19 indicator that is not an Output one for ETC, then an Alert is issued saying "You are using a reserved COVID-19 Indicator which cannot be used as result indicator for ETC". |

#### DELETION OF AN OUTPUT INDICATOR

1. Select a row (1) and click on the **REMOVE** button <sup>(2)</sup> to delete the selected indicator.

#### SECTION 2. PRIORITY AXES

#### 2.A Description of the priority axes other than technical assistance

Priority axis: #1 - My Non-TA priority axes test

Investment priority: 10a - Investing in education, training and vocational training for skills and lifelong learning by developing education and training infrastructure

2.A.6.5 Output indicators (by investment priority)

0

## Table 4: Component and programme specific output indicators

| ¢   | ) 🗊  |                                                               |               |        |         |
|-----|------|---------------------------------------------------------------|---------------|--------|---------|
| 1   | D    | INDICATOR                                                     | MEASUREMENT U | NIT    | TOTAL 1 |
|     | CO02 | Productive investment: Number of enterprises receiving grants | Enterprises   | 1      | 10,000  |
| 100 |      |                                                               |               | $\sim$ |         |

#### A confirmation window appears:

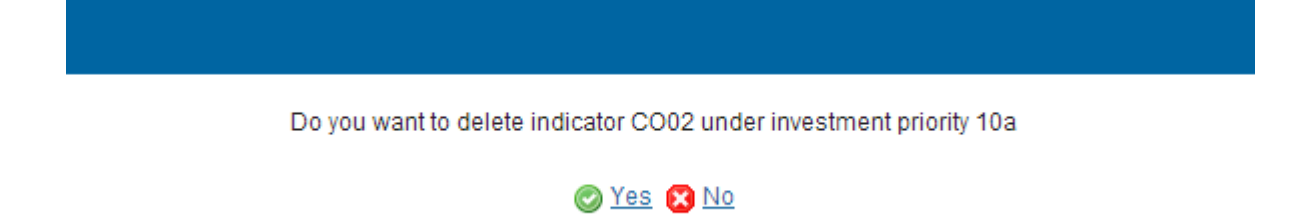

2. Click on <u>Yes</u> to confirm the delete action. Click on <u>No</u> to return to the **Output Indicators** table.

## Table5 Performance Framework

| REMARK | Section 2.A.7 Table 5 will be disabled for REACT-EU Priority Axes. |
|--------|--------------------------------------------------------------------|
|        |                                                                    |

- Clicking on the ADD button <sup>(3)</sup> will open the corresponding edit details pop up window allowing you to add information.
- Selecting an official in charge row and click on the **EDIT** button will allow you to modify the selected row details.
- Selecting a row and clicking on the **Delete** button <a>> will remove the data of the selected row.</a>

#### SECTION 2. PRIORITY AXES

#### 2.A Description of the priority axes other than technical assistance

Priority axis: 2 - Priority Axis

2.A.7 Performance framework

0

Table 5: Performance framework on the priority axis

| ٢  | -20 | <b>Ø</b> ¥4 | -                                    |                  |              |
|----|-----|-------------|--------------------------------------|------------------|--------------|
| ID |     | TYPE        | KEY IMPLEMENTATION STEP OR INDICATOR | MEASUREMENT UNIT | MILESTONE TO |
|    |     |             |                                      |                  |              |
|    |     |             |                                      |                  | •            |

#### ADDING A PERFORMANCE FRAMEWORK

1. Click on the ADD button 💿 to enter a Performance Framework on the Priority Axis.

## 2.A Description of the priority axes other than technical assistance

Priority axis: 2 - Priority Axis

2.A.7 Performance framework

Table 5: Performance framework on the priority axis

| 0,0  |      |                                      |                  |               |
|------|------|--------------------------------------|------------------|---------------|
| ip m | TYPE | KEY IMPLEMENTATION STEP OR INDICATOR | MEASUREMENT UNIT | MILE STONE TO |
|      |      |                                      |                  |               |
| •    |      |                                      |                  | •             |

The Edit Details pop-up window appears:

|      | There are five types of Performance Framework: Key implementation step, Financial,  |
|------|-------------------------------------------------------------------------------------|
| ΝΟΤΕ | Output indicator, Result indicator or New indicator, depend the selection there are |
|      | different ways to complete the form correctly. See all the possibilities below.     |

**Edit Details** 

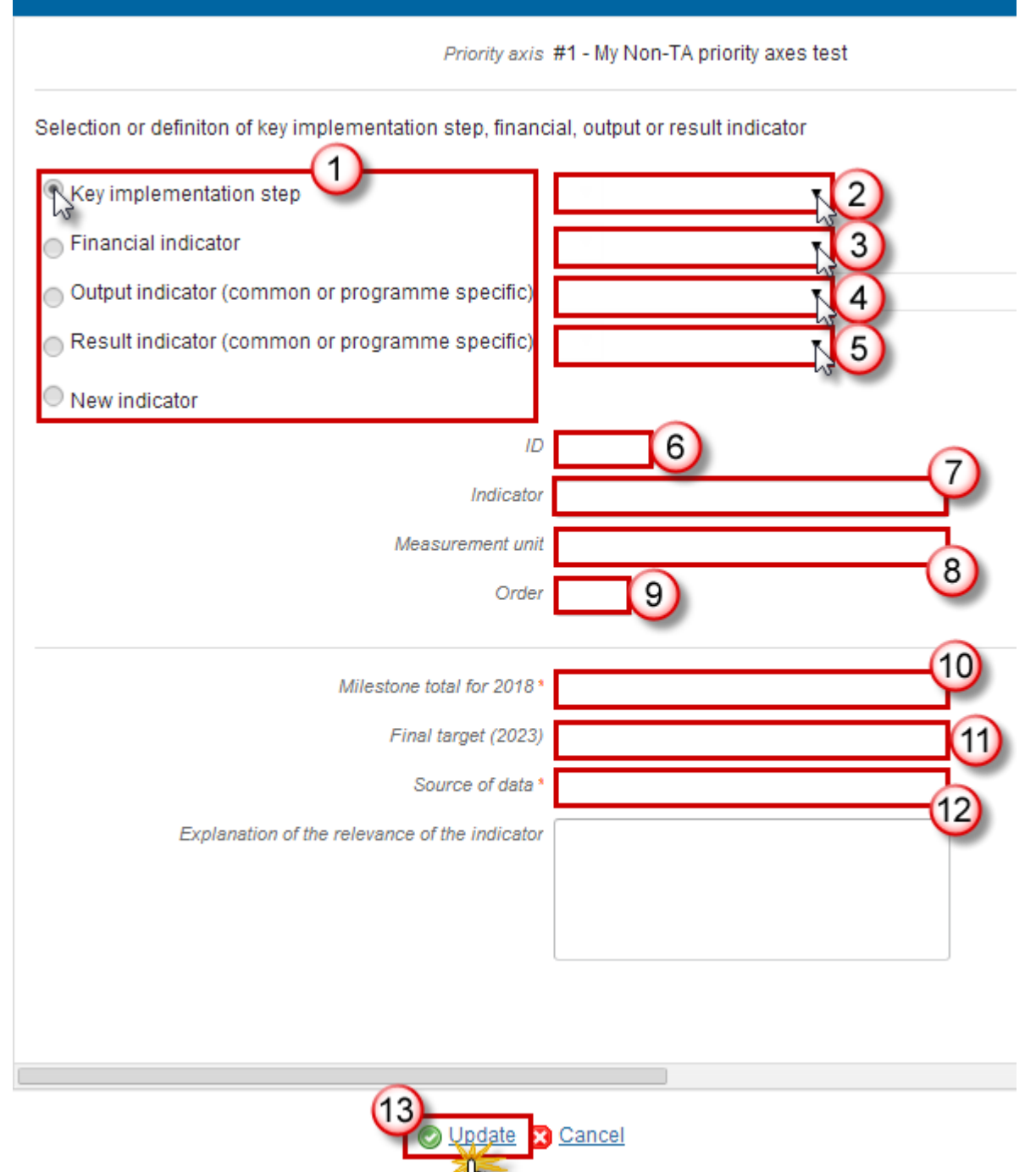

**2.** Enter or select the following information:

(1) Choose a Selection or definition of key implementation step, financial, output or result indicator: Select *Key implementation step* then select (2) and go to (10), (3)(4)(5)(6)(7)(8)(9)(10) will be disabled. Select *Financial indicator* then select (3) and go to (10), (2)(4)(5)(6)(7)(8)(9) will be disabled. Select Output indicator (common or programme specific) then select (4) and go to (10), (2)(3)(5)(6)(7)(8)(9) will be disabled.

Select *Result indicator (common or programme specific)* then select (5) and go to (10), (2)(3)(4)(6)(7)(8)(9) will be disabled.

Select New indicator and go to (6), (2)(3)(4)(5) will be disabled.

(2) Select the Key implementation step indicator from the list.

(3) Select the *Financial indicator* from the list.

The Financial Indicator and the Implementation Step Lists contain all Financial Indicators and Implementation Steps previously defined on this Programme.

(4) Select the Output indicator from the list.

The Output Indicator List contains all Common Output Indicators for the Funds covered by this Priority Axis and all Programme Specific Output Indicators for the Funds covered by this Priority Axis previously defined on this Programme.

(5) Select the *Result indicator* from the list.

The Result Indicator List contains all Common Result Indicators for the Funds covered by this Priority Axis and all quantitative Programme Specific Result Indicators for the Funds covered by this Priority Axis previously defined on this Programme.

(6) Enter the *ID*.

- (7) Enter the *Indicator*.
- (8) Enter the Measurement unit.
- (9) Enter the Order.
- (10) Enter the Total target value (2023).
- (11) Enter the *Source of data*.
- (12) Enter the Frequency of reporting.
- (13) Click on the Update link to save all the information.

|      | Previously, only quantitative indicators could be used in the Performance Framework table for IGJ, ETC & IPACB. However, there were a few ERDF Programmes where the Key Implementation Step Indicator could be qualitative.                                                                                                    |
|------|----------------------------------------------------------------------------------------------------|
| ΝΟΤΕ | Therefore, to allow for <b>Qualitative Key Implementation Step Indicator</b> in the Performance<br>Framework Table (=T6, 28 for IGJ, <b>T5, 24 for ETC</b> and T5, 25 for IPACBC), an extra checkbox<br>"Qualitative" and an extra field "Qualitative final target (2023)" were added. When the<br>"Qualified" checkbox is checked, the numeric target fields are disabled and the qualitative<br>one is enabled. |

#### **DELETION OF A PERFORMANCE FRAMEWORK**

1. Select a row (1) and click on the **REMOVE** button (2).

#### SECTION 2. PRIORITY AXES

#### 2.A Description of the priority axes other than technical assistance

Priority axis: #1 - My Non-TA priority axes test

2.A.7 Performance framework

Table 5: Performance framework on the priority axis

| 0 🗊  | <b>P</b> |                                                               |                  |
|------|----------|---------------------------------------------------------------|------------------|
| ID   | TYPE     | KEY IMPLEMENTATION STEP OR INDICATOR                          | MEASUREMENT UNIT |
| C002 | 0        | Productive investment: Number of enterprises receiving grants | Enterprises (1)  |
|      |          |                                                               |                  |

A confirmation window appears:

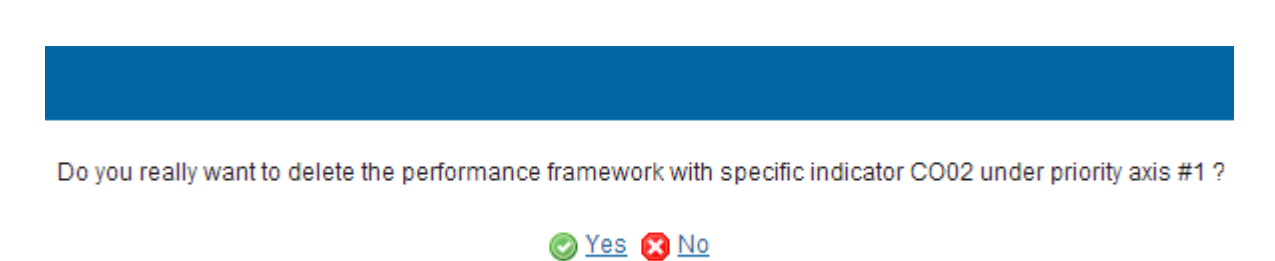

2. Click on <u>Yes</u> to confirm the delete action. Click on <u>No</u> to return to the **Performance Framework** table.

## Establishment of Performance

| DEMADK   | Section 2.A.7 on additional qualitative information will be disabled for REACT-EU |
|----------|-----------------------------------------------------------------------------------|
| REIVIARN | Priority Axes.                                                                    |

**1.** Click on the **EDIT** button is to enter or modify the additional qualitative information on the Establishment of the Performance framework.

#### 2.A Description of the priority axes other than technical assistance

Priority axis: 2 - Priority Axis

2.A.7 Performance framework

Additional qualitative information on the establishment of the performance framework (optional)

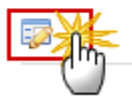

#### The Edit Details form pop-up window appears:

| Edit Details                                                                                                    | □ × |
|----------------------------------------------------------------------------------------------------|-----|
|                                                                                                    |     |
| Lorem ipsum dolor sit amet, consectetur adipiscing elit. Nunc sollicitudin lacinia enim vel<br>ultrices. Phasellus quis dolor augue. Pellentesque et volutpat lacus. Donec fermentum in<br>dolor in vulputate. Sed hendrerit porta hendrerit. Pellentesque lacinia venenatis eros vel<br>vehicula. Integer non tellus nibh. Suspendisse eu adipiscing ante. Sed elementum, enim s | it  |
| 2 Cancel                                                                                                    |     |

- 2. Modify the information.
- (1) Edit the text.
- (2) Click on the <u>Update</u> link to save all the information.

## **Categories of Intervention**

## **Table6 Intervention Field**

- Clicking on the ADD button 💿 will open the corresponding edit details pop up window allowing you to add information.
- Selecting an official in charge row and click on the EDIT button 🔛 will allow you to modify the selected row details.
- Selecting a row and clicking on the **Delete** button <sup>Q</sup> will remove the data of the selected row.

2.A Description of the priority axes other than technical assistance Priority axis: 2 - Priority Axis 2.A.8 Categories of intervention Table 6: Dimension 1 - Intervention field

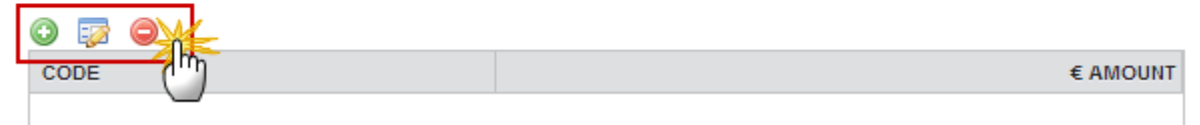

#### ADDING AN INTERVENTION FIELD

1. Click on the ADD button 💿 to add an Intervention Field.

#### SECTION 2. PRIORITY AXES

2.A Description of the priority axes other than technical assistance Priority axis: 2 - Priority Axis 2.A.8 Categories of intervention Table 6: Dimension 1 - Intervention field € AMOUNT

The Edit Details pop-up window appears:

0

| Edit Details                                    | □ × |
|-------------------------------------------------|-----|
| Priority axis #1 - My Non-TA priority axes test |     |
| Code*                                           | ,   |
| € amount* 0.00 0.00 0.00                        |     |
| 3 Update S Cancel                               |     |

- 2. Enter or select the following information:
- (1) Select the *Code*.
- (2) Enter the € amount.
- (3) Click on the <u>Update</u> link to save all the information.

#### **DELETION OF AN INTERVENTION FIELD**

1. Select a row (1) and click on the **REMOVE** button <sup>(2)</sup> (2).

## SECTION 2. PRIORITY AXES

#### 2.A Description of the priority axes other than technical assistance

Priority axis: #1 - My Non-TA priority axes test

2.A.8 Categories of intervention

Table 6: Dimension 1 - Intervention field

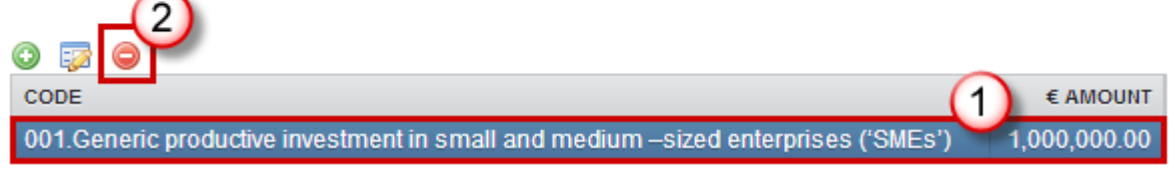

A confirmation window appears:

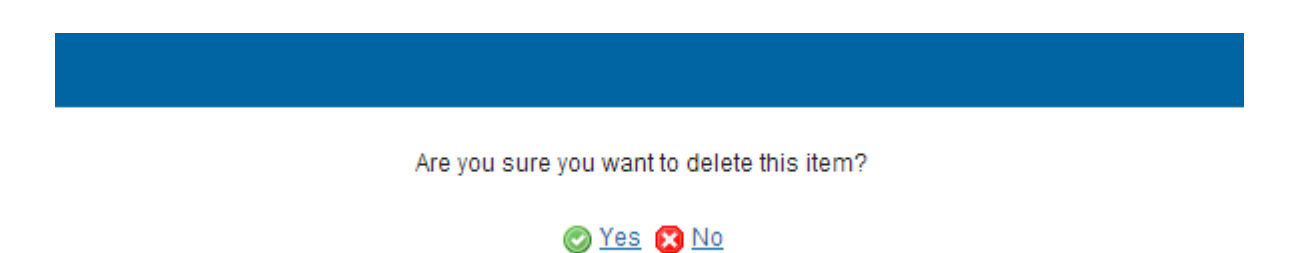

2. Click on <u>Yes</u> to confirm the delete action. Click on <u>No</u> to return to the Intervention Field table.

## **Table7 Form of Finance**

- Clicking on the ADD button <sup>(IIII)</sup> will open the corresponding edit details pop up window allowing you to add information.
- Selecting an official in charge row and click on the **EDIT** button <sup>III</sup> will allow you to modify the selected row details.
- Selecting a row and clicking on the **DELETE** button <sup>Q</sup> will remove the data of the selected row.

#### SECTION 2. PRIORITY AXES

#### 2.A Description of the priority axes other than technical assistance

Priority axis: #1 - My Non-TA priority axes test

2.A.8 Categories of intervention

Table 7: Dimension 2 - Form of finance

| 0 孠  | 9 |          |
|------|---|----------|
| CODE |   | € AMOUNT |
|      |   |          |

#### ADDING A FORM OF FINANCE

Click on the Add button 💿 to add information.

# SECTION 2. PRIORITY AXES 2.A Description of the priority axes other than technical assistance Priority axis: 2 - Priority Axis 2.A.8 Categories of intervention Table 7: Dimension 2 - Form of finance

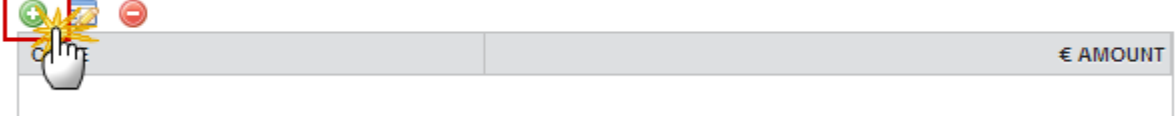

The Edit Details pop-up window appears:

0

| Edit Details                                    | □ ×          |
|-------------------------------------------------|--------------|
| Priority axis #1 - My Non-TA priority axes test | 1            |
| Code *                                          | $\mathbf{Y}$ |
| € amount * 0.00 2                               | <b>∿</b> 5   |
| 3 Update S Cancel                               |              |

- 3. Enter or select the following information:
- (1) Select the *Code*.
- (2) Enter the € amount.
- (3) Click on the <u>Update</u> link to save all the information.

#### **DELETION OF A FORM OF FINANCE**

1. Select a row (1) and click on the **REMOVE** button <sup>(2)</sup> (2).

## SECTION 2. PRIORITY AXES 2.A Description of the priority axes other than technical assistance Priority axis: #1 - My Non-TA priority axes test 2.A.8 Categories of intervention Table 7: Dimension 2 - Form of finance © © © CODE (1,000,000.00

A confirmation window appears:

Are you sure you want to delete this item?

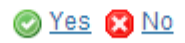

2. Click on <u>Yes</u> to confirm the delete action. Click on <u>No</u> to return to the Form of Finance table.

## Table8 Territory Type

- Clicking on the ADD button <sup>(IIII)</sup> will open the corresponding edit details pop up window allowing you to add information.
- Selecting an official in charge row and click on the **EDIT** button will allow you to modify the selected row details.
- Selecting a row and clicking on the **DELETE** button <sup>(G)</sup> will remove the data of the selected row.

#### SECTION 2. PRIORITY AXES

#### 2.A Description of the priority axes other than technical assistance

Priority axis: 2 - Priority Axis 2.A.8 Categories of intervention

Table 8: Dimension 3 - Territory type

0

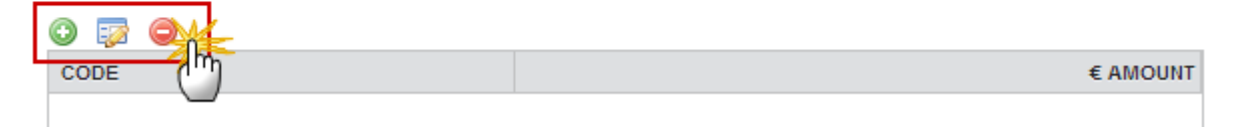

#### ADDING A TERRITORY TYPE

1. Click on the ADD button 💿 to add information.

#### SECTION 2. PRIORITY AXES

#### 2.A Description of the priority axes other than technical assistance

Priority axis: 2 - Priority Axis

2.A.8 Categories of intervention

Table 8: Dimension 3 - Territory type

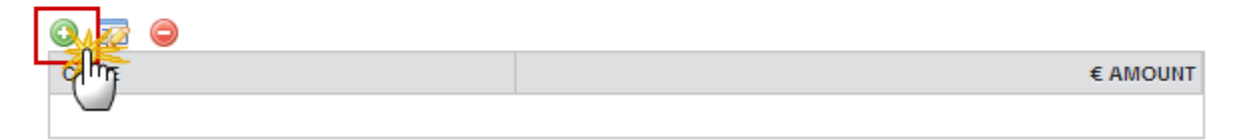

The Edit Details pop-up window appears:

| Edit Details                                    |    | □ × |
|-------------------------------------------------|----|-----|
| Priority axis #1 - My Non-TA priority axes test |    |     |
| Code *                                          |    |     |
| € amount * 0.00                                 | 20 |     |
| 3 Update 2 Cancel                               |    |     |

- 2. Enter or select the following information:
- (1) Select the *Code*.
- (2) Enter the € amount.
- (3) Click on the <u>Update</u> link to save all the information.

#### **DELETION OF A TERRITORY TYPE**

1. Select a row (1) and click on the **REMOVE** button <a>(2)</a>.

## SECTION 2. PRIORITY AXES

 2.A Description of the priority axes other than technical assistance

 Priority axis: #1 - My Non-TA priority axes test

 2.A.8 Categories of intervention

 Table 8: Dimension 3 - Territory type

 Image: CODE

 OILarge Urban areas (densely populated >50 000 population)

A confirmation window appears:

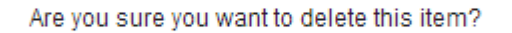

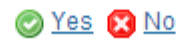

2. Click on <u>Yes</u> to confirm deletion. Click on <u>No</u> to return to the **Territory Type** table.

## **Table9 Territorial Delivery Mechanism**

- Clicking on the ADD button (2) will open the corresponding edit details pop up window allowing you to add information.
- Selecting an official in charge row and click on the **EDIT** button <sup>III</sup> will allow you to modify the selected row details.
- Selecting a row and clicking on the **DELETE** button <sup>(C)</sup> will remove the data of the selected row.

#### SECTION 2. PRIORITY AXES

#### 2.A Description of the priority axes other than technical assistance

Priority axis: 2 - Priority Axis

2.A.8 Categories of intervention

Table 9: Dimension 6 - Territorial delivery mechanisms

0

|         | 🛈 🔯      |
|---------|----------|
| € AMOUN | <br>CODE |
|         |          |

#### ADDING A TERRITORIAL DELIVERY MECHANISM

1. Click on the ADD button 💿 to add a Territory Delivery Mechanism.

2.A Description of the priority axes other than technical assistance

Priority axis: 2 - Priority Axis

\_\_\_\_

2.A.8 Categories of intervention

Table 9: Dimension 6 - Territorial delivery mechanisms

| - ching | € AMOUNT |
|---------|----------|
|         |          |

The Edit Details pop-up window appears:

| Edit Details                                    |     | □ × |
|-------------------------------------------------|-----|-----|
| Priority axis #1 - My Non-TA priority axes test | (1) |     |
| Code *                                          |     |     |
| € amount * 0.00                                 |     |     |
| 3 Update 2 Cancel                               |     |     |

- 2. Enter or select the following information:
- (1) Select the *Code*.
- (2) Enter the € amount.
- (3) Click on the <u>Update</u> link to save all the information.

#### DELETION OF A TERRITORIAL DELIVERY MECHANISM

1. Select a row (1) and click on the **REMOVE** button (2).

# 2.A Description of the priority axes other than technical assistance Priority axis: #1 - My Non-TA priority axes test 2.A.8 Categories of intervention Table 8: Dimension 3 - Territory type Image: Code OILarge Urban areas (densely populated >50 000 population)

#### A confirmation window appears:

| Are you sure you want to delete this item? |
|--------------------------------------------|
| 🞯 <u>Yes</u> 🔀 <u>No</u>                   |

2. Click on <u>Yes</u> to confirm deletion. Click on <u>No</u> to return to the **Territorial delivery mechanism** table.

## Planned Use of Technical Assistance

**1.** Click on the **EDIT** button is to enter or modify the summary of the planned use of technical assistance.

#### SECTION 2. PRIORITY AXES

#### 2.A Description of the priority axes other than technical assistance

Priority axis: #1 - My Non-TA priority axes test

2.A.9 A summary of the planned use of technical assistance including, where necessary, actions to reinforce the administrative capacity of authorities involved in the management and control of the programmes and beneficiaries and, where necessary, actions for to enhance the administrative capacity of relevant partners to participate in the implementation of programmes (where appropriate)

-20

The edit details form pop-up window appears:

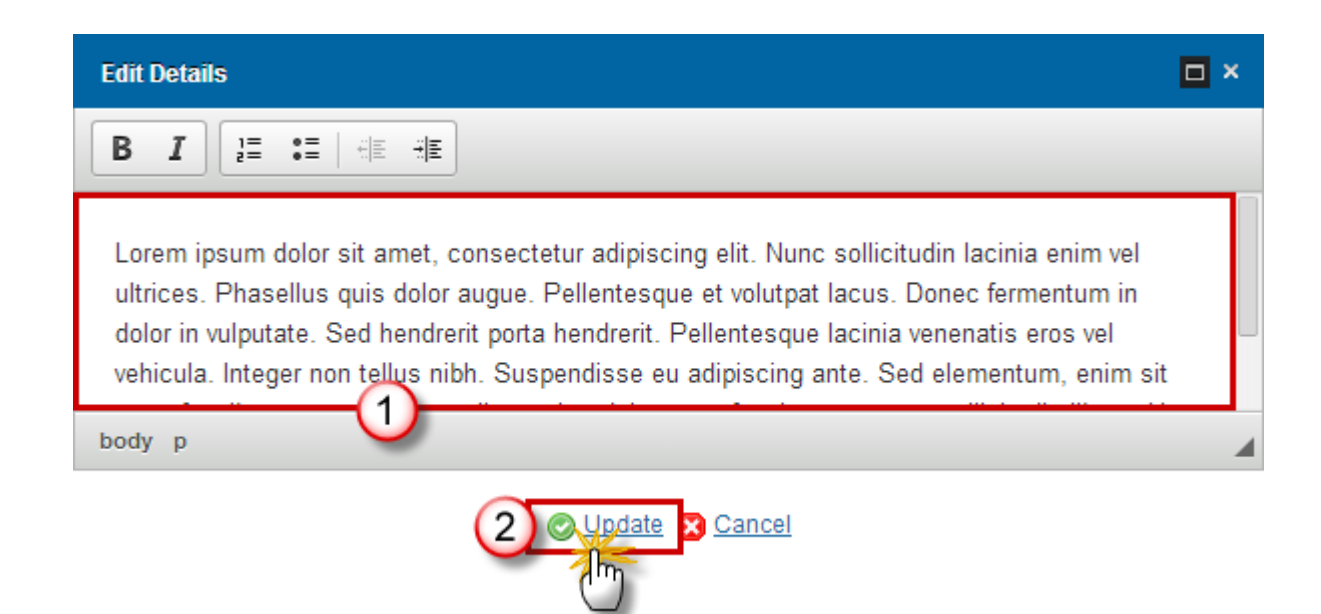

- 2. Enter or select the following information:
- (1) Enter or edit the **text**.
- (2) Click on the Update link to save all the information.

## **TA Priority Axes**

- Clicking on the ADD button <sup>(IIII)</sup> will open the corresponding edit details pop up window allowing you to add information.
- Selecting an official in charge row and click on the **EDIT** button <sup>120</sup> will allow you to modify the selected row details.
- Selecting a row and clicking on the **DELETE** button <sup>(a)</sup> will remove the data of the selected row.

#### SECTION 2. PRIORITY AXES

2.B Description of the priority axes for technical assistance

| o 🔯 😑 |       |
|-------|-------|
| ID    | TITLE |
|       |       |

 $(\mathbf{O})$ 

#### ADDING A TA PRIORITY AXIS

1. Click on the ADD button 💿 to add a new TA Priority Axis.

#### SECTION 2. PRIORITY AXES

2.B Description of the priority axes for technical assistance

| 0  |   |       |
|----|---|-------|
| 14 | μ | TITLE |
|    |   |       |

The priority axes form pop-up window appears:

| Edit Details                                                                                    | □ × |
|-------------------------------------------------------------------------------------------------|-----|
| ID* 1                                                                                           |     |
| Title*                                                                                          |     |
| Order by The entire priority axis is dedicated to technical assistance supported under REACT-EU |     |
| Update Cancel                                                                                   |     |

- 2. Enter or select the following information:
- (1) Enter the *ID*.
- (2) Enter the *Title*.
- (3) Click on <u>Update</u> to save the information.

| NOTE | If the entire priority axis is dedicated to technical assistance supported under REACT-EU then this option must be ticked: |
|------|----------------------------------------------------------------------------------------------------|
|      | The entire priority axis is dedicated to technical assistance supported under REACT-EU                                     |

|          | In subsequent versions of the Cooperation Programme (>1), Priorities created in earlier versions:                                 |
|----------|----------------------------------------------------------------------------------------------------|
| DEMADY   | - Cannot be deleted.                                                                                                    |
| REIVIARK | - The <b>ID</b> cannot be updated.                                                                                                |
|          | - The <b>Title</b> can be updated to correct or complement the existing Priority Axis as long as it stays the same Priority Axis. |

#### **DELETION OF A TA PRIORITY AXIS**

1. Select a row (1) and click on the **REMOVE** button <a>(2)</a> to delete the selected row.

| SECTION 2. PRIO    | RITY AXES                                  |            |   |
|--------------------|--------------------------------------------|------------|---|
| 2.B Description of | the priority axes for technical assistance | (          | 0 |
|                    |                                            |            |   |
| ID                 | TITLE                                      | $\bigcirc$ | • |
| #2                 | My TA priority axis test                   |            |   |

A confirmation window appears:

| Are you sure you want to delete this item? |
|--------------------------------------------|
| 🖉 <u>Yes</u> 🔀 <u>No</u>                   |

2. Click on <u>Yes</u> to confirm deletion. Click on <u>No</u> to return to the **TA Priority Axes** table.

# Priority Axis: 'ID'

- Clicking on the ADD button <sup>(IIII)</sup> will open the corresponding edit details pop up window allowing you to add information.
- Selecting an official in charge row and click on the **EDIT** button <sup>III</sup> will allow you to modify the selected row details.
• Selecting a row and clicking on the **DELETE** button 🥯 will remove the data of the selected row.

### SECTION 2. PRIORITY AXES

### 2.B Description of the priority axes for technical assistance

Priority axis: 3 - XX

Fund and calculation basis for Union support

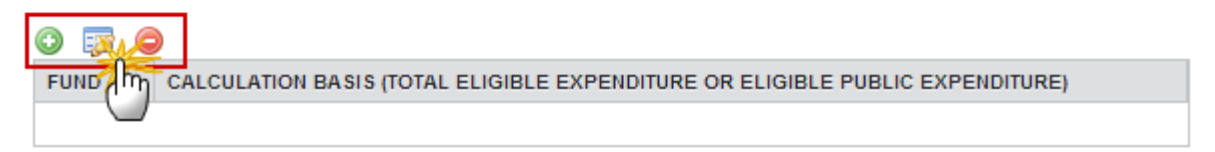

Specific objectives and expected results

| ٢  |                   |                                                              |       |
|----|-------------------|--------------------------------------------------------------|-------|
| ID | MECIFIC OBJECTIVE | RESULTS THAT THE MEMBER STATES SEEK TO ACHIEVE WITH UNION SU | PPORT |
|    |                   |                                                              |       |
|    |                   |                                                              | ►     |

### ADDING A FUNDS, CATEGORIES OF REGIONS AND CALCULATION BASIS OF UNION SUPPORT

1. Click on the ADD button 💿 on the corresponding table.

### SECTION 2. PRIORITY AXES

2.B Description of the priority axes for technical assistance Priority axis: 3 - XX

0

0

Fund and calculation basis for Union support

CALCULATION BASIS (TOTAL ELIGIBLE EXPENDITURE OR ELIGIBLE PUBLIC EXPENDITURE)

### Specific objectives and expected results

| 0 🗊 |                    |                                                              |        |
|-----|--------------------|--------------------------------------------------------------|--------|
| ID  | SPECIFIC OBJECTIVE | RESULTS THAT THE MEMBER STATES SEEK TO ACHIEVE WITH UNION SU | JPPORT |
|     |                    |                                                              |        |
|     |                    |                                                              | •      |

The Edit Details pop-up window appears:

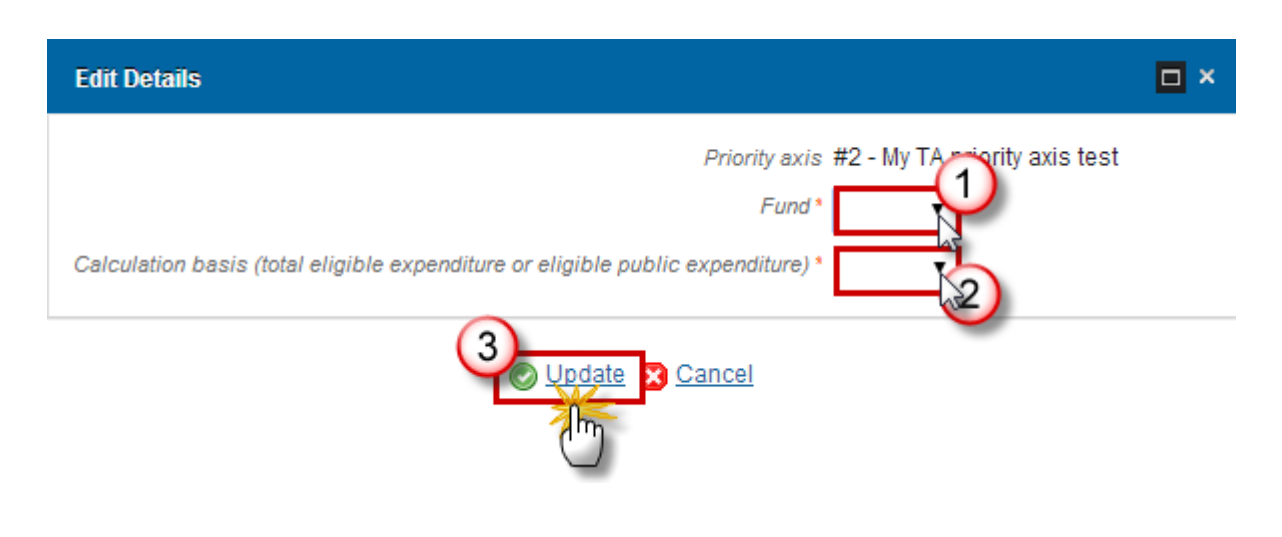

- 2. Select the following information:
- (1) Select the Fund.
- (2) Select the Calculation basis.
- (3) Click on <u>Update</u> link to save the information.

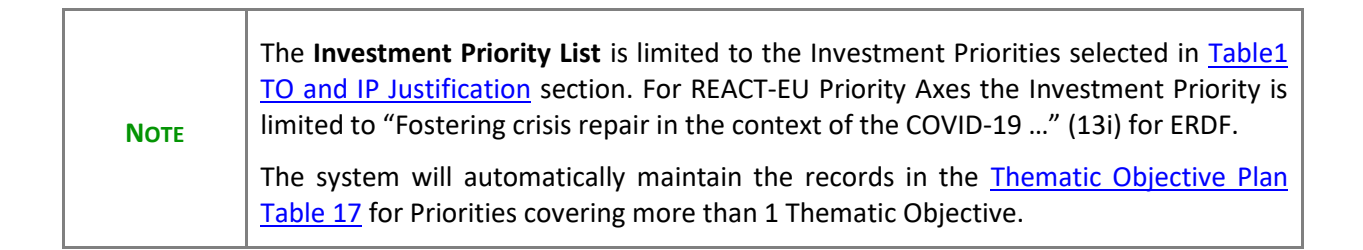

### DELETION OF A FUNDS, CATEGORIES OF REGIONS AND CALCULATION BASIS OF UNION SUPPORT

1. Select a row (1) and click on the **REMOVE** button 🥯 (2).

### SECTION 2. PRIORITY AXES

### 2.B Description of the priority axes for technical assistance

Priority axis: #2 - My TA priority axis test

Funds, categories of regions and calculation basis for Union support

| o 💀 🕻 |                                                                               |  |
|-------|-------------------------------------------------------------------------------|--|
| FUND  | CALCULATION BASIS (TOTAL ELIGIBLE EXPENDITURE OR ELIGIBLE PUBLIC EXPENDITURE) |  |
| ENI   | Public                                                                        |  |

Specific objectives and expected results

| 0  | 2 🔾   |                                                                       |
|----|-------|-----------------------------------------------------------------------|
| ID | TITLE | THE RESULTS THAT THE MEMBER STATE SEEKS TO ACHIEVE WITH UNION SUPPORT |
|    |       |                                                                       |

### A confirmation window appears:

-

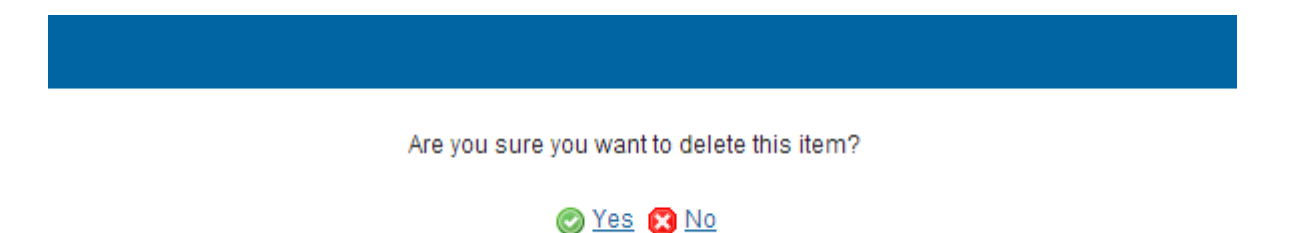

2. Click on <u>Yes</u> to confirm deletion. Click on <u>No</u> to return to the **TA Priority Axes**.

### ADDING A SPECIFIC OBJECTIVE AND EXPECTED RESULT

| <b>REMARK</b> The Specific Objective section will be disabled for REACT-EU TA Priority Axes. |
|----------------------------------------------------------------------------------------------|
|----------------------------------------------------------------------------------------------|

1. Click on the ADD button <sup>(IIII)</sup> on the corresponding table to enter an specific objective and expected result.

## SECTION 2. PRIORITY AXES

## 2.B Description of the priority axes for technical assistance

Priority axis: 3 - XX

Fund and calculation basis for Union support

| O 🗊 👄 |                                                                               |  |  |  |
|-------|-------------------------------------------------------------------------------|--|--|--|
| FUND  | CALCULATION BASIS (TOTAL ELIGIBLE EXPENDITURE OR ELIGIBLE PUBLIC EXPENDITURE) |  |  |  |
|       |                                                                               |  |  |  |
|       |                                                                               |  |  |  |

## Specific objectives and expected results

| 0.0    | 0                  |                                                           |         |
|--------|--------------------|-----------------------------------------------------------|---------|
| ip Ing | SPECIFIC OBJECTIVE | RESULTS THAT THE MEMBER STATES SEEK TO ACHIEVE WITH UNION | SUPPORT |
|        |                    |                                                           |         |
| •      |                    |                                                           | •       |

The Edit Details pop-up window appears:

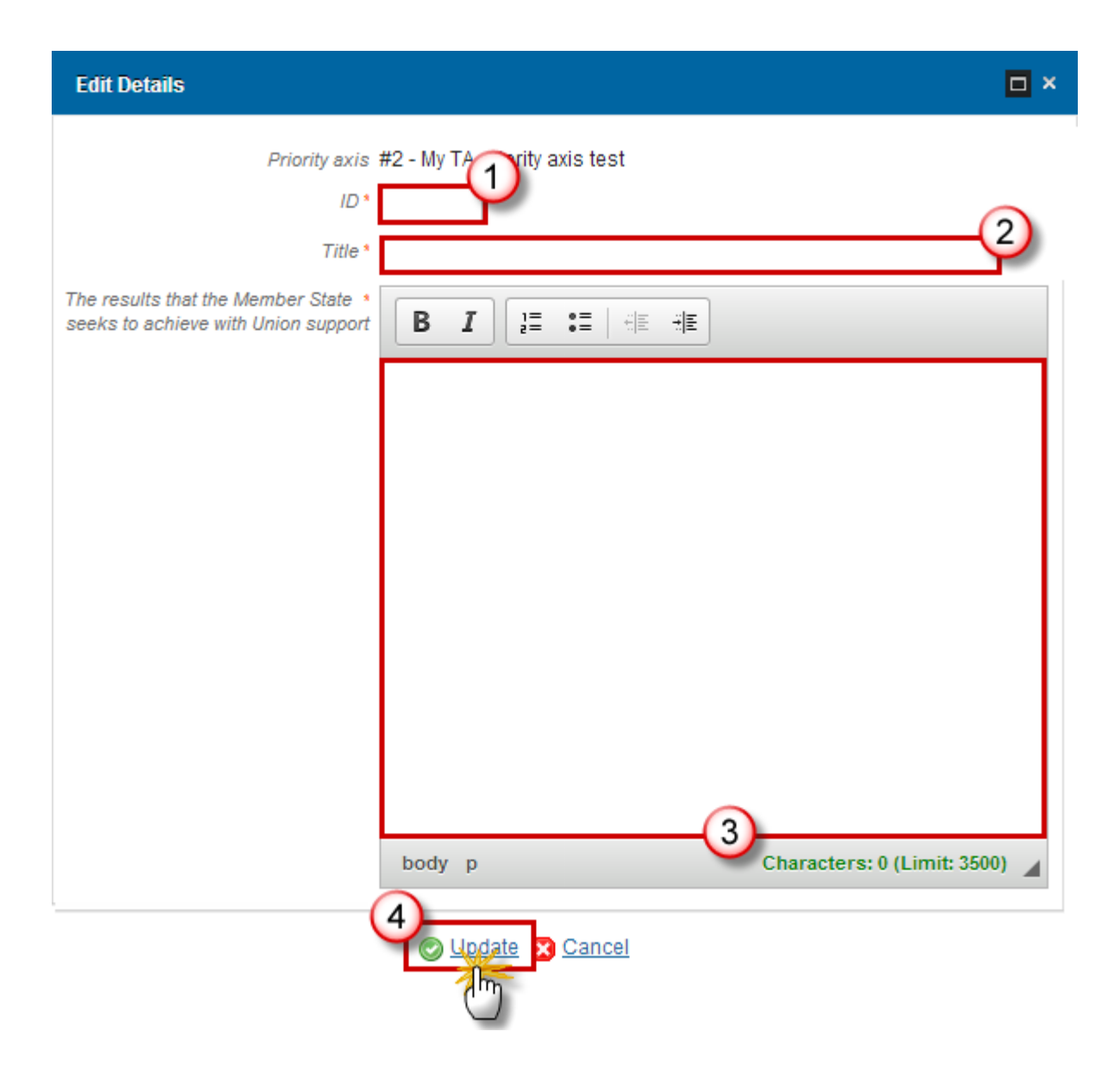

- 2. Select the following information:
- (1) Select the ID.
- (2) Select the Title.
- (3) Enter The results that the MS seeks to achieve with Union support
- (4) Click on <u>Update</u> link to save the information.

### DELETION OF A SPECIFIC OBJECTIVE AND EXPECTED RESULT

1. Select a row (1) and click on the **REMOVE** button <sup>(2)</sup> (2).

### SECTION 2. PRIORITY AXES

### 2.B Description of the priority axes for technical assistance

Priority axis: #2 - My TA priority axis test

Funds, categories of regions and calculation basis for Union support

| O 🗊 👄       |        |                                                                               |  |  |  |  |
|-------------|--------|-------------------------------------------------------------------------------|--|--|--|--|
| FUND        | CALCU  | CALCULATION BASIS (TOTAL ELIGIBLE EXPENDITURE OR ELIGIBLE PUBLIC EXPENDITURE) |  |  |  |  |
| ENI         | Public | Public                                                                        |  |  |  |  |
| Specific ol |        | and expected results                                                          |  |  |  |  |
| 44.0 45     |        |                                                                               |  |  |  |  |
| #A U        | ue     | Lorem ipsum dolor sit amet, consectetur adipiscing elit.                      |  |  |  |  |

### A confirmation window appears:

| Are you sure you want to delete this item? |
|--------------------------------------------|
| 🕑 Yes 🔀 No                                 |

2. Click on <u>Yes</u> to confirm deletion. Click on <u>No</u> to return to the **TA Priority Axes**.

# Specific Objective: 'ID'

## **Table10 Result Indicators**

- Clicking on the ADD button ③ will open the corresponding edit details pop up window allowing you to add information.
- Selecting an official in charge row and click on the EDIT button will allow you to modify the selected row details.
- Selecting a row and clicking on the **DELETE** button <sup>(G)</sup> will remove the data of the selected row.

### SECTION 2. PRIORITY AXES

### 2.B Description of the priority axes for technical assistance

Priority axis: 3 - XX Specific objective: 3 - 3

2.B.4 Result indicators

0

0

Table 10: Programme-specific result Indicators (by specific objective)

| 0  |         |    |                  |                      |               |      |
|----|---------|----|------------------|----------------------|---------------|------|
| ID | HADICAT | OR | MEASUREMENT UNIT | TOTAL BASELINE VALUE | BASELINE YEAR | TARG |
|    |         |    |                  |                      |               |      |
|    |         |    |                  |                      |               | •    |

### ADDING A RESULT INDICATOR

1. Click on the ADD button 💿 to add a result indicator.

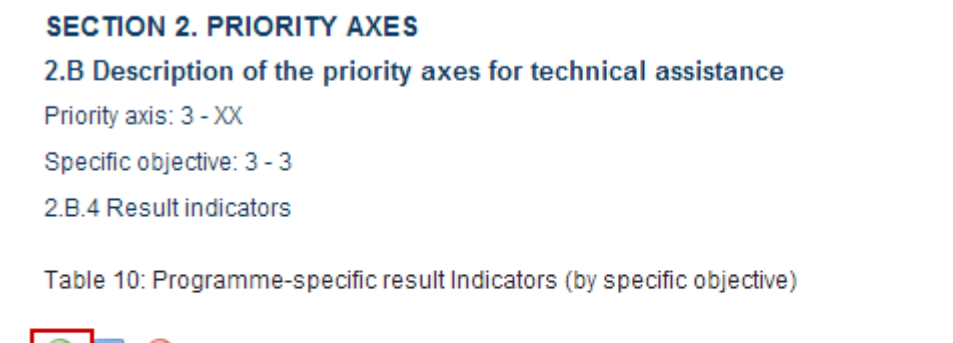

| 0,22  | $\bigcirc$ |                  |                      |               |      |
|-------|------------|------------------|----------------------|---------------|------|
| 10 hr | INDICATOR  | MEASUREMENT UNIT | TOTAL BASELINE VALUE | BASELINE YEAR | TARG |
|       |            |                  |                      |               |      |
|       |            |                  |                      |               |      |
|       |            |                  |                      |               | •    |

The Edit Details pop-up window appears:

| Νοτε | There are <u>two types of <b>Programme-Specific Result Indicators</b></u> , depend the selection there are different ways to complete the form correctly. See all the possibilities below. |
|------|----------------------------------------------------------------------------------------------------|
|------|----------------------------------------------------------------------------------------------------|

- First option 'Programme-Specific Result Indicator' is selected:

### Priority axis 3 - XX

Title 3-3

| Programme-specific result indicator     | S2 Programme Specific Result Indicator 2 🔨 🚺 |
|-----------------------------------------|----------------------------------------------|
| New programme-specific result indicator |                                              |
| ID                                      |                                              |
| Indicator                               |                                              |
| Measurement unit                        |                                              |
| Has qualitative target                  |                                              |
| Order                                   |                                              |
|                                         |                                              |
| Qualitative Total Baseline Value        | 20000 (2)                                    |
| Total baseline value                    |                                              |
| Baseline year                           | 2014 3                                       |
| Qualitative total target value (2023)   | Increase by 25% (4)                          |
| Target value (2023)                     |                                              |
| Source of data                          | National Statistical Office (5)              |
| Frequency of reporting                  | Once a year 6                                |
|                                         |                                              |

2. Enter or select the following information:

(1) Select the *Programme-Specific result indicator* from the list to use an existing specific result indicator.

The Programme Specific Result Indicator List contains all Programme Specific Result Indicators previously defined on this Programme.

- (2) Enter the Qualitative total Baseline Value.
- (3) Enter the *Baseline Year*.
- (4) Enter the Qualitative Total Target Value (2023).
- (5) Enter the Source of data.
- (6) Enter the Frequency of reporting.
- (7) Click on the <u>Update</u> link to save all the information.

| Νοτε | There are only Programme Specific Result Indicators on Technical Assistance Priority Axes. |
|------|--------------------------------------------------------------------------------------------|
|------|--------------------------------------------------------------------------------------------|

- The second option 'New Programme-Specific Result Indicator' is selected:

| Edit Details                                               | □ ×                               |
|------------------------------------------------------------|-----------------------------------|
| Priority axis                                              | 3 - XX                            |
| Title                                                      | 3 - 3                             |
| Selection or definition of programme-specific result indic | cator                             |
| Programme-specific result indicator                        | Υ                                 |
| New programme-specific result indicator                    |                                   |
| ID                                                         | s3 (1)                            |
| Indicator                                                  | New Programme-specific Result (2) |
| Measurement unit                                           | euro/worker (3)                   |
| Has qualitative target                                     |                                   |
| Order                                                      | 34                                |
| Qualitative Total Baseline Value                           |                                   |
| Total baseline value                                       | 20,000.00 5                       |
| Baseline year                                              | 2014 6                            |
| Qualitative total target value (2023)                      |                                   |
| Target value (2023)                                        |                                   |
| Source of data                                             | National Statistical Office 7     |
| Frequency of reporting                                     | Once a year (8)                   |
|                                                            |                                   |
| Updat                                                      | 9<br><u>e 23 Cancel</u>           |

- **2.** Enter or select the following information:
- (1) Enter the *ID*.
- (2) Enter the *Indicator*.
- (3) Enter the *Measurement unit*.

(4) Enter the Order.

- (5) Enter the *Total Baseline Value*.
- (6) Enter the *Baseline* Year.
- (7) Enter the *Source of data*.
- (8) Enter the Frequency of reporting.
- (9) Click on the <u>Update</u> link to save all the information.

| REMARK | When using a Programme Specific Indicator ID of a reserved COVID-19 Result Indicator<br>for ETC, then on Update an Alert will be issued saying "You are using a COVID-19<br>reserved programme specific result indicator code. The title and measurement unit will<br>be overwritten with their reserved values. If this was not your intention, press cancel."<br>When OK is pressed, the title and measurement unit will be overwritten with the official<br>reserved values. |
|--------|----------------------------------------------------------------------------------------------------|
|        | When using a Programme Specific Indicator ID of a reserved COVID-19 indicator that is not a result one for ETC, then an Alert is issued saying "You are using a reserved COVID-19 Indicator which cannot be used as result indicator for ETC".                                                                                                    |

### **DELETION OF A RESULT INDICATOR**

1. Select a row (1) and click on the **REMOVE** button (2) to delete the selected indicator.

### SECTION 2. PRIORITY AXES

### 2.B Description of the priority axes for technical assistance

Priority axis: #2 - My TA priority axis test

Specific objective: #A - title

2.B.4 Result indicators

Table 10: Programme-specific result Indicators (by specific objective)

| 0 5 |           |                  |                      |                         |
|-----|-----------|------------------|----------------------|-------------------------|
| ID  | INDICATOR | MEASUREMENT UNIT | TOTAL BASELINE VALUE | BASELINE YEAR TOTAL TAI |
| #1  | title     | measure          |                      | U20,000.0               |
|     |           |                  |                      |                         |

A confirmation window appears:

Do you really want to delete the result indicator #1 under specific objective #A?

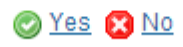

2. Click on <u>Yes</u> to confirm deletion. Click on <u>No</u> to return to the **Result Indicators** table.

# Actions to Be Supported

**1.** Click on the **EDIT** button is to enter or modify the description of actions to be supported.

## SECTION 2. PRIORITY AXES

### 2.B Description of the priority axes for technical assistance

Priority axis: 3 - XX

2.B.5.1 Description of actions to be supported and their expected contribution to the specific objectives 🗐

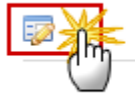

The edit details form pop-up window appears:

| Edit Details                                                                                                    | □ × |
|----------------------------------------------------------------------------------------------------|-----|
|                                                                                                    |     |
| Lorem ipsum dolor sit amet, consectetur adipiscing elit. Nunc sollicitudin lacinia enim vel<br>ultrices. Phasellus quis dolor augue. Pellentesque et volutpat lacus. Donec fermentum in<br>dolor in vulputate. Sed hendrerit porta hendrerit. Pellentesque lacinia venenatis eros vel<br>vehicula. Integer non tellus nibh. Suspendisse eu adipiscing ante. Sed elementum, enim sit |     |
| body p                                                                                                    | -   |
| 2 Cancel                                                                                                    |     |

- 2. Enter or modify the following information:
- (1) Edit the text.
- (2) Click on the <u>Update</u> link to save all the information.

## Table11 Output Indicators

- Clicking on the ADD button <sup>(IIII)</sup> will open the corresponding edit details pop up window allowing you to add information.
- Selecting an official in charge row and click on the **EDIT** button <sup>32</sup> will allow you to modify the selected row details.
- Selecting a row and clicking on the **DELETE** button <sup>(G)</sup> will remove the data of the selected row.

### SECTION 2. PRIORITY AXES

### 2.B Description of the priority axes for technical assistance

Priority axis: 3 - XX

2.B.5.2 Output indicators expected to contribute to results (by priority axis)

0

### Table 11: Output indicators

| MEASUREMENT UNIT | TARGET VALUE (2023) | SOURCE OF DATA |
|------------------|---------------------|----------------|
|                  |                     |                |

### ADDING AN OUTPUT INDICATOR

1. Click on the ADD button 💿 to add information.

## SECTION 2. PRIORITY AXES

2.B Description of the priority axes for technical assistance Priority axis: 3 - XX

2.B.5.2 Output indicators expected to contribute to results (by priority axis)

Table 11: Output indicators

-

| 0    | 10 | 0         |                  |                     |                |
|------|----|-----------|------------------|---------------------|----------------|
| i Ji | η  | INDICATOR | MEASUREMENT UNIT | TARGET VALUE (2023) | SOURCE OF DATA |
|      |    |           |                  |                     |                |

The Edit Details pop-up window appears:

- First option 'Common Output Indicator' is selected:

| Common output indicator                 | ERDF - CO11.Railway: Total length of new railway line |
|-----------------------------------------|-------------------------------------------------------|
| Programme-specific output indicator     | v                                                     |
| New programme-specific output indicator |                                                       |
| ID                                      |                                                       |
| Indicator                               |                                                       |
| Measurement unit                        |                                                       |
| Order                                   |                                                       |
|                                         |                                                       |
| Target value (2023)                     | 20,000.00 (2)                                         |
| Source of data                          | National Statistical Office                           |

2. Enter or select the following information:

(1) Select the *Common output indicator* from the list to use an existing specific result indicator.

The Common Output Indicator List contains all Common Output Indicators for the Fund covered by this Priority Axis.

- (2) Enter the *Target Value* (2023).
- (3) Enter the Source of data.
- (4) Click on the Update link to save all the information.
  - Second option 'Programme-Specific Output Indicator' is selected:

J

| Priority axis 3 - XX                        |                                                |  |
|---------------------------------------------|------------------------------------------------|--|
| Selection or definition of output indicator |                                                |  |
| Common output indicator                     |                                                |  |
| Programme-specific output indicator         | S2 New Programme Specific Output Indicator 🛒 🚺 |  |
| O New programme-specific output indicator   | 24 A                                           |  |
| ID                                          |                                                |  |
| Indicator                                   |                                                |  |
| Measurement unit                            |                                                |  |
| Order                                       |                                                |  |
|                                             |                                                |  |
| Target value (2023)                         | 20,000.00 2                                    |  |
| Source of data                              | National Statistical Office 3                  |  |
|                                             |                                                |  |
|                                             |                                                |  |

2. Enter or select the following information:

(1) Select the *Programme-specific output indicator* from the list.

The Programme Specific Output Indicator List contains all Programme Specific Output Indicators previously defined on this Programme.

- (2) Enter the *Target Value* (2023).
- (3) Enter the Source of data.
- (4) Click on the <u>Update</u> link to save all the information.
  - Third option 'New Programme-Specific Output Indicator' is selected:

| Priority axis                                 | 3 - XX                                      |
|-----------------------------------------------|---------------------------------------------|
| Selection or definition of output indicator   |                                             |
| Common output indicator                       |                                             |
| Programme-specific output indicator           | T                                           |
| New programme-specific output indicator<br>ID | s3 (1)                                      |
| Indicator                                     | New Programme-Specific Output indicator (2) |
| Measurement unit                              | Euro/worker (3)                             |
| Order                                         | 34                                          |
| Target value (2023)                           | 20,000.00 5                                 |
| Source of data                                | National Statistical Office 6               |
|                                               | Cancel                                      |

- 2. Enter or select the following information:
- (1) Enter the ID.
- (2) Enter the *Indicator*.
- (3) Enter the *Measurement Unit*.
- (4) Enter the Order.
- (5) Enter the *Target Value* (2023).
- (6) Enter the Source of data.
- (7) Click on the <u>Update</u> link to save all the information.

| REMARK | When using a Programme Specific Indicator ID of a reserved COVID-19 Output Indicator for ETC, then on Update an Alert will be issued saying "You are using a COVID-19 reserved programme specific output indicator code. The title and measurement unit will be overwritten with their reserved values. If this was not your intention, press cancel." When OK is pressed, the title and measurement unit will be overwritten with the official reserved values. |
|--------|----------------------------------------------------------------------------------------------------|
|        | When using a Programme Specific Indicator ID of a reserved COVID-19 indicator that is not an output one for ETC, then an Alert is issued saying "You are using a reserved COVID-19 Indicator which cannot be used as result indicator for ETC".                                                                                                    |

### **DELETION OF AN OUTPUT INDICATOR**

1. Select a row (1) and click on the **REMOVE** button <sup>(2)</sup> to delete the selected indicator.

### SECTION 2. PRIORITY AXES

| 2.B De   | escription of the | e priority axes for tech    | nical assistance           |                |   |
|----------|-------------------|-----------------------------|----------------------------|----------------|---|
| Priority | axis: #2 - My TA  | priority axis test          |                            |                |   |
| 2.B.5.2  | Output indicator  | s expected to contribute to | results (by priority axis) |                | 0 |
| Table 1  | 1: Output indicat | tors                        |                            |                |   |
| ID       | INDICATOR         | MEASUREMENT UNIT            | TOTAL TARGET VALUE (2023)  | SOURCE OF DATA |   |
| #A       | example           | mu                          | 0.00                       | base           | 4 |
|          |                   |                             |                            |                |   |

### A confirmation window appears:

| Do you want to delete indicator #A under investment priority #2                                                       |  |
|----------------------------------------------------------------------------------------------------|--|
| Remark: This programme specific result indicator is not used<br>anywhere else and therefore will be deleted completly |  |
| 🖉 <u>Yes</u> 🔀 <u>No</u>                                                                                              |  |
|                                                                                                    |  |

2. Click on <u>Yes</u> to confirm deletion. Click on <u>No</u> to return to the **Output Indicators** table.

# **Categories of Intervention**

# **Table12 Intervention Field**

Clicking on the **ADD** button <sup>(C)</sup> will open the corresponding edit details pop up window allowing you to add information.

Selecting an official in charge row and click on the **EDIT** button will allow you to modify the selected row details.

Selecting a row and clicking on the **DELETE** button 🥯 will remove the data of the selected row.

### SECTION 2. PRIORITY AXES

### 2.B Description of the priority axes for technical assistance

Priority axis: 3 - XX 2.B.6 Categories of intervention Table 12: Dimension 1 - Intervention field

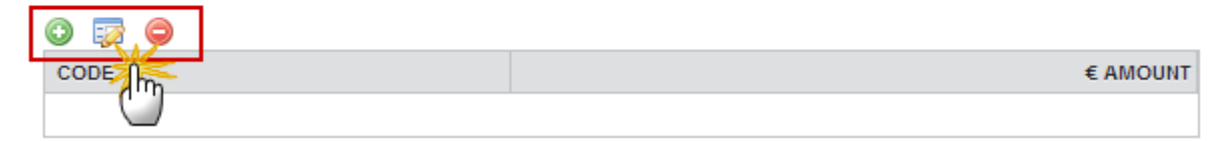

### ADDING AN INTERVENTION FIELD

1. Click on the ADD button 💿 to add an Intervention field.

## SECTION 2. PRIORITY AXES

### 2.B Description of the priority axes for technical assistance

Priority axis: 3 - XX 2.B.6 Categories of intervention Table 12: Dimension 1 - Intervention field

0

0

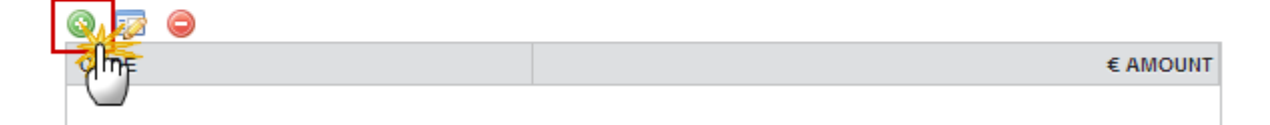

The Edit Details pop-window appears:

| Edit Details                                | □ × |
|---------------------------------------------|-----|
| Priority axis #1 - My TA priority axes test |     |
| Code *                                      |     |
| € amount* 0.00 0.00 0.00                    |     |
| 3 Update S Cancel                           |     |

- 2. Enter or select the following information:
- (1) Select the *Code*.
- (2) Enter the € amount.
- (3) Click on the <u>Update</u> link to save all the information.

### **DELETION OF AN INTERVENTION FIELD**

1. Select a row (1) and click on the **REMOVE** button <a>(2)</a>.

# SECTION 2. PRIORITY AXES 2.B Description of the priority axes for technical assistance Priority axis: #2 - My TA priority axis test 2.B.6 Categories of intervention Table 12: Dimension 1 - Intervention field CODE 01.Generic productive investment in small and medium –sized enterprises ('SMEs') 1,000,000.00

A confirmation window appears:

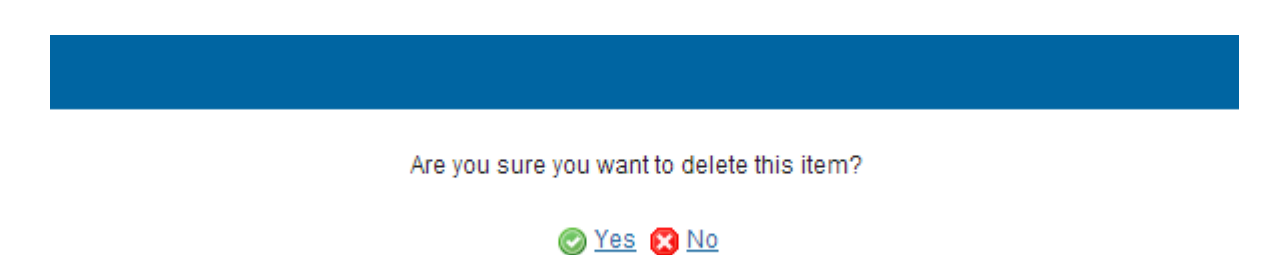

2. Click on <u>Yes</u> to confirm deletion. Click on <u>No</u> to return to the **Intervention field** table.

## **Table13 Form of Finance**

- Clicking on the ADD button <sup>(IIII)</sup> will open the corresponding edit details pop up window allowing you to add information.
- Selecting an official in charge row and click on the **EDIT** button <sup>SP</sup> will allow you to modify the selected row details.
- Selecting a row and clicking on the **Delete** button <sup>Q</sup> will remove the data of the selected row.

### SECTION 2. PRIORITY AXES

### 2.B Description of the priority axes for technical assistance

Priority axis: 3 - XX 2.B.6 Categories of intervention Table 13: Dimension 2 - Form of finance

0

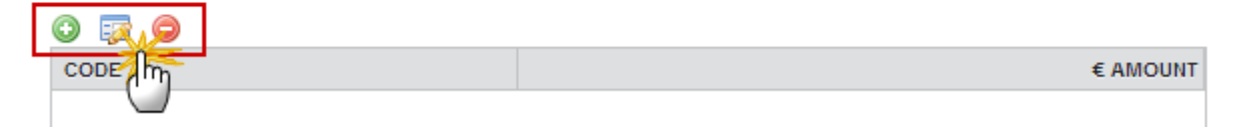

### ADDING A FORM OF FINANCE

1. Click on the ADD button 💿 to add information.

### SECTION 2. PRIORITY AXES

### 2.B Description of the priority axes for technical assistance

Priority axis: 3 - XX

2.B.6 Categories of intervention

Table 13: Dimension 2 - Form of finance

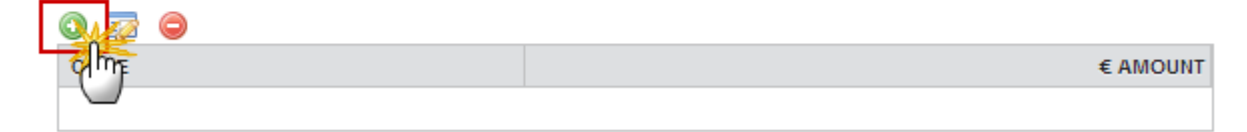

The Edit Details pop-up window appears:

| Edit Details                                | □ × |
|---------------------------------------------|-----|
| Priority axis #1 - My TA priority axes test |     |
| Code*                                       |     |
|                                             |     |
| 3 Update 2 Cancel                           |     |

- 2. Enter or select the following information:
- (1) Select the *Code*.
- (2) Enter the € Amount.
- (3) Click on the <u>Update</u> link to save all the information.

### **DELETION OF A FORM OF FINANCE**

1. Select a row (1) and click on the **REMOVE** button <sup>(2)</sup> (2).

### SECTION 2. PRIORITY AXES 2.B Description of the priority axes for technical assistance Priority axis: #2 - My TA priority axis test 2.B.6 Categories of intervention Table 13: Dimension 2 - Form of finance CODE CODE

A confirmation window appears:

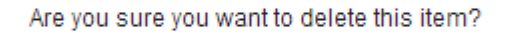

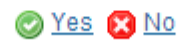

2. Click on <u>Yes</u> to confirm deletion. Click on <u>No</u> to return to the Form of Finance table.

# Table14 Territory Type

- Clicking on the ADD button <sup>(IIII)</sup> will open the corresponding edit details pop up window allowing you to add information.
- Selecting an official in charge row and click on the **EDIT** button will allow you to modify the selected row details.
- Selecting a row and clicking on the **DELETE** button <sup>(C)</sup> will remove the data of the selected row.

### SECTION 2. PRIORITY AXES

2.B Description of the priority axes for technical assistance

Priority axis: 3 - XX 2.B.6 Categories of intervention Table 14: Dimension 3 - Territory type

0

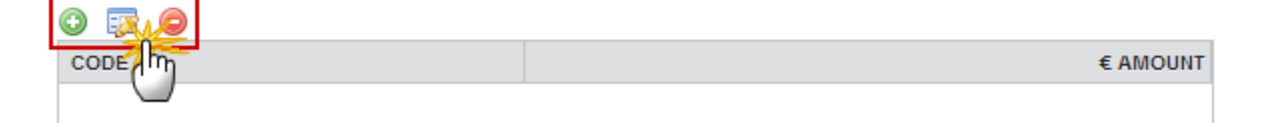

### ADDING A TERRITORY TYPE

1. Click on the ADD button <sup>(i)</sup> to add information.

### SECTION 2. PRIORITY AXES

2.B Description of the priority axes for technical assistance

Priority axis: 3 - XX

2.B.6 Categories of intervention

Table 14: Dimension 3 - Territory type

| chtre- | € AMOUNT |
|--------|----------|
|        |          |

### The Edit Details pop-up window appears:

| Edit Details  |                                   | □ ×   |
|---------------|-----------------------------------|-------|
| Priority axis | 3 - XX                            |       |
| Code *        | 03.Rural areas (thinly populated) | (1) : |
| € amount *    | 1,000.00 2                        |       |
|               | Update Cancel                     |       |

- 2. Enter or select the following information:
- (1) Select the *Code*.
- (2) Enter the € Amount.
- (2) Click on the <u>Update</u> link to save all the information.

## **DELETION OF A TERRITORY TYPE**

1. Select a row (1) and click on the **REMOVE** button <sup>(2)</sup> (2).

### SECTION 2. PRIORITY AXES

| 2.A Description of the priority axes other than technical assistance |              |
|----------------------------------------------------------------------|--------------|
| Priority axis: #1 - My Non-TA priority axes test                     |              |
| 2.A.8 Categories of intervention                                     |              |
| Table 7: Dimension 2 - Form of finance                               | 9            |
| CODE                                                                 | € AMOUNT     |
| 01.Non-repayable grant                                               | 1,000,000.00 |

### A confirmation window appears:

| Are you sure you want to delete | e this item? |
|---------------------------------|--------------|
| 📀 <u>Yes</u> 🔀 <u>No</u>        |              |

2. Click on <u>Yes</u> to confirm deletion. Click on <u>No</u> to return to the **Territory Type** table.

# **S3** Financing Plan

## Table15 by Year

The Annual plan is presented for all years between First Year and Last Year and for all non-REACT-EU/REACT-EU, Funds covered by the Programme.

- All non-REACT-EU records have only years 2014-2020 enabled.
- All REACT-EU records have only years 2021-2022 enabled.
- For REACT-EU records the label "REACT-EU" will be added to the Fund.
- 1. Click on the EDIT button is to modify the table values.

## SECTION 3. FINANCING PLAN

## 3.1 Financial appropriation from the ERDF (in €) @

Table 15

| FUI   | 2014 MAIN ALLOCATION | 2015 MAIN ALLOCATION | 2016 MAIN ALLOCATION | 2017 MAIN |
|-------|----------------------|----------------------|----------------------|-----------|
| ERDF  | 0.00                 | 0.00                 | 0.00                 |           |
| Total | 0.00                 | 0.00                 | 0.00                 |           |

The Financing Plan becomes editable:

# SECTION 3. FINANCING PLAN

### 3.1 Financial appropriation from the ERDF (in €)

| Table 15 |                      |                      |                      |          |  |
|----------|----------------------|----------------------|----------------------|----------|--|
| © Update | Cancel               |                      |                      |          |  |
| FUND     | 2014 MAIN ALLOCATION | 2015 MAIN ALLOCATION | 2016 MAIN ALLOCATION | 2017 MAI |  |
| ENI      | 0.00                 | 0.00                 | 0.00                 |          |  |
| ERDF     | 0.00                 | 0.00                 | 0.00                 |          |  |
|          |                      |                      |                      |          |  |

- 2. Enter or modify the following information:
- (1) Modify the values.
- (2) Click on the <u>Update</u> link to save all the information.

# Table16 by Priority Axis

The Priority Axis plan is presented for all Priority and Fund combinations defined in this Programme.

1. Click on the EDIT button is to modify the table values.

### SECTION 3. FINANCING PLAN 3.2.A Total financial appropriation from the ERDF and national co-financing (in €)

| Table | 16: | Financing | plan |
|-------|-----|-----------|------|

| PRIORITY    | FUND | BASIS FOR<br>CALCULATION<br>OF UNION<br>SUPPORT | UNION SUPPORT<br>(A) | NATIONAL<br>COUNTERPART<br>(B) = (C) + (D) | NATIONAL<br>PUBLIC<br>FUNDING (C) | NATIONAL<br>PRIVATE<br>FUNDING (D) | TOTAL FUNDING<br>(E) = (A) + (B) OR<br>(A) + (C) | CO-FINANCING<br>RATE (F) = (A) / (E) | 100% CO-<br>FINANCING RATE<br>FOR ACCOUNTING<br>YEAR 2020-2021* | CONTRIBUTION<br>FROM THIRD<br>COUNTRIES | EIB<br>CONTRIBUTIONS |
|-------------|------|-------------------------------------------------|----------------------|--------------------------------------------|-----------------------------------|------------------------------------|--------------------------------------------------|--------------------------------------|-----------------------------------------------------------------|-----------------------------------------|----------------------|
| P1          | ERDF | Total                                           | 31,754,691.00        | 7,643,652.00                               | 6,497,104.00                      | 1,146,548.00                       | 39,398,343.00                                    | 80.5990520972%                       |                                                                 |                                         |                      |
| P2          | ERDF | Total                                           | 40,381,099.00        | 9,936,748.00                               | 8,446,236.00                      | 1,490,512.00                       | 50,317,847.00                                    | 80.2520405931%                       |                                                                 |                                         |                      |
| P3          | ERDF | Total                                           | 39,381,099.00        | 9,936,748.00                               | 8,446,236.00                      | 1,490,512.00                       | 49,317,847.00                                    | 79.8516184212%                       |                                                                 |                                         |                      |
| P4          | ERDF | Total                                           | 13,154,079.00        | 3,057,461.00                               | 2,598,842.00                      | 458,619.00                         | 16,211,540.00                                    | 81.1402186344%                       |                                                                 |                                         |                      |
| P5          | ERDF | Public                                          | 7,957,721.00         | 7,341,624.00                               | 7,341,624.00                      | 0.00                               | 15,299,345.00                                    | 52.0134750867%                       |                                                                 |                                         |                      |
| Total       | ERDF |                                                 | 132,628,689.00       | 37,916,233.00                              | 33,330,042.00                     | 4,586,191.00                       | 170,544,922.00                                   | 77.7675977946%                       |                                                                 |                                         |                      |
| Grand total |      |                                                 | 132,628,689.00       | 37,916,233.00                              | 33,330,042.00                     | 4,586,191.00                       | 170,544,922.00                                   | 77.7675977946%                       |                                                                 | 0.00                                    | 0.00                 |

### The Table 16 becomes editable:

### SECTION 3. FINANCING PLAN

## 3.2.A Total financial appropriation from the ERDF and national co-financing (in €)

| able 16: Financing plan |      |                                |                   |               |  |  |  |  |
|-------------------------|------|--------------------------------|-------------------|---------------|--|--|--|--|
| O Update Cancel         |      |                                |                   |               |  |  |  |  |
| PRIORITY AXIS           | FUND | BASIS FOR CALCULATION OF UNION | UNION SUPPORT (A) | NATIONAL COUL |  |  |  |  |
| #1                      | ERDF | Public                         | 0.00              |               |  |  |  |  |
| #2                      | ENI  | Public                         | 0.00              |               |  |  |  |  |
|                         |      |                                |                   |               |  |  |  |  |

- 2. Enter or modify the following information:
- (1) Modify the values.
- (2) Click on the Update link to save all the information.

| REMARK | The EIB Contribution and the Contributions from third countries can only be updated<br>on the first occurrence of a Priority Axis. For REACT-EU Priority Axes the label "REACT-<br>EU" will be added to the Fund. |
|--------|----------------------------------------------------------------------------------------------------|
|        | <b>Co-financing rate</b> in Table 16 should have 10 decimals.                                                                                                    |
|        | Amounts and calculated amounts in Table 16 should have no decimals                                                                                                    |

| REMARK | <b>Derogation provided by Article 25(a)(1):</b> The Member State can exceptionally edit the table 18a to request a co-financing rate of 100% to be applied to expenditure declared in payment applications during the accounting year 1 July 2020 - 30 June 2021 for the selected priority axis/axes by ticking the box in the column <b>100% CO-FINANCING RATE FOR ACCOUNTING YEAR 2020-2021</b> . |
|--------|----------------------------------------------------------------------------------------------------|
|        | <b>Derogation provided by Article 25a(1a):</b> The Member State can exceptionally edit the table 18a to request a co-financing rate of 100% to be applied to expenditure declared in                                                                                                    |

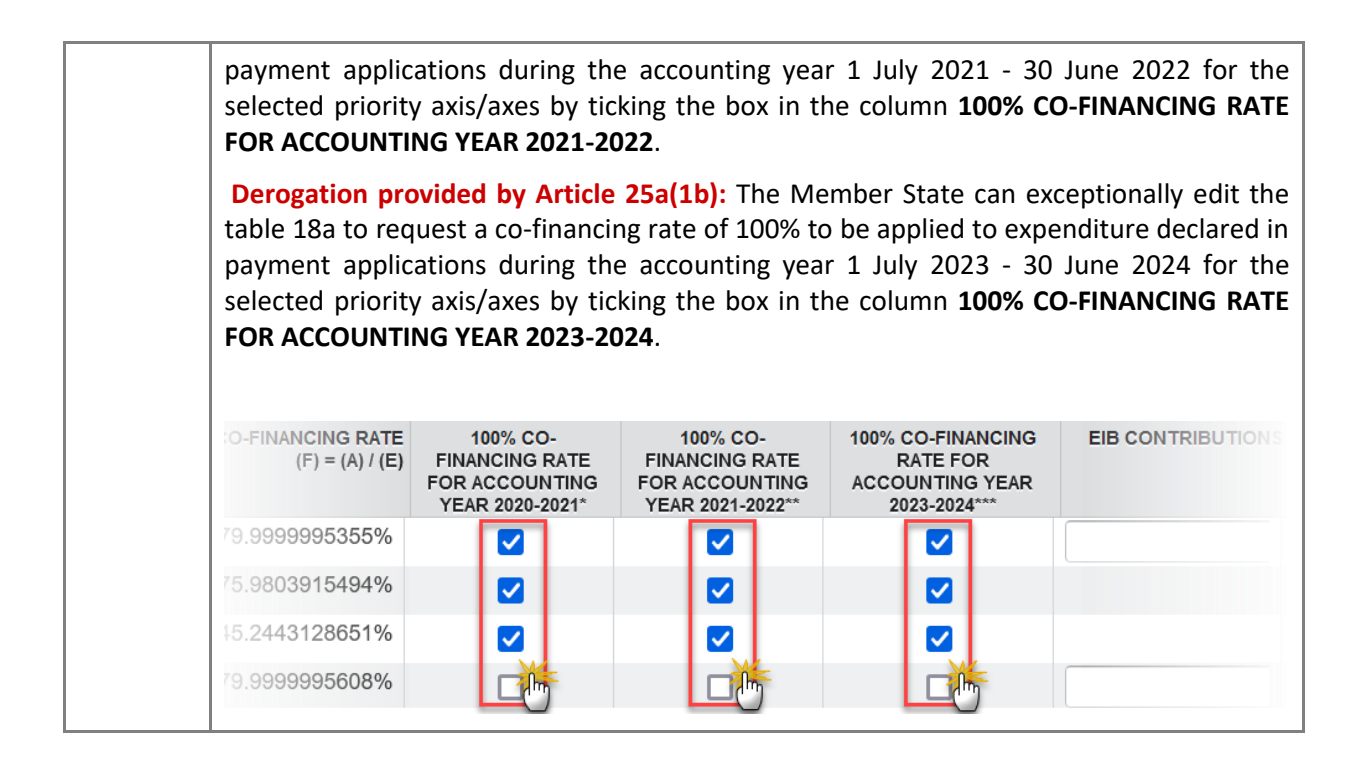

# Table17 by Thematic Objective

The Thematic Objective plan is presented for all Priority Axes covering more than 1 Thematic Objective.

1. Click on the EDIT button 🖾 to modify the table values.

### SECTION 3. FINANCING PLAN

3.2.B Breakdown by priority axis and thematic objective

0

Table 17

| PRIORITY AXIS | THEMATIC OBJECTIVE                                                                        | UNIC |
|---------------|-------------------------------------------------------------------------------------------|------|
| #1            | Strengthening research, technological development and innovation                          |      |
| #1            | Investing in education, training and vocational training for skills and lifelong learning |      |
|               |                                                                                           |      |
| Total         |                                                                                           |      |

The Table 17 becomes editable:

### SECTION 3. FINANCING PLAN

### 3.2.B Breakdown by priority axis and thematic objective

| Table 17      |                                                                                                 |               |                      |  |  |  |  |
|---------------|-------------------------------------------------------------------------------------------------|---------------|----------------------|--|--|--|--|
| PRIORITY AXIS | THEMATIC OBJECTIVE                                                                              | UNION SUPPORT | NATIONAL COUNTERPART |  |  |  |  |
| #1            | Strengthening research,<br>technological development<br>and innovation                          | 0.00          | 0.00                 |  |  |  |  |
| #1            | Investing in education, training<br>and vocational training for<br>skills and lifelong learning | 0.00          | 0.00                 |  |  |  |  |

- 2. Enter or modify the following information:
- (1) Modify the values.
- (2) Click on the <u>Update</u> link to save all the information.

# Table18 for Climate Change Objectives

Table 18 is a summary table:

### SECTION 3. FINANCING PLAN

Table 18: Indicative amount of support to be used for climate change objectives

| PRIORITY AXIS | INDICATIVE AMOUNT OF SUPPORT TO BE USED FOR CLIMATE CHANGE OBJECTIVES (€) |
|---------------|---------------------------------------------------------------------------|
| #1            | 400,000.00                                                                |
|               |                                                                           |
| Total         | 400,000.00                                                                |

| REMARK | The "Indicative Amount of Support to be used for Climate Change Objectives" is calculated by multiplying the Union Support of the Priority Axis with a Climate Change |
|--------|----------------------------------------------------------------------------------------------------|
|        | Rate. Get the Union Support and the Climate Change Rate form the Intervention Fields defined in <u>Table 6</u> and <u>Table 12</u> .                                  |

| For <u>Table 6</u> , if the Climate Change Rate for an Intervention Field = 0, then check in <u>Table</u><br><u>17</u> if the Thematic Objective of this Priority Axis is '04' or '05'. In this case, apply 40% as<br>co-financing rate. |
|----------------------------------------------------------------------------------------------------|
| We only show those Priority Axes which have a calculated amount > 0.                                                                                                    |

# **S4 Territorial Development**

| <b>NOTE</b> In the case of programme revision in order to establish one or more separate praxes for thematic objective "Fostering crisis repair in the context of the COV pandemic and its social consequences and preparing a green, digital and res recovery of the economy", this part (Section 4) is required only where correspond support is provided. | ority<br>D-19<br>lient<br>ding |
|----------------------------------------------------------------------------------------------------|--------------------------------|
|----------------------------------------------------------------------------------------------------|--------------------------------|

1. Click on the EDIT button 🔯 to modify the description.

## SECTION 4. INTEGRATED APPROACH TO TERRITORIAL DEVELOPMENT

0

Description of the integrated approach to territorial development, taking into account the content and objectives of the cooperation programme, including in relation to regions and areas referred to in Article 174(3) TFEU having regard to the Partnership Agreement of the participating Member States, and showing how it contributes to the accomplishment of the programme objectives and expected results

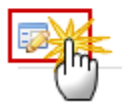

The Edit Details form pop-up window appears:

| Edit Details                                                                                                    | <b>•</b> × |
|----------------------------------------------------------------------------------------------------|------------|
|                                                                                                    |            |
| Lorem ipsum dolor sit amet, consectetur adipiscing elit. Nunc sollicitudin lacinia enim vel<br>ultrices. Phasellus quis dolor augue. Pellentesque et volutpat lacus. Donec fermentum in<br>dolor in vulputate. Sed hendrerit porta hendrerit. Pellentesque lacinia venenatis eros vel<br>vehicula. Integer non tellus nibh. Suspendisse eu adipiscing ante. Sed elementum, enim sit |            |
| body p                                                                                                    |            |
| 2 Cancel                                                                                                    |            |

- 2. Enter or modify the following information:
- (1) Edit the text.
- (2) Click on the <u>Update</u> link to save all the information.

# Community-led Local Development

1. Click on the **EDIT** button is to modify the description of the approach to the use of community-led local development instruments.

### SECTION 4. INTEGRATED APPROACH TO TERRITORIAL DEVELOPMENT

### 4.1 Community-led local development (where appropriate)

The approach to the use of community-led local development instruments and the principles for identifying the areas where they will be implemented

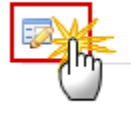

The Edit Details form pop-up window appears:

| Edit Details                                                                                                    | □ × |
|----------------------------------------------------------------------------------------------------|-----|
|                                                                                                    |     |
| Lorem ipsum dolor sit amet, consectetur adipiscing elit. Nunc sollicitudin lacinia enim vel<br>ultrices. Phasellus quis dolor augue. Pellentesque et volutpat lacus. Donec fermentum in<br>dolor in vulputate. Sed hendrerit porta hendrerit. Pellentesque lacinia venenatis eros vel<br>vehicula. Integer non tellus nibh. Suspendisse eu adipiscing ante. Sed elementum, enim sit |     |
| 2 Cancel                                                                                                    |     |

- 2. Enter or modify the following information:
- (1) Edit the text.
- (2) Click on the <u>Update</u> link to save all the information.

# Sustainable Urban Development

1. Click on the EDIT button 📴 to modify the description.

# SECTION 4. INTEGRATED APPROACH TO TERRITORIAL DEVELOPMENT

### 4.2 Integrated actions for sustainable urban development (where appropriate)

Principles for identifying the urban areas where integrated actions for sustainable urban development are to be implemented and the indicative allocation of the ERDF support for these actions

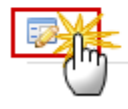

The Edit Details form pop-up window appears:

| Edit Details                                                                                                    | □ × |
|----------------------------------------------------------------------------------------------------|-----|
|                                                                                                    |     |
| Lorem ipsum dolor sit amet, consectetur adipiscing elit. Nunc sollicitudin lacinia enim vel<br>ultrices. Phasellus quis dolor augue. Pellentesque et volutpat lacus. Donec fermentum in<br>dolor in vulputate. Sed hendrerit porta hendrerit. Pellentesque lacinia venenatis eros vel<br>vehicula. Integer non tellus nibh. Suspendisse eu adipiscing ante. Sed elementum, enim sit |     |
| body p                                                                                                    |     |
|                                                                                                    |     |

- 2. Enter or modify the following information:
- (1) Edit the text.
- (2) Click on the <u>Update</u> link to save all the information.

# Table19 Sustainable Urban Development

1. Click on the **EDIT** button to modify the description of the integrated actions for sustainable urban development.

| SECTION 4. INTEGRATED APPROACH TO TERRITORIAL DEVELOPMENT<br>Table 19: Integrated actions for sustainable urban development – indicative amounts of ERDF support | rt 😣                  |
|----------------------------------------------------------------------------------------------------|-----------------------|
|                                                                                                    |                       |
| INDICATIVE AMOUNT OF ERDF SUP                                                                                                    | PORT WITHOUT REACT-EU |
|                                                                                                    | 0.00                  |

In the case of programme revision in order to establish one or more separate priority axes for thematic objective "Fostering crisis repair in the context of the COVID-19 pandemic and its social consequences and preparing a green, digital and resilient recovery of the economy", this part is required only where corresponding support is provided.

The Edit Details form pop-up window appears:

| SECTION 4. INTEGRATED APPROACH TO TERRITORIAL DEVELOPMENT                                           |        |
|----------------------------------------------------------------------------------------------------|--------|
| Table 19: Integrated actions for sustainable urban development – indicative amounts of ERDF support | 0      |
| (2)                                                                                                 |        |
| OUpdate Cancel                                                                                      |        |
| INDICATIVE AMOUNT OF ERDF SUPPORT WITHOUT REA                                                       | ACT-EU |
|                                                                                                    | 0.00   |
|                                                                                                    |        |

- 2. Enter or modify the following information.
- (1) Edit the Indicative amount of ERDF support.
- (2) Click on the <u>Update</u> link to save all the information.

# Integrated Territorial Investment (ITI)

1. Click on the **EDIT** button to modify the description of the approach to the use of integrated Territorial Investments.

# SECTION 4. INTEGRATED APPROACH TO TERRITORIAL DEVELOPMENT 4.3 Integrated Territorial Investment (ITI) (where appropriate)

The approach to the use of Integrated Territorial Investments (ITIs) (as defined in Article 36 of Regulation (EU) No 1303/2013) other than in cases covered by 4.2, and their indicative financial allocation from each priority axis

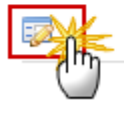

The Edit Details form pop-up window appears:

| Edit Details                                                                                                    | □ × |
|----------------------------------------------------------------------------------------------------|-----|
|                                                                                                    |     |
| Lorem ipsum dolor sit amet, consectetur adipiscing elit. Nunc sollicitudin lacinia enim vel<br>ultrices. Phasellus quis dolor augue. Pellentesque et volutpat lacus. Donec fermentum in<br>dolor in vulputate. Sed hendrerit porta hendrerit. Pellentesque lacinia venenatis eros vel<br>vehicula. Integer non tellus nibh. Suspendisse eu adipiscing ante. Sed elementum, enim sit | t   |
| body p                                                                                                    | _   |
|                                                                                                    |     |

- 2. Enter or modify the following information:
- (1) Edit the text.
- (2) Click on the <u>Update</u> link to save all the information.

# Table20 Financial Allocation to ITI

Clicking on the **ADD** button <sup>(C)</sup> will open the corresponding edit details pop up window allowing you to add information.

Selecting an official in charge row and click on the **EDIT** button will allow you to modify the selected row details.

Selecting a row and clicking on the **DELETE** button 🥯 will remove the data of the selected row.

### SECTION 4. INTEGRATED APPROACH TO TERRITORIAL DEVELOPMENT

Table 20: Indicative financial allocation to ITI other than those mentioned under point 4.2 (aggregate amount)

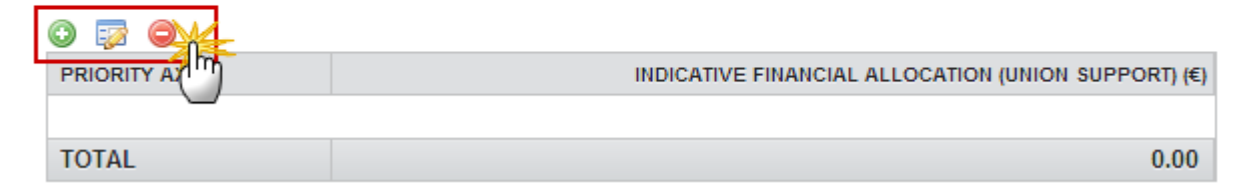

### ADDING A FINANCIAL ALLOCATION TO ITI

1. Click on the ADD button 💿 to add the indicative financial allocation to ITI.

### SECTION 4. INTEGRATED APPROACH TO TERRITORIAL DEVELOPMENT

Table 20: Indicative financial allocation to ITI other than those mentioned under point
Image: Comparison of the second second seco

| PAINTRITY AXIS | INDICATIVE FINANCIAL ALLOCATION (UNION SUPPORT) (€) |
|----------------|-----------------------------------------------------|
|                |                                                     |
| TOTAL          | 0.00                                                |

The Edit Details pop-up window appears:

| Edit Details        |                 | □ × |
|---------------------|-----------------|-----|
| Priority axis *     |                 |     |
| Union support (a) * |                 |     |
|                     | 3 Update Cancel |     |

- 2. Enter or select the following information:
- (1) Select the *Priority axis*.

The Priority Axis List contains all Priority Axes defined in this Programme.

- (2) Enter the Union support.
- (3) Click on the <u>Update</u> link to save all the information.

### DELETION OF A FINANCIAL ALLOCATION TO ITI

1. Select a row (1) and click on the **REMOVE** button <sup>(2)</sup> (2).

### SECTION 4. INTEGRATED APPROACH TO TERRITORIAL DEVELOPMENT

Table 20: Indicative financial allocation to ITI other than those mentioned under point
Image: Second second second

A confirmation window appears:

| Are you sure you want to delete this item? |
|--------------------------------------------|
| 🖉 Yes 😢 No                                 |

2. Click on <u>Yes</u> to confirm deletion. Click on <u>No</u> to return to the **Financial Allocation to ITI** table.

# Macro-Regional & Sea-Basin Strategies

1. Click on the **EDIT** button is to enter or modify the description of planned interventions towards macro-regional and sea basin strategies.

### SECTION 4. INTEGRATED APPROACH TO TERRITORIAL DEVELOPMENT

0

4.4 Contribution of planned interventions towards macro-regional and sea basin strategies, subject to the needs of the programme area as identified by the relevant Member States and taking into account, where applicable, strategically important projects identified in those strategies (where appropriate) (Where Member States and regions participate in macro-regional and sea basin strategies)

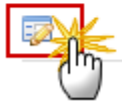
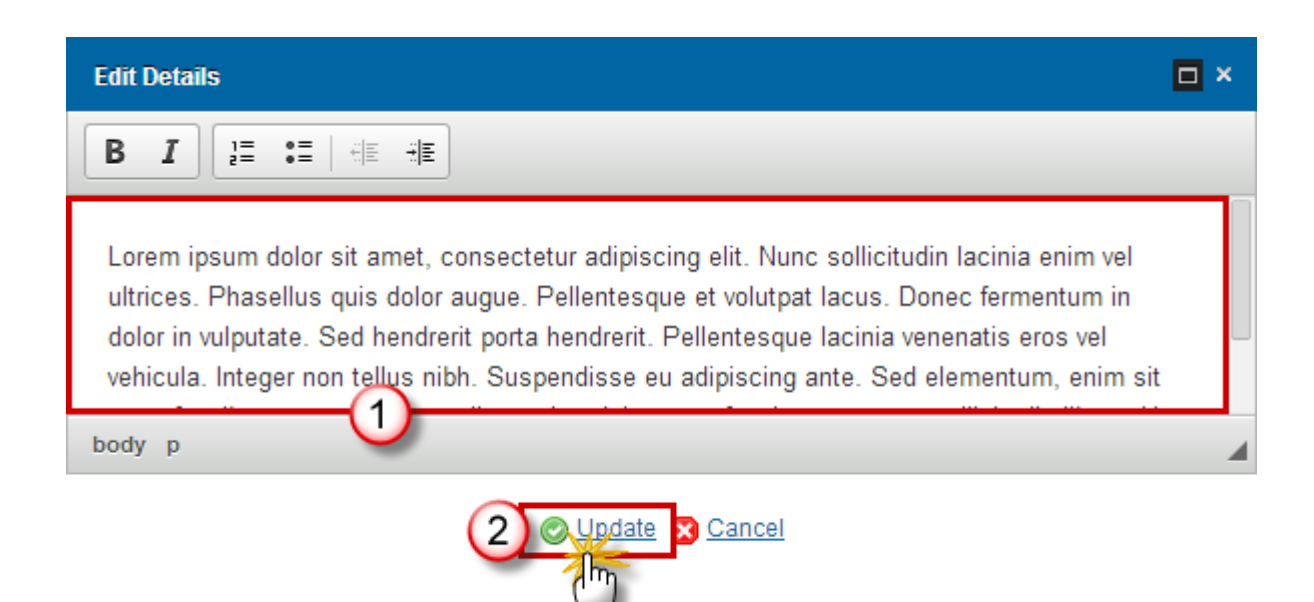

- 2. Enter or modify the following information:
- (1) Edit the *text*.
- (2) Click on the <u>Update</u> link to save all the information.

# **S5 Implementing Provisions**

# **Relevant Authorities and Bodies**

#### **Table21 Programme Authorities**

Clicking on the **ADD** button <sup>(C)</sup> will open the corresponding edit details pop up window allowing you to add information.

Selecting an official in charge row and click on the **EDIT** button will allow you to modify the selected row details.

Selecting a row and clicking on the **Delete** button 🥯 will remove the data of the selected row.

#### SECTION 5. IMPLEMENTING PROVISIONS FOR THE COOPERATION PROGRAMME

# 5.1 Relevant authorities and bodies Table 21: Programme authorities

#### ADDING A PROGRAMME AUTHORITY

1. Click on the ADD button 💿 to add the relevant Authorities.

#### SECTION 5. IMPLEMENTING PROVISIONS FOR THE COOPERATION PROGRAMME

#### 5.1 Relevant authorities and bodies

Table 21: Programme authorities

| AMORITY | NAME OF THE AUTHORITY | HEAD OF THE AUTHORITY | ADDRESS | EMAIL |
|---------|-----------------------|-----------------------|---------|-------|
|         |                       |                       |         |       |

The Edit Details pop-up window appears:

| Edit Details                                                               | □ ×                                                     |
|----------------------------------------------------------------------------|---------------------------------------------------------|
| Name of the authority/body and department or unit *                        | Name of the authority/body                              |
| Authority/body *                                                           | Certifying authority 2                                  |
| Name of the person responsible for the authority/body (position or post) * | Name of the person responsible for the authority/body 3 |
| Address                                                                    | Address                                                 |
| Email *                                                                    | Email 4                                                 |
| G                                                                          |                                                         |
| Update                                                                     | Cancel                                                  |

- 2. Enter or select the following information:
- (1) Enter the *Name of the authority*.
- (2) Select an Authority type.

The following Authority/Body Types are foreseen:

- Managing Authority
- Certifying Authority
- Audit Authority

(3) Enter the Name of the person responsible for the Authority.

#### (4) Enter the *E-Mail*.

The Email Address is not required by the regulation, but is used by SFC2014 for automatic notification purposes.

(5) Click on the <u>Update</u> link to save the information.

#### **DELETION OF AN AUTHORITY**

1. Select a row (1) and click on the **REMOVE** button <sup>(2)</sup> (2).

#### SECTION 5. IMPLEMENTING PROVISIONS FOR THE COOPERATION PROGRAMME

#### 5.1 Relevant authorities and bodies

Table 21: Programme authorities

| Managing authority | Pierre Langerock                              | Trainee                   | 1)  |
|--------------------|-----------------------------------------------|---------------------------|-----|
| AUTHORITY/BODY     | NAME OR AUTHORITY/BODY AND DEPARTMENT OR UNIT | HEAD OF AUTHORITY/BODY (F | POS |
|                    |                                               | -                         |     |

A confirmation window appears:

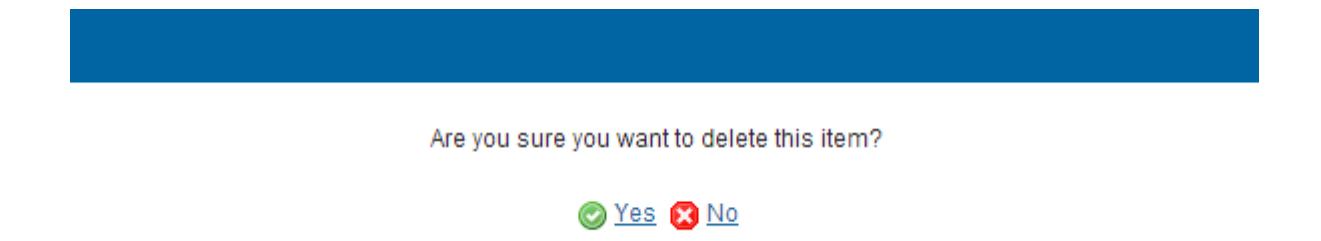

2. Click on <u>Yes</u> to confirm deletion. Click on <u>No</u> to return to the **Programme Authorities** table.

# **Body Receiving Payments from EC**

1. Click on the **EDIT** button is to modify the description about the Body to which payments will be made by the Commission.

#### SECTION 5. IMPLEMENTING PROVISIONS FOR THE COOPERATION PROGRAMME

#### 5.1 Relevant authorities and bodies

The body to which payments will be made by the Commission

0

| <b>Reference</b> |                     |
|------------------|---------------------|
|                  | ●Managing authority |

The edit details form pop-up window appears:

#### SECTION 5. IMPLEMENTING PROVISIONS FOR THE COOPERATION PROGRAMME

#### 5.1 Relevant authorities and bodies

| The body to which payments will be made by the Commission | • |
|-----------------------------------------------------------|---|
| Managing Authority Certifying authority                   |   |
|                                                           |   |

- **2.** Select the information:
- (1) Select the *Body*.
- (2) Click on the <u>Update</u> link to save all the information.

# **Table22 Bodies for Control and Audit Tasks**

- Clicking on the Add button <sup>(IIII)</sup> will open the corresponding edit details pop up window allowing you to add information.
- Selecting an official in charge row and click on the Edit button 🔛 will allow you to modify the selected row details.
- Selecting a row and clicking on the Delete button 🥯 will remove the data of the selected row.

#### SECTION 5. IMPLEMENTING PROVISIONS FOR THE COOPERATION PROGRAMME

#### 5.1 Relevant authorities and bodies

Table 22: Body or bodies carrying out control and audit tasks

| 0 🔯 🔍     |                       |                       |         |       |
|-----------|-----------------------|-----------------------|---------|-------|
| AUTHORITY | NAME OF THE AUTHORITY | HEAD OF THE AUTHORITY | ADDRESS | EMAIL |
|           |                       |                       |         |       |

#### ADDING A BODY FOR CONTROL AND AUDIT TASKS

1. Click on the ADD button 💿 to add a Body carrying out control and audits tasks.

#### SECTION 5. IMPLEMENTING PROVISIONS FOR THE COOPERATION PROGRAMME

#### 5.1 Relevant authorities and bodies

Table 22: Body or bodies carrying out control and audit tasks

 Impority
 NAME OF THE AUTHORITY
 HEAD OF THE AUTHORITY
 ADDRESS
 EMAIL

The Edit Details pop-up window appears:

| Edit Details                                                               | □ ×                                                                      |
|----------------------------------------------------------------------------|--------------------------------------------------------------------------|
| Name of the authority/body and department or unit *                        | Name of the Authority/body 1                                             |
| Authority/body *                                                           | Body or bodies designated to be responsible for carrying out audit tasks |
| Name of the person responsible for the authority/body (position or post) * | Name of the person responsible for the authority/body 3                  |
| Address                                                                    | Address                                                                  |
| Email *                                                                    | Email                                                                    |
|                                                                            |                                                                          |
|                                                                            | date 🔀 Cancel                                                            |

- **2.** Enter the following information:
- (1) Name of the Authority/body and department or unit

#### (2) Authority/body

The following Authority/Body Types are foreseen:

- Body or bodies designated to carry out controls
- Body or bodies designated to be responsible for carrying out audit tasks
- (3) Name of the person responsible for the authority/body (position/post)

#### (4) E-mail

The Email Address is not required by the regulation, but is used by SFC2014 for automatic notification purposes. The Authority information is not part of the Commission Decision.

(5) Click on the <u>Update</u> link to save the information.

|      | The Email Address is not required by the regulation, but is used by SFC2014 for |
|------|---------------------------------------------------------------------------------|
| ΝΟΤΕ | automatic notification purposes. The Authority information is not part of the   |
|      | Commission Decision.                                                            |

#### DELETION OF A BODY FOR CONTROL AND AUDIT TASKS

1. Select a row (1) and click on the **REMOVE** button (2).

#### SECTION 5. IMPLEMENTING PROVISIONS FOR THE COOPERATION PROGRAMME

#### 5.1 Relevant authorities and bodies

 Table 22: Body or bodies carrying out control and audit tasks
 Image: Control and audit tasks

 Image: Control and Control and Control and audit tasks
 Image: Control and Control and Control

#### A confirmation window appears:

| Are you sure you want to delete this item? |
|--------------------------------------------|
| 🖉 Yes 🔀 No                                 |

2. Click on <u>Yes</u> to confirm deletion. Click on <u>No</u> to return to the **Bodies for control and audit tasks** table.

#### Joint Secretariat

1. Click on the EDIT button is to modify the description of the Procedure for setting up the joint secretariat.

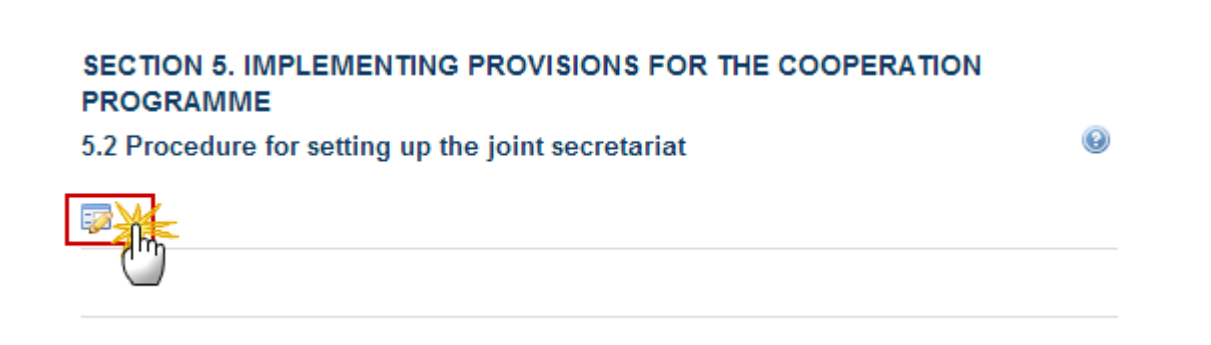

The edit details form pop-up window appears:

| Edit Details                                                                                                    | □ × |
|----------------------------------------------------------------------------------------------------|-----|
|                                                                                                    |     |
| Lorem ipsum dolor sit amet, consectetur adipiscing elit. Nunc sollicitudin lacinia enim vel<br>ultrices. Phasellus quis dolor augue. Pellentesque et volutpat lacus. Donec fermentum in<br>dolor in vulputate. Sed hendrerit porta hendrerit. Pellentesque lacinia venenatis eros vel<br>vehicula. Integer non tellus nibh. Suspendisse eu adipiscing ante. Sed elementum, enim sit | r   |
| body p                                                                                                    | -   |
|                                                                                                    |     |

- 2. Enter or modify the following information:
- (1) Edit the *text*.
- (2) Click on the <u>Update</u> link to save all the information.

# Management & Control

1. Click on the EDIT button 🔯 to modify the description.

# SECTION 5. IMPLEMENTING PROVISIONS FOR THE COOPERATION PROGRAMME 5.3 Summary description of the management and control arrangements

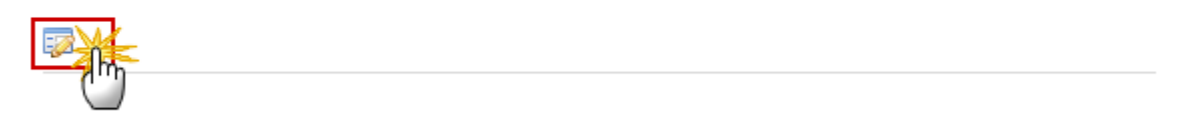

The edit details form pop-up window appears:

| Edit Details                                                                                                    | □ × |
|----------------------------------------------------------------------------------------------------|-----|
|                                                                                                    |     |
| Lorem ipsum dolor sit amet, consectetur adipiscing elit. Nunc sollicitudin lacinia enim vel<br>ultrices. Phasellus quis dolor augue. Pellentesque et volutpat lacus. Donec fermentum in<br>dolor in vulputate. Sed hendrerit porta hendrerit. Pellentesque lacinia venenatis eros vel<br>vehicula. Integer non tellus nibh. Suspendisse eu adipiscing ante. Sed elementum, enim sit | :   |
| body p                                                                                                    |     |
|                                                                                                    |     |

- 2. Enter or modify the following information:
- (1) Edit the *text*.
- (2) Click on the <u>Update</u> link to save all the information.

#### Liabilities

1. Click on the EDIT button 🔯 to modify the description.

#### SECTION 5. IMPLEMENTING PROVISIONS FOR THE COOPERATION PROGRAMME

5.4 Apportionment of liabilities among participating Member States in case of financial corrections imposed by the managing authority or the Commission

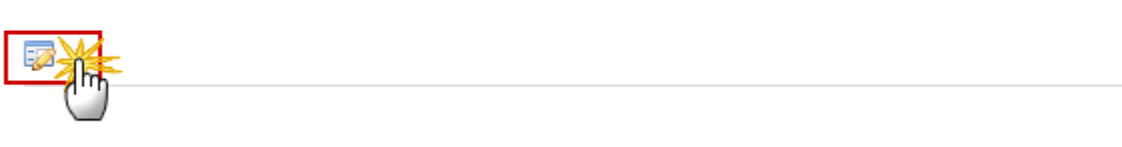

The edit details form pop-up window appears:

| Edit Details                                                                                                    | □ × |
|----------------------------------------------------------------------------------------------------|-----|
|                                                                                                    |     |
| Lorem ipsum dolor sit amet, consectetur adipiscing elit. Nunc sollicitudin lacinia enim vel<br>ultrices. Phasellus quis dolor augue. Pellentesque et volutpat lacus. Donec fermentum in<br>dolor in vulputate. Sed hendrerit porta hendrerit. Pellentesque lacinia venenatis eros vel<br>vehicula. Integer non tellus nibh. Suspendisse eu adipiscing ante. Sed elementum, enim sit |     |
| 2 Cancel                                                                                                    |     |

- 2. Enter or modify the following information:
- (1) Edit the text.
- (2) Click on the <u>Update</u> link to save all the information.

# Use of Euro

1. Click on the **EDIT** button is to enter or modify the description of the method chosen for the conversion of expenditure.

# SECTION 5. IMPLEMENTING PROVISIONS FOR THE COOPERATION PROGRAMME 5.5 Use of the Euro (where applicable)

Method chosen for the conversion of expenditure incurred in another currency than the Euro

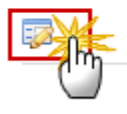

The edit details form pop-up window appears:

| Edit Details                                                                                                    | □ × |
|----------------------------------------------------------------------------------------------------|-----|
|                                                                                                    |     |
| Lorem ipsum dolor sit amet, consectetur adipiscing elit. Nunc sollicitudin lacinia enim vel<br>ultrices. Phasellus quis dolor augue. Pellentesque et volutpat lacus. Donec fermentum in<br>dolor in vulputate. Sed hendrerit porta hendrerit. Pellentesque lacinia venenatis eros vel<br>vehicula. Integer non tellus nibh. Suspendisse eu adipiscing ante. Sed elementum, enim sit |     |
| body p                                                                                                    | -   |
| 2 Cancel                                                                                                    |     |

- 2. Enter or modify the following information:
- (1) Edit the text.
- (2) Click on the <u>Update</u> link to save all the information.

#### **Involvement of Partners**

1. Click on the EDIT button involve the partners.

# SECTION 5. IMPLEMENTING PROVISIONS FOR THE COOPERATION PROGRAMME 5.6 Involvement of partners

Actions taken to involve the partners referred to in Article 5 of Regulation (EU) No 1303/2013 in the preparation of the cooperation programme, and the role of those partners in the preparation and implementation of the cooperation programme, including their involvement in the monitoring committee

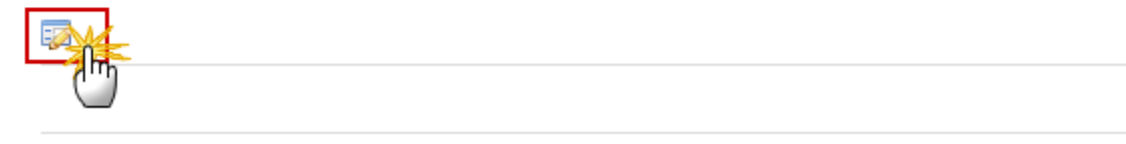

The edit details form pop-up window appears:

| Edit Details                                                                                                    | □ × |
|----------------------------------------------------------------------------------------------------|-----|
|                                                                                                    |     |
| Lorem ipsum dolor sit amet, consectetur adipiscing elit. Nunc sollicitudin lacinia enim vel<br>ultrices. Phasellus quis dolor augue. Pellentesque et volutpat lacus. Donec fermentum in<br>dolor in vulputate. Sed hendrerit porta hendrerit. Pellentesque lacinia venenatis eros vel<br>vehicula. Integer non tellus nibh. Suspendisse eu adipiscing ante. Sed elementum, enim sit |     |
| body p                                                                                                    |     |
| 2 Cancel                                                                                                    |     |

- 2. Enter or modify the following information:
- (1) Edit the text.
- (2) Click on the <u>Update</u> link to save all the information.

# **S6 Coordination**

1. Click on the EDIT button is to modify the description about the mechanisms that ensure effective coordination.

#### SECTION 6. COORDINATION

The mechanisms that ensure effective coordination between the ERDF, the European Social Fund, the Cohesion Fund, the European Agricultural Fund for Rural Development and the European Maritime and Fisheries Fund and other Union and national funding instruments, including the coordination and possible combination with the Connecting Europe Facility, the ENI, the European Development Fund (EDF) and the IPA and with the EIB, taking into account the provisions laid down in the Common Strategic Framework as set out in Annex I to Regulation (EU) No 1030/2013. Where Member States and third countries participate in cooperation programmes that include the use of ERDF appropriate level to facilitate effective coordination in the use of these resources.

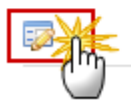

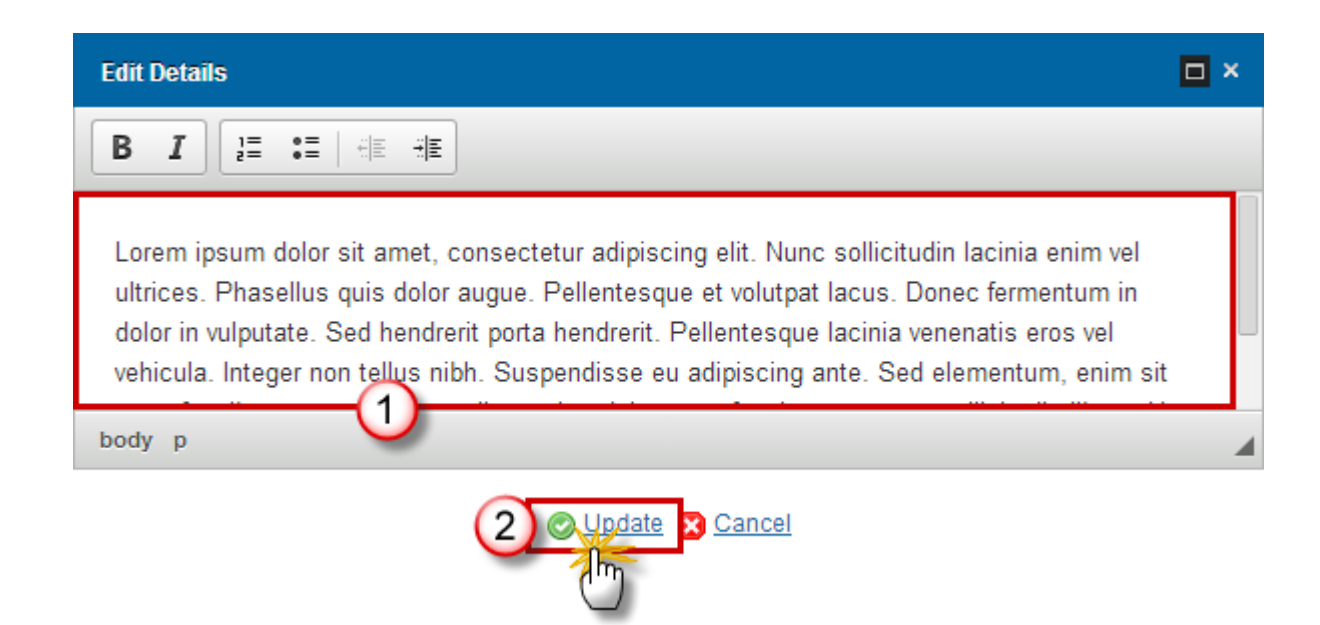

- 2. Enter or modify the following information:
- (1) Edit the text.
- (2) Click on the Update link to save all the information.

# **S7** Administrative Burden

1. Click on the EDIT button is to enter or modify the description of the administrative burden for beneficiaries.

#### SECTION 7. REDUCTION OF ADMINISTRATIVE BURDEN FOR BENEFICIARIES

Summary of the assessment of the administrative burden for beneficiaries and, where necessary, the actions planned accompanied by an indicative timeframe to reduce administrative burden.

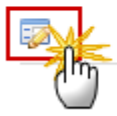

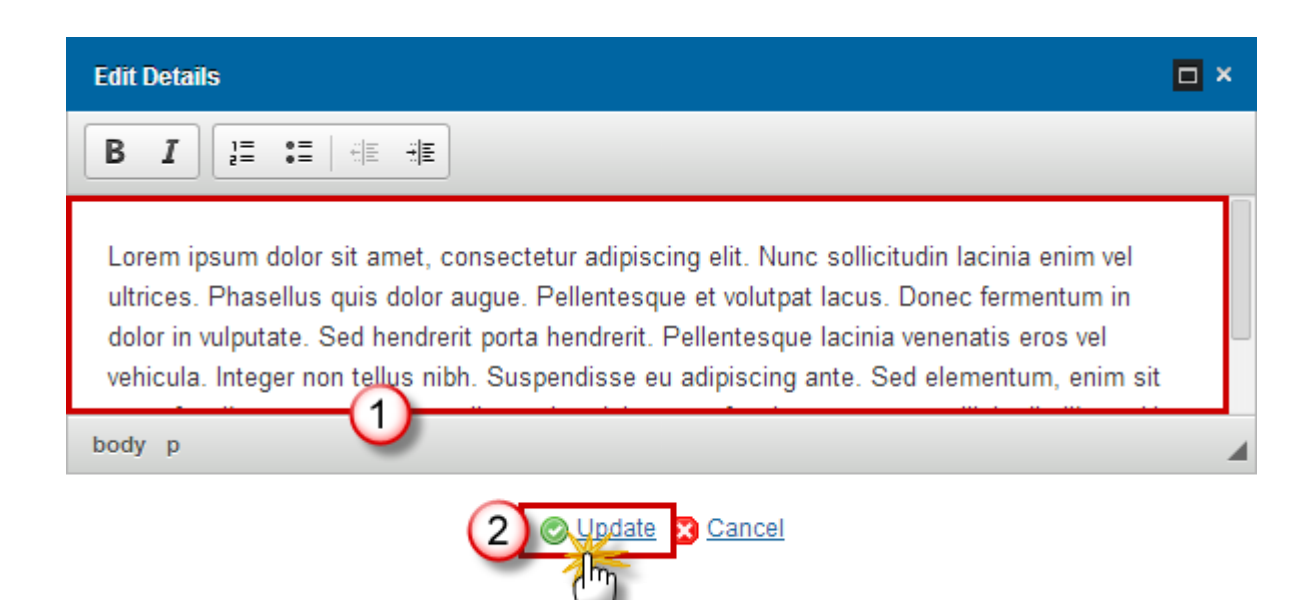

- 2. Enter or modify the following information:
- (1) Edit the text.
- (2) Click on the <u>Update</u> link to save all the information.

# **S8 Horizontal Principles**

#### Sustainable Development

1. Click on the **EDIT** button is to modify the description of specific action to take into account environment protection requirements.

#### SECTION 8. HORIZONTAL PRINCIPLES

#### 8.1. Sustainable development

0

Description of specific actions to take into account environmental protection requirements, resource efficiency, climate change mitigation and adaptation, disaster resilience and risk prevention and management, in the selection of operations.

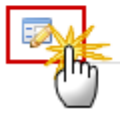

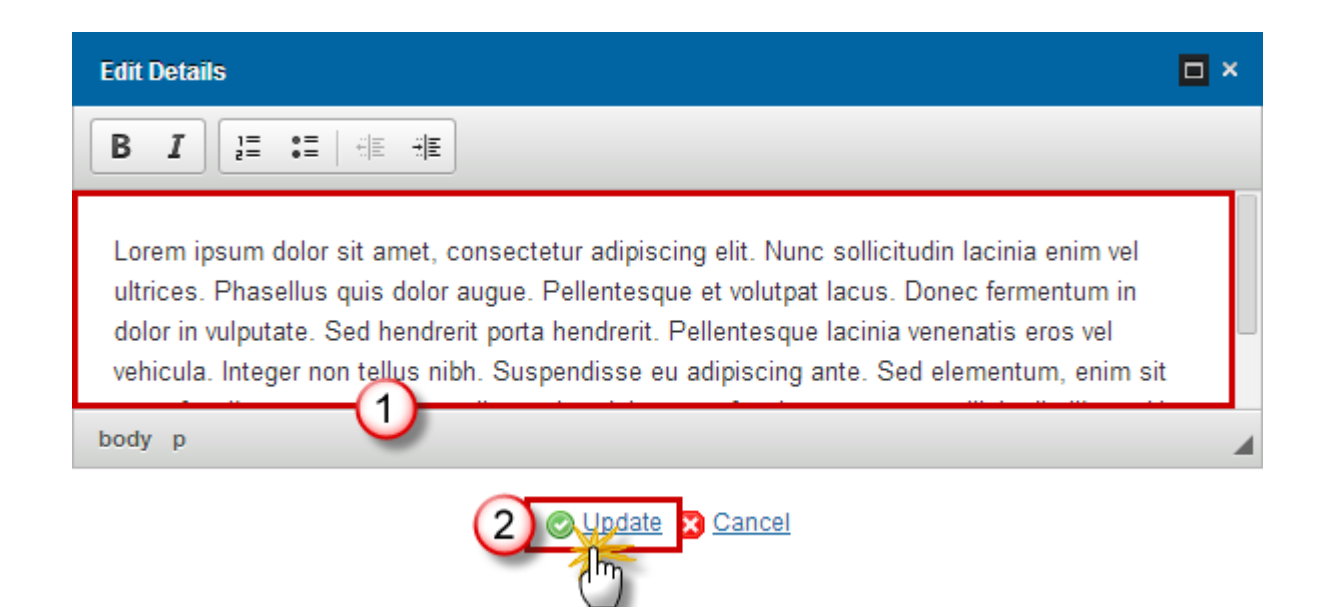

- 2. Enter or select the following information.
- (1) Edit the text.
- (2) Click on the Update link to save all the information.

# **Equal Opportunities**

**1.** Click on the **EDIT** button is to modify the description of specific action to promote equal opportunities.

#### SECTION 8. HORIZONTAL PRINCIPLES

#### 8.2. Equal opportunities and non-discrimination

Description of specific actions to promote equal opportunities and prevent discrimination based on sex, racial or ethnic origin, religion or belief, disability, age or sexual orientation during the preparation, design and implementation of the operational programme and in particular in relation to access to funding, taking account of the needs of the various target groups at risk of such discrimination and in particular the requirements for ensuring accessibility for persons with disabilities.

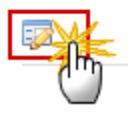

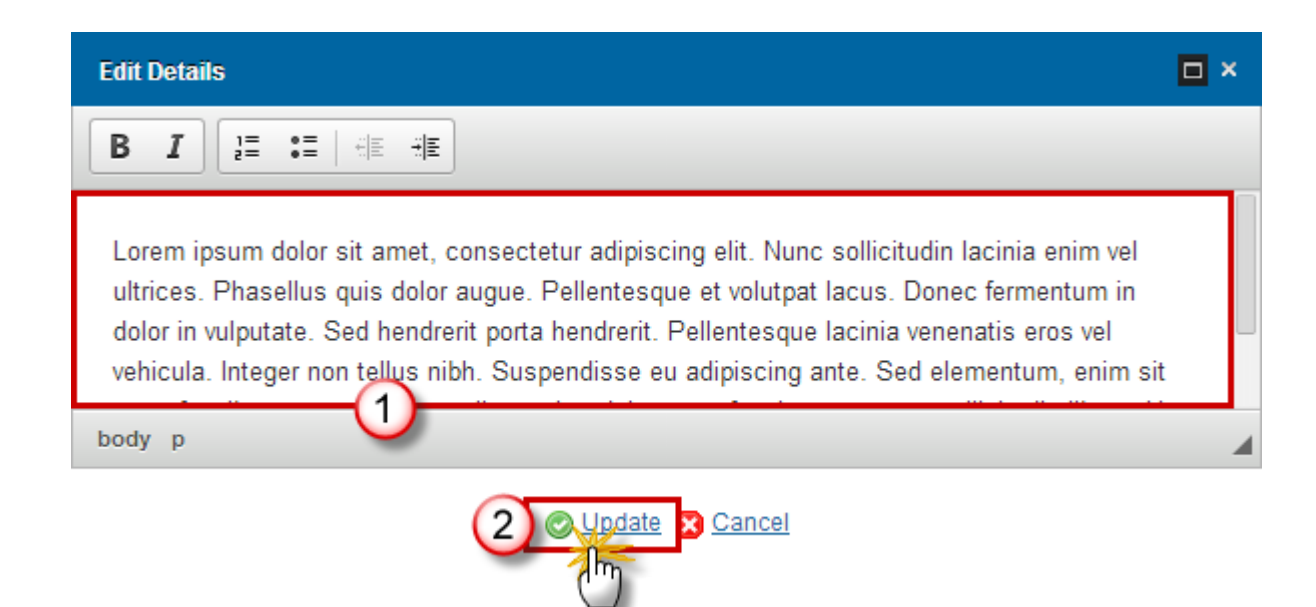

- 2. Enter or modify the following information:
- (1) Edit the text.
- (2) Click on the Update link to save all the information.

#### **Equality Men & Women**

1. Click on the **EDIT** button is to modify the description about the promotion of equality between men and women.

#### SECTION 8. HORIZONTAL PRINCIPLES

#### 8.3. Equality between men and women

Description of contribution of the operational programme to the promotion of equality between men and women and, where appropriate, the arrangements to ensure the integration of the gender perspective at operational programme and operation level.

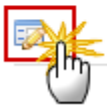

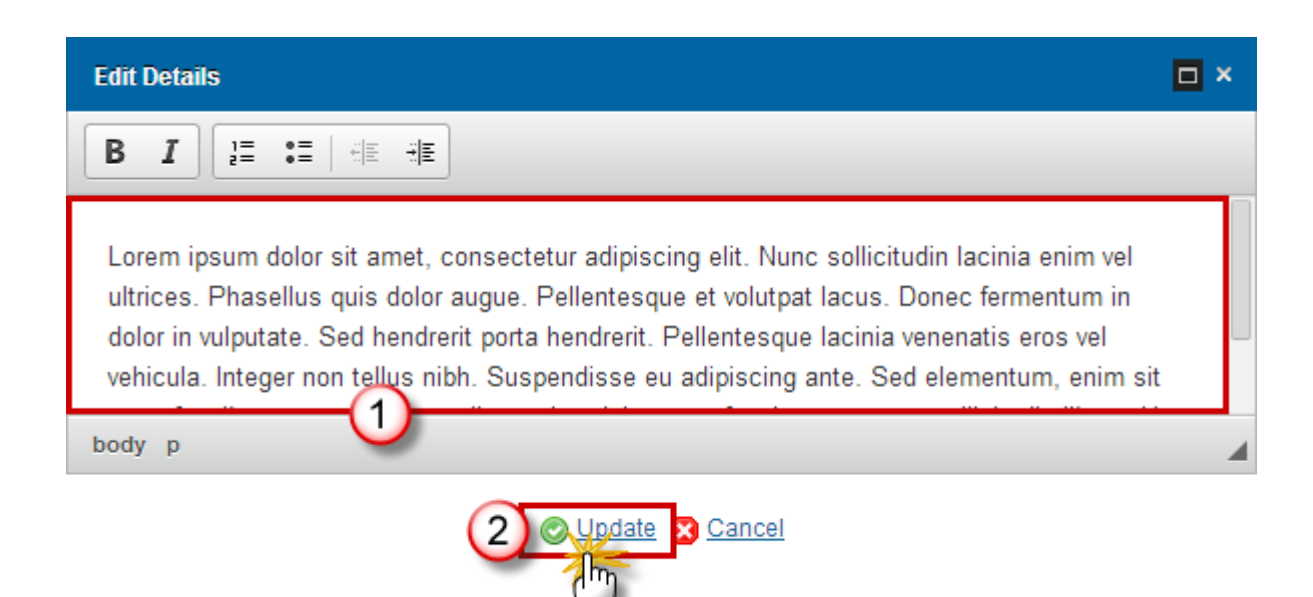

- **2.** Enter or modify the information:
- (1) Edit the text.
- (2) Click on the <u>Update</u> link to save all the information.

# **S9 Separate Elements**

# Table23 List of Major Projects

- Clicking on the ADD button <sup>(IIII)</sup> will open the corresponding edit details pop up window allowing you to add information.
- Selecting an official in charge row and click on the EDIT button will allow you to modify the selected row details.
- Selecting a row and clicking on the **DELETE** button <sup>(a)</sup> will remove the data of the selected row.

#### SECTION 9. SEPARATE ELEMENTS

#### 9.1 Major projects to be implemented during the programming period

Table 23: List of major projects

| PROJE | PLANNED<br>NOTIFICATI<br>DATE<br>(YEAR,<br>QUARTER) | PLANNED<br>START OF<br>IMPLEMEN<br>(YEAR,<br>QUARTER) | PLANNED<br>COMPLETI<br>DATE<br>(YEAR,<br>QUARTER) | PRIORITY AXES / INVESTMENT PRIORITIES |
|-------|-----------------------------------------------------|-------------------------------------------------------|---------------------------------------------------|---------------------------------------|

#### ADDING A MAJOR PROJECT

1. Click on the ADD button 💿 to add information.

#### SECTION 9. SEPARATE ELEMENTS

#### 9.1 Major projects to be implemented during the programming period

0

Table 23: List of major projects

| Γ | 0, 🔁 👄 |                                                     |                                                       |                                                   |                                       |
|---|--------|-----------------------------------------------------|-------------------------------------------------------|---------------------------------------------------|---------------------------------------|
|   | PIMECT | PLANNED<br>NOTIFICATI<br>DATE<br>(YEAR,<br>QUARTER) | PLANNED<br>START OF<br>IMPLEMEN<br>(YEAR,<br>QUARTER) | PLANNED<br>COMPLETI<br>DATE<br>(YEAR,<br>QUARTER) | PRIORITY AXES / INVESTMENT PRIORITIES |
|   |        |                                                     |                                                       |                                                   |                                       |

The Edit Details pop-up window appears:

# Edit Details Title\* Planned notification/submission date (year, quarter)\* Planned start of implementation (year, quarter)\* Planned completion date (year, quarter)\* Priority axis / investment priority\* #1 - 10a Investing in e #1 - 11b Promoting legal a #1 - 12 Enhancing researc 6 Image: Control of the second second s

- 2. Enter or select the following information:
- (1) Enter the *Title*.
- (2) Select the *Planned notification/submission date*.
- (3) Select the *Planned start of implementation*.
- (4) Select the *Planned completion date*.
- (5) Choose the *Priority axis/Investment priority* from the list.

The Priority Axis – Investment Priority List contains all Priority Axis – Investment Priority combinations defined for this Programme.

- (6) Add the *Priority axis/Investment priority* to the Selected list.
- (7) Click on the <u>Update</u> link to save all the information.

#### **DELETION OF A MAJOR PROJECT**

1. Select a row (1) and click on the **REMOVE** button 🥯 (2).

#### SECTION 9. SEPARATE ELEMENTS

#### 9.1 Major projects to be implemented during the programming period

| Table 23: | List of major projects                               |                              |
|-----------|------------------------------------------------------|------------------------------|
| TITLE     | PLANNED NOTIFICATION/SUBMISSION DATE (YEAR, QUARTER) | PLANNED START OF IMPLEMENTAT |
| mTitle    | 2014, Q1                                             | 2014, Q2                     |
|           |                                                      | <u> </u>                     |

#### A confirmation window appears:

Are you sure you want to delete this item?

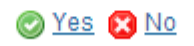

2. Click on <u>Yes</u> to confirm deletion. Click on <u>No</u> to return to the List of Major Projects.

#### Table24 Performance Framework

Table 24 is a summary table:

#### SECTION 9. SEPARATE ELEMENTS

9.2 Performance framework of the cooperation programme

Table 24: Performance framework (summary table)

| PRIORITY AXIS | ID   | KEY IMPLEMENTATION STEP OR INDICATOR                             | MEASUREMENT UNIT |
|---------------|------|------------------------------------------------------------------|------------------|
| #1            | C002 | Productive investment: Number of enterprises<br>receiving grants | Enterprises      |
|               |      |                                                                  |                  |

# **Relevant Partners**

0

1. Click on the EDIT button 🖾 to modify the description.

#### SECTION 9. SEPARATE ELEMENTS

9.3 Relevant partners involved in the preparation of the cooperation programme

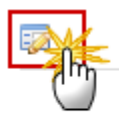

The edit details form pop-up window appears:

| Edit Details                                                                                                    | □ × |
|----------------------------------------------------------------------------------------------------|-----|
|                                                                                                    |     |
| Lorem ipsum dolor sit amet, consectetur adipiscing elit. Nunc sollicitudin lacinia enim vel<br>ultrices. Phasellus quis dolor augue. Pellentesque et volutpat lacus. Donec fermentum in<br>dolor in vulputate. Sed hendrerit porta hendrerit. Pellentesque lacinia venenatis eros vel<br>vehicula. Integer non tellus nibh. Suspendisse eu adipiscing ante. Sed elementum, enim si | t   |
| 2 Cancel                                                                                                    |     |
| 2. Enter or modify the information:                                                                                                    |     |

- (1) Edit the *text*.
- (2) Click on the <u>Update</u> link to save all the information.

# **Programme Implementation Conditions**

1. Click on the EDIT button 🔯 to modify the description.

#### SECTION 9. SEPARATE ELEMENTS

9.4 Applicable programme implementation conditions governing the financial management, programming, monitoring, evaluation and control of the participation of third countries in transnational and interregional programmes through a contribution of ENI and IPA resources

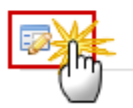

The edit details form pop-up window appears:

| Edit Details                                                                                                    | □ × |
|----------------------------------------------------------------------------------------------------|-----|
|                                                                                                    |     |
| Lorem ipsum dolor sit amet, consectetur adipiscing elit. Nunc sollicitudin lacinia enim vel<br>ultrices. Phasellus quis dolor augue. Pellentesque et volutpat lacus. Donec fermentum in<br>dolor in vulputate. Sed hendrerit porta hendrerit. Pellentesque lacinia venenatis eros vel<br>vehicula. Integer non tellus nibh. Suspendisse eu adipiscing ante. Sed elementum, enim si<br>body p | it  |
| 2 Cancel                                                                                                    |     |

- **2.** Enter or modify the information:
- (1) Edit the *text*.
- (2) Click on the <u>Update</u> link to save all the information.

# Validate the Cooperation Programme (ETC)

| REMARK | A Cooperation Programme can be validated only if its status is ' <b>OPEN'</b> and resides at your Node. |
|--------|----------------------------------------------------------------------------------------------------|
|        | It is a must to have the role of <b>MS Managing Authority</b> with <b>update</b> access.                |

Click on the Validate link to validate the Cooperation Programme.

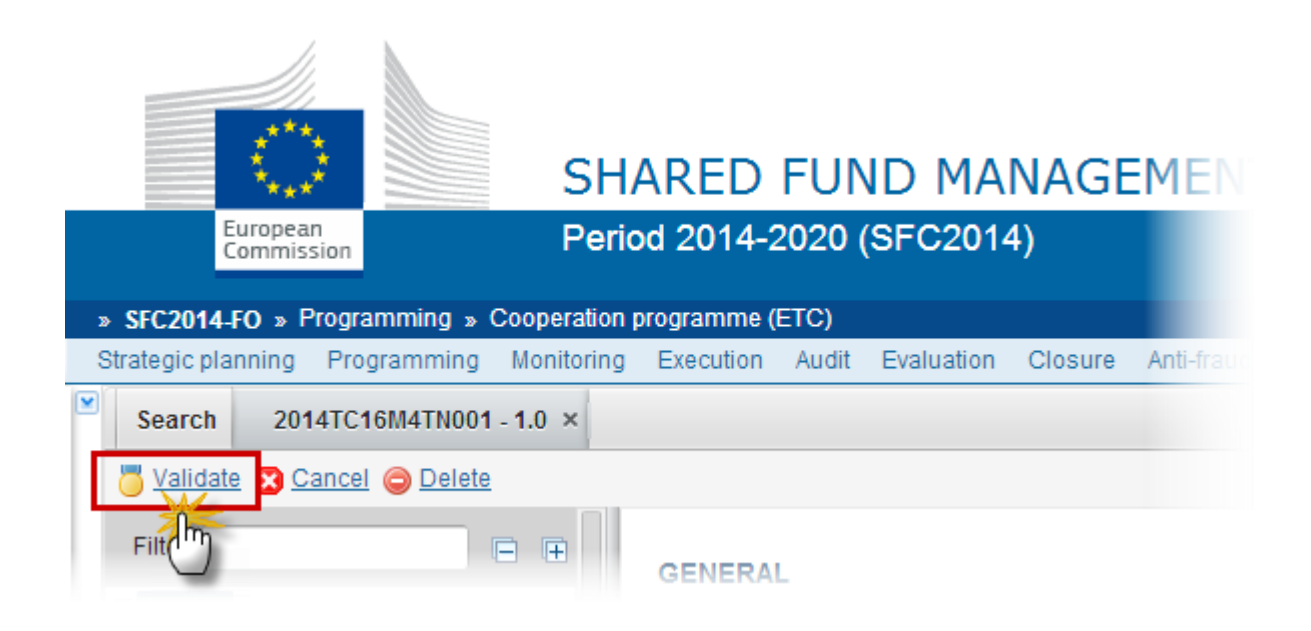

The system validates the integrity of the input fields:

| CODE | VALIDATION RULES                                                                                                    | SEVERITY         |
|------|----------------------------------------------------------------------------------------------------|------------------|
| 2.1  | Validate that the First Year and the Last Year are >= 2014 and <= 2020 and that First Year is <= Last Year.                                                                                                    | Error            |
| 2.2  | Validate that at least one Priority Axis has been defined.                                                                                                    | ERROR            |
| 2.5  | validate that the Financing Plan by Year (Table 15) only contains<br>records for all the years between First Year and Last Year and for all<br>the REACT-EU flag, Funds defined in the Programme. Additionally,<br>Union Support must have been specified for all of them                                   | Error            |
| 2.6  | Validate that the Financing Plan per Priority Axis (Table 16) contains records for all Priority Axis, Fund combinations defined in the Programme. Additionally, Union Support must have been specified for ERDF, but is optional for IPA and ENI (error). In versions > 1 this ERDF Union Support can be 0. | Error<br>Warning |

| 2.7  | validate that the sum of Union Support per REACT-EU flag in the Financial Plan by year (Table 15) = sum of the Union Support per REACT-EU flag in the Financing Plan by Priority Axis (Table 16).                                                                      | Error            |
|------|----------------------------------------------------------------------------------------------------|------------------|
| 2.8  | Validate that one and only one Managing Authority has been specified.                                                                                                    | ERROR            |
| 2.9  | Validate that one and only one Audit Authority has been specified.                                                                                                    | ERROR            |
| 2.10 | Validate that one and only one Certifying Authority has been specified                                                                                                    | ERROR            |
| 2.10 | The Fund Support in closed previous years has not been modified.                                                                                                    | ERROR            |
| 2.11 | Validate that for each of the Categorisation Breakdowns (Tables 6-9 and 12-14), the total Union Support per Priority Axis equals the total ERDF Union Support per Priority Axis in Table 16. When ProgrammeVersion.majorAmendment is true then (error) else (warning). | Error<br>Warning |
| 2.12 | Validate that for version 1, the Draft Report of the EX-ante Evaluation<br>(PRG.EEVA) was uploaded in the system.<br>Remark: For consecutive versions, it is not mandatory to upload this<br>document.                                                                 | Error            |
| 2.14 | Validate that at least one official in charge of the Member State exists.                                                                                                    | WARNING          |
| 2.15 | Validate that the CCI code matches the following regular expression<br>(error):<br>(TC16RF TC16M4 TC16M5TN TC16M6TN)                                                                                                    | Error            |
| 2.16 | validate for subsequent versions that compared to the previous adopted major version                                                                                                    | Error            |
|      | • the First Year is not increased (error)                                                                                                    | ERROR            |
|      | • the Last Year is not decreased (error)                                                                                                    | ERROR            |
|      | <ul> <li>no Priority Axes are removed or their Fund(s), Investment<br/>Priorities, Specific Objectives are removed (error).</li> </ul>                                                                                                    | ERROR            |
|      | <ul> <li>the EU Support in closed previous years have not been<br/>modified (error), except in years &lt;= N-4 (warning)</li> </ul>                                                                                                    | WARNING          |
|      | • the REACT-EU flag on the Priority Axes is not modified                                                                                                    | Error            |
| 2.18 | Validate that there is at least one Indicator defined in the relevant Indicator Tables:                                                                                                    | ERROR            |

|      | • T3 one record for each PA, IP, SO (Only for ERDF)                                                                                                    | WARNING |
|------|----------------------------------------------------------------------------------------------------|---------|
|      | • T4 one record for each PA, IP (Only for ERDF)                                                                                                    | WARNING |
|      | • T5 one record (Only for non-REACT-EU ERDF)                                                                                                    | ERROR   |
|      | • T10 one record for each PA, SO when the TA PA Union Support exceeds €15M (Only for ERDF)                                                                                                    | WARNING |
|      | • T11 one record for each PA (Only for ERDF)                                                                                                    | WARNING |
| 2.22 | Validate that Major Projects defined against this Programme in the<br>Major Project module are listed in Table 23 by comparing the Priority<br>Axis, Investment Priority and Major Project Title information.                                                                                                    | ERROR   |
| 2.28 | Validate the maximum length of the text fields (implicit in web.                                                                                                    | ERROR   |
| 2.31 | Validate that in Table 23 on the Major Projects, the notification date <= the start date <= completion date                                                                                                    | ERROR   |
| 2.35 | Validate that at least one Investment Priority with one Specific Objective is defined for each non-Technical Assistance Priority Axis.                                                                                                    | ERROR   |
| 2.36 | Validate that at least one Specific Objective is defined for each Technical Assistance Priority Axis where the Union Support exceeds €15M.                                                                                                    | ERROR   |
| 2.39 | Validate that baseline is not null in Table 3. "Indicator $\{0\}$ has no baseline in Table 3".                                                                                                    | WARNING |
| 2.49 | Validate that target value is not null in Table 10. "Indicator {0} has no target in Table 10".                                                                                                    | WARNING |
| 2.51 | Validate that all programme specific output and result indicators are quantitative in Table 5. "Indicator {0} is not a quantitative indicator in Table 5".                                                                                                    | WARNING |
| 2.58 | <ul> <li>Validate in Table 17 that the total amounts over Priority Axis equal the amounts per Priority Axis of Table 16:</li> <li>T17 Union Support = T16 Union Support (A)</li> <li>T17 National Counterpart = T16 National Counterpart (B)</li> </ul>                                                                                                    | ERROR   |
| 2.59 | <ul> <li>Validate for subsequent major versions that compared to the previous major version</li> <li>The title was not modified. We implement this via a validation rule, because in some exceptional cases the title can change. In that case we can just lower the validation level to warning, so the MS can do the update and we do not have to do the update directly in the database. In order to easily</li> </ul> | ERROR   |

|      | and independently switch the validation level we should not implement this rules together with rule 2.16                                                                                                    |       |
|------|----------------------------------------------------------------------------------------------------|-------|
| 2.60 | Validate that all integral documents have at least one attachment with a length > 0                                                                                                    | ERROR |
| 2.61 | Validate that for major version 1 in Table 15, the Main Allocation amounts have no decimals "The annual financing plan must be in euros, without decimals".                                                                                                    | Error |
| 2.64 | Validate that in Table 16, the Union Support (a), the National Public Funding (c), the National Private Funding (d), the EIB Contribution and the Contribution from Third Countries have no decimals "The financing plan must be in euros, without decimals"                                                                                                    | Error |
| 2.66 | Validate that the (Union Support (A) / (Union Support (A) + National Public Funding (C))) * 100 of each <b>ERDF</b> Programme/Priority/Plan record in Table 16 is minimum 20% (Art. 120(6) of Reg. 1303/2013 says that "the contribution from the funds for each priority axis shall not be less than 20% <b>of the eligible public expenditure</b> ")                                                                                                    | Error |
| 2.67 | <ul> <li>Validate that the co-financing rate of each Programme/Priority/Plan record in Table 16 doesn't exceed the maximum allowed co-financing rate.</li> <li>The maximum allowed co-financing rate for a ProgrammePriorityPlan record and the severity level for the rule are determined as followed:</li> <li>IF NonTaPriorityAxisSfCf.unionFinancialInstruments is true or FosteringCrisisRepair is true</li> <li>THEN set maximum co-financing rate = 100% (error);</li> <li>ELSIF NonTaPriorityAxisSfCf.localDevelopment is true</li> <li>THEN set maximum co-financing rate = 95% (error);</li> <li>ELSE set maximum co-financing rate = 85% (error);</li> <li>END IF;</li> </ul> | ERROR |
| 2.69 | Validate that there is at least one record in the Region Coverage                                                                                                    | ERROR |
| 2.73 | Validate when version > 1 that when Major Amendment is set, that the Justification for Amendment is not null.                                                                                                    | ERROR |
| 2.74 | Validate when version > 1 that when Major Amendment is not set, that MS Amending Decision information is not null (Number, Date and Entry into force date).                                                                                                    | ERROR |

| 2.75  | Validate that the Confirmation of agreement in writing to the contents of the cooperative programme (PRG.CCP) was uploaded in the system.                                                                                           | ERROR   |
|-------|----------------------------------------------------------------------------------------------------|---------|
| 2.76  | Validate that at least one control body has been specified in Table 22                                                                                                    | ERROR   |
| 2.77  | Validate that at least one audit body has been specified in Table 22                                                                                                    | ERROR   |
| 2.78  | Validate that Body to which payments will be made is specified                                                                                                    | WARNING |
| 2.79  | Validate when version > 1 that the Approval by the monitoring committee is ticked (error: 'In accordance with Article 210(2)(e) CPR, any amendment of the programme needs the approval by the monitoring committee).                | ERROR   |
| 2.88  | Validate in Table 16, when minor amendment, that the Union Support (A) for a Priority/Fund does not decrease by more than 8% compared to the value existing in the last adopted programme version existing at 01.02.2020.           | WARNING |
| 2.89  | Validate in Table 16, when minor amendment, that the Union Support (A) for a Priority/Fund does not decrease by more than 4% of the Programme Total Union Support (A) in the last adopted programme version existing at 01.02.2020. | WARNING |
| 2.90  | Validate in Table 16, when minor amendment, that the total Union Support (A) for a Fund has not changed compared to the value existing in the last adopted programme version.                                                       | Error   |
| 2.92  | Validate that REACT-EU Priority Axes only use Thematic Objective 13                                                                                                    | ERROR   |
| 2.94  | Validate that a REACT-EU Priority Axis only covers ERDF                                                                                                    | ERROR   |
| 2.95  | Validate that Thematic Objective "Fostering crisis repair" (13) is only used by REACT-EU Priority Axes                                                                                                    | ERROR   |
| 2.96  | Validate in Table 15 for all REACT-EU records that Allocations > 0 have only be encoded for years 2021 and 2022                                                                                                    | ERROR   |
| 2.97  | Validate in Table 15 for all non-REACT-EU records that Allocations > 0 have only be encoded for years 2014 to 2020                                                                                                    | ERROR   |
| 2.98  | Validate that REACT-EU Priority Axes do not have any record in Table 5                                                                                                    | ERROR   |
| 2.100 | Validate in Table 15, that Allocation for 2022 if exists = 0                                                                                                    | Error   |

| 2.106 | Validate in table 16 that there is no priority axis selected in the column '100% co-financing rate for accounting year 2020-2021'                                                                                                    | ERROR   |
|-------|----------------------------------------------------------------------------------------------------|---------|
| 2.107 | Validate in table 16, that the column '100% co-financing rate for accounting year 2021-2022' for a Priority Axis, Fund was not changed compared to last adopted version                                                                                                    | Error   |
| 2.108 | <ul> <li>Validate in table 16, that the column '100% co-financing rate for accounting year 2023-2024' for a Priority Axis, Fund, was not deselected compared to last adopted version</li> <li>In table 16, for priority axis "{0}", Fund "{1}", '100% co-financing rate for accounting year 2023-2024' has been deselected.</li> </ul>         | WARNING |
| 2.109 | Validate in table 16, when column '100% co-financing rate for<br>accounting year 2023-2024' is selected for a Priority Axis and Fund,<br>that it is selected for all other Funds under that Priority Axis<br>In table 16, for priority axis "{0}", Fund "{1}", '100% co-<br>financing rate for accounting year 2023-2024' must be<br>selected. | Error   |

# Send the Cooperation Programme (ETC)

| REMARK | It is a must to have the role of MS Managing Authority Send.<br>A Cooperation Programme can be send only if its status is ' <b>READY TO SEND'</b> or ' <b>SENT'</b> .<br>For web users, the <b>"4 eye principle"</b> must be respected. Therefore, the user sending<br>must be different from the user who last validated. |
|--------|----------------------------------------------------------------------------------------------------|
|        | The <b>Sending</b> of information by a Member State to the Commission should be <b>electronically signed in accordance with Directive 1999/93/EC</b> . Sending of the different objects is generating a snapshot document and after the sending an acknowledge document is generated by the European Commission.           |

1. Click on the <u>Send</u> link to send the Cooperation Programme.

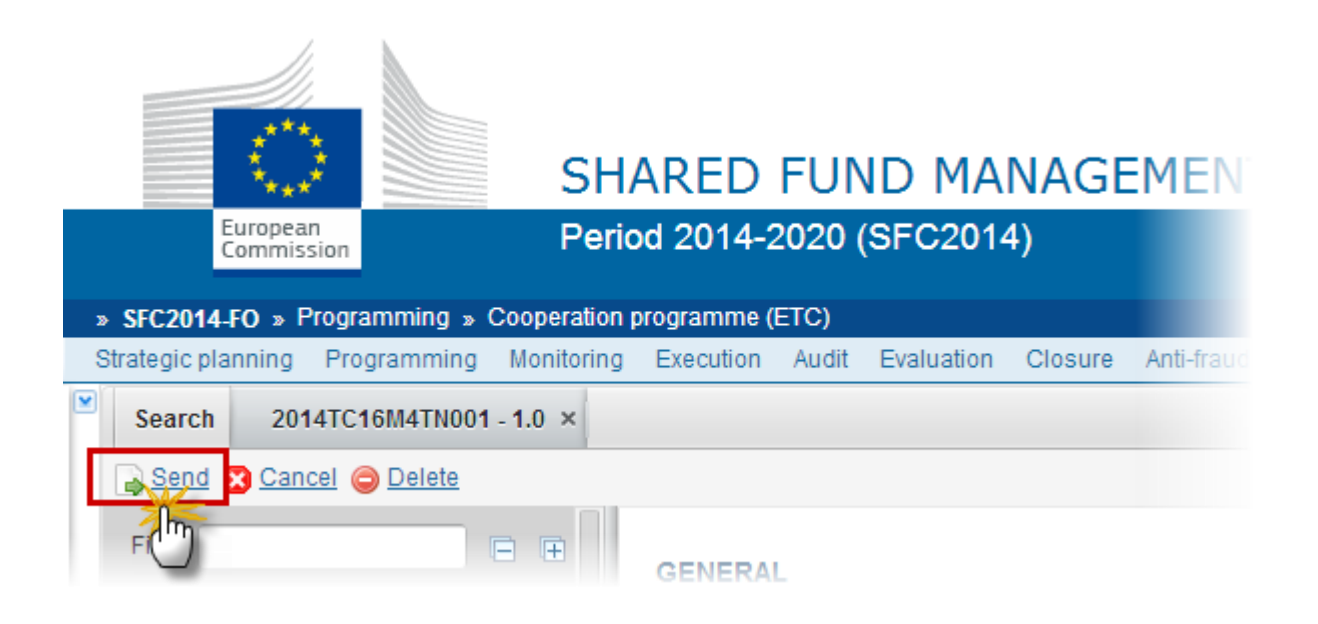

The system will ask you to confirm the send action:

|    | Send |                                                    | × |
|----|------|----------------------------------------------------|---|
|    |      | CC/ 2014TC16M5TN005                                |   |
| l  |      | Version 1.0                                        |   |
| l  |      | Title * Title_1408960717993                        |   |
| l  |      | Status Ready to send                               |   |
| l  |      | Snapshot of data before send                       |   |
| l  |      | Programme Snapshot 2014TC16M5TN005 1.0 de          |   |
| it |      | Do you really want to send this programme version? |   |
| t. |      |                                                    |   |
| n  |      |                                                    |   |

- 2. Click on <u>Yes</u> to confirm the send action or click on <u>No</u> to return to the Cooperation Programme.
- **3.** The 'Sending' of information by a Member State to the Commission should be electronically signed in accordance with **Directive 1999/93/EC.**

Sending of the different objects is generating a snapshot document and after the sending an acknowledge document is generated by the European Commission.

This acknowledge document is signed but the Member State was not signing the snapshot document. The EU Login now provides a functionality of signing without forcing the user to have a certificate. The action to sign will only be triggered when sending to the European Commission:

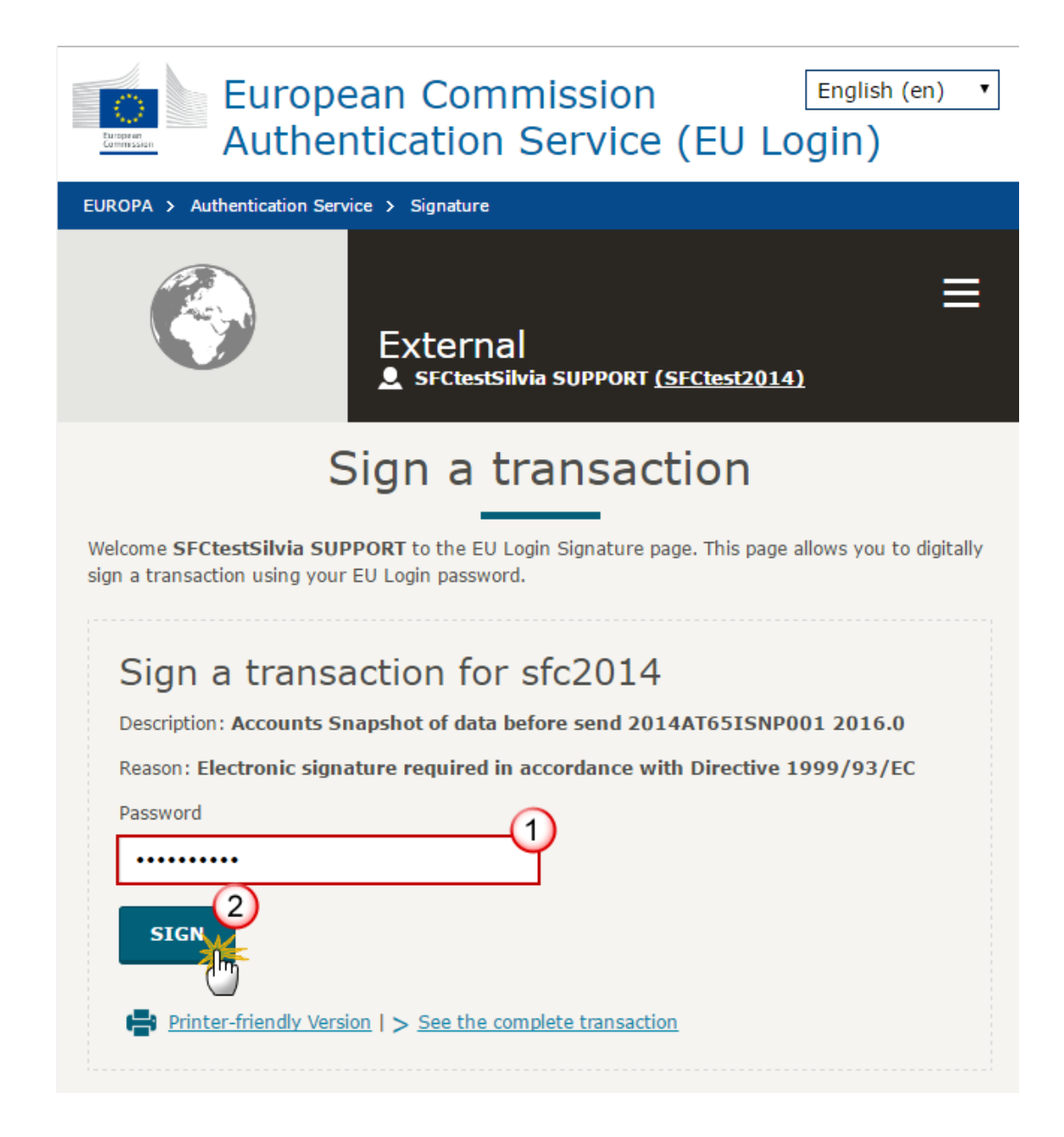

(1) Enter your SFC2014 Password(2) Click on the SIGN button

On success, the Cooperation Programme has been sent to the Commission or to an upper Node. When sent to an upper Member State Node, the status is set to 'SENT'. When sent to the Commission and when it concerns a Minor modification, the status is set to 'ADOPTED BY MS' and also the status is set to 'SENT'.

A Minor modification is a modification which does not modify data which is part of the Commission Decision and for which the Member State has indicated that it does not concern a Major Amendment.

# **Delete the Cooperation Programme (ETC)**

| REMARK | A Cooperation Programme can be deleted only if its status is ' <b>OPEN</b> ', ' <b>READY TO SEND</b> ' or<br>' <b>RETURNED FOR MODIFICATION BY MS'</b> and has never been sent to the Commission before |
|--------|----------------------------------------------------------------------------------------------------|
|        | and has no sent documents attached.                                                                                                    |

1. Click on the <u>Delete</u> link to remove the Cooperation Programme from the system.

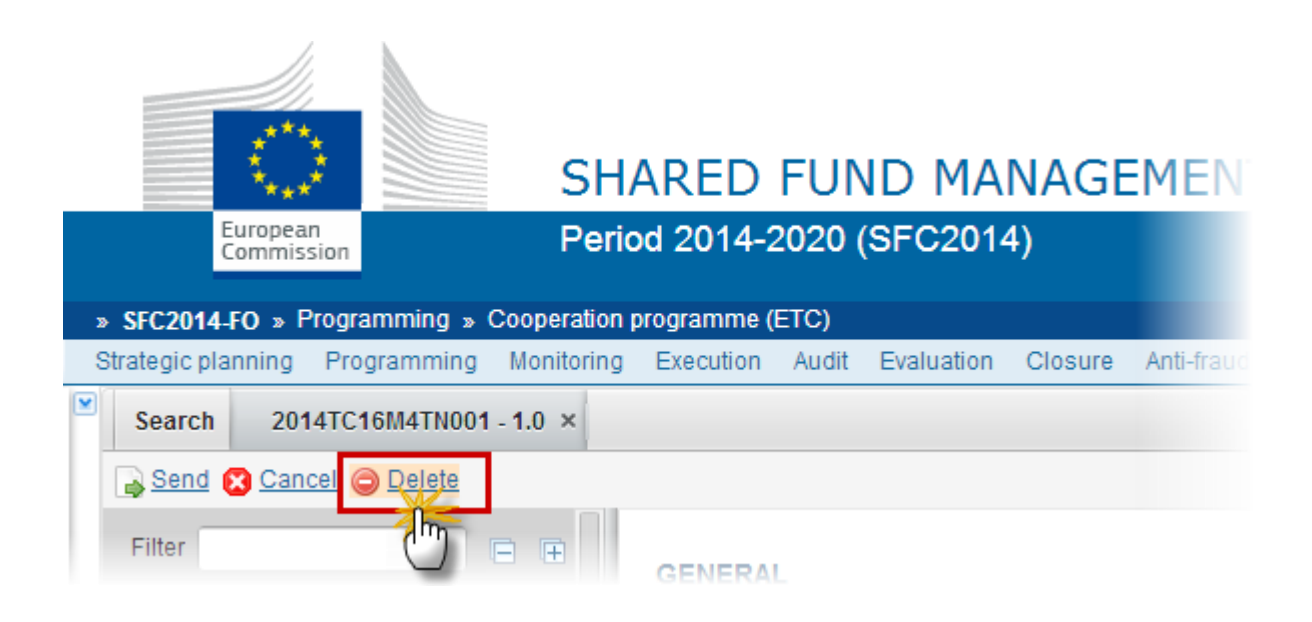

The system will ask you to confirm the delete action:

| Delete                                                | × |
|-------------------------------------------------------|---|
| CC/ 2014TC16M4TN001                                   |   |
| Version 1.0                                           |   |
| Title * VG                                            |   |
| Status Ready to send                                  |   |
|                                                       |   |
| Do you really want to delete this programme version ? |   |
|                                                       |   |

 Click on <u>Yes</u> to confirm the delete action. The Cooperation Programme will be physically deleted. Click on <u>No</u> to return to the Cooperation Programme.

# **Cancel the Cooperation Programme (ETC)**

| REMARK | A Cooperation Programme can be cancelled with documents sent to the Commission only if its status is ' <b>OPEN'</b> , ' <b>READY TO SEND'</b> or ' <b>RETURNED FOR MODIFICATION BY MS'</b> and has never been adopted by the Commission before and contains sent Documents. |
|--------|----------------------------------------------------------------------------------------------------|
|        | It is a must to have the role of MS Managing Authority with update access.                                                                                                    |

1. Click on the <u>Cancel</u> link to cancel the Cooperation Programme.

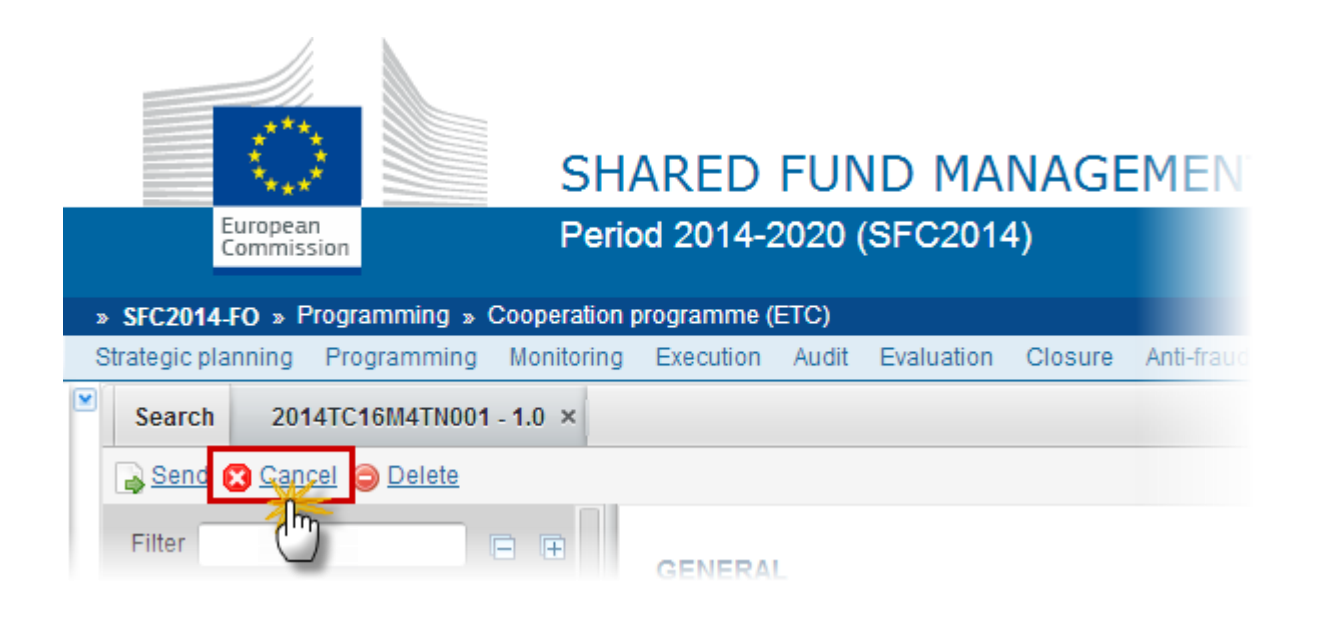

The system will ask you to confirm the cancel action:

| Cancel                                               | × |
|------------------------------------------------------|---|
| CC/ 2014TC16M4TN001                                  |   |
| Version 1.0                                          |   |
| Title * VG                                           |   |
| Status Ready to send                                 |   |
| Do you really want to cancel this programme version? |   |
| Ses Xes No                                           |   |

2. Click on <u>Yes</u> to confirm or click on <u>No</u> to return to the Cooperation Programme.

On success, the Cooperation Programme status was set to 'CANCELLED'.

# Create a New Version of the Cooperation Programme (ETC)

| REMARK | A New Version of a Cooperation Programme can only be created when the current OP version status is 'ADOPTED BY EC', 'ADOPTED BY MS', 'NON ADOPTED BY EC', 'RETURNED FOR MODIFICATION BY EC', 'CANCELLED' OR 'WITHDRAWN AT THE REQUEST OF THE MS'. |
|--------|----------------------------------------------------------------------------------------------------|
|        | It is a must to have the role of MS Managing Authority with update access.                                                                                                    |

1. Click on the <u>Create New Version</u> link to create a new version of the Cooperation Programme.

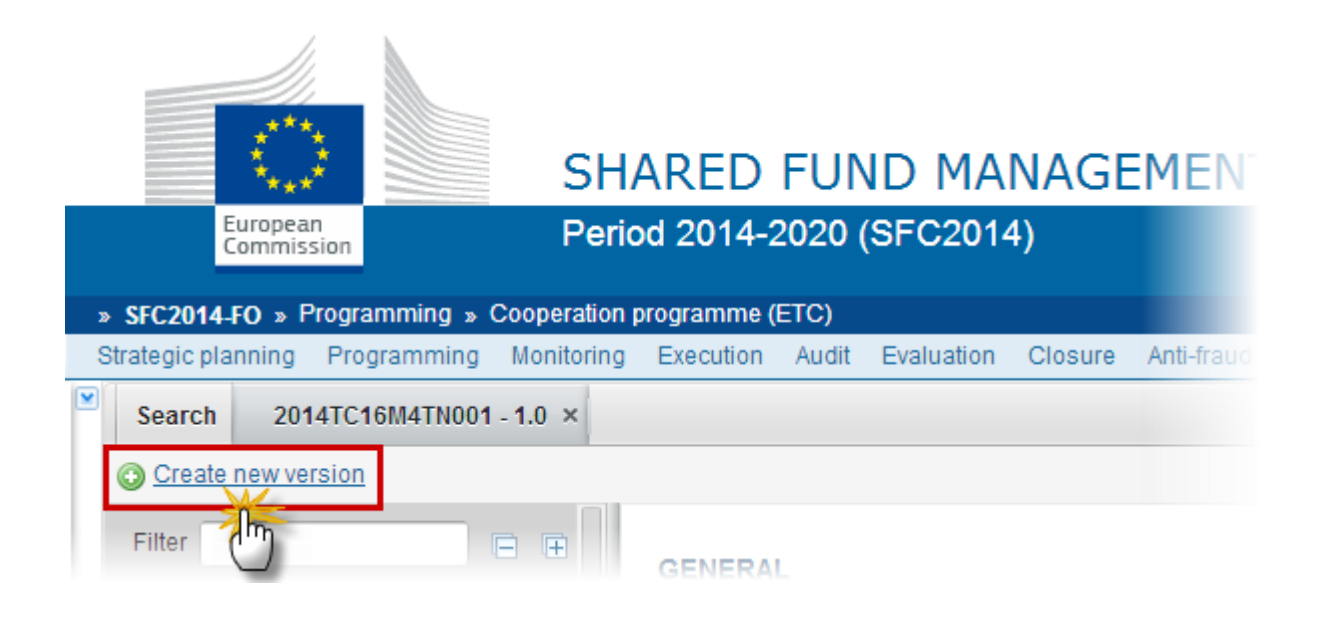

The system will ask you to confirm the action:

| Create new version confirmation                                                     | ×              |  |
|-------------------------------------------------------------------------------------|----------------|--|
| CC/ 2014TC16M4TN001                                                                 |                |  |
| Version 1.0                                                                         |                |  |
| Title * VG                                                                          |                |  |
| Status Cancelled                                                                    |                |  |
| Do you really want to create a new programme version based on the returned or cance | elled version? |  |
| 🖉 Yes 😢 No                                                                          |                |  |

 Click on <u>Yes</u> to confirm the creation of a new version. Click on <u>No</u> to return to the Cooperation Programme. On success, a new version of the Cooperation Programme has been created as a copy of the last version. Its status was set to '**OPEN'** and the version number was incremented by one when the previous version was '**ADOPTED BY MS'** or '**EC'** (ex.  $1.0 \rightarrow 2.0$ ) or the working version was incremented by one when the previous version was '**RETURNED FOR MODIFICATION BY THE EC'** or '**CANCELLED'** (ex.  $1.0 \rightarrow 1.1$ ).

When the status of the last version was **'Not Adopted by EC'** then the new version should be based on the last adopted version and the version should be incremented by one (ex.  $1.0 \rightarrow 2.0$ )

When the status of the last version was 'WITHDRAWN AT THE REQUEST OF THE MS' and the user has chosen to create a new version based on the withdrawn version or on the last adopted version, then the version is incremented by one (ex.  $1.0 \rightarrow 2.0$ ).

| REMARK | Authority information from the Designation of Authorities object will be used to populate Tables 21 and 22 when this information is more recent than the Tables 21 and |
|--------|----------------------------------------------------------------------------------------------------|
|        | 22 information available in the last version of the OP.                                                                                                    |

| REMARK | Major Amendment, Approved by Monitoring Committee, Justification for amendment, MS Amending Decision Number, MS Amending Decision Date and MS Amending Decision Entry into Force Date are only available in <b>versions &gt; 1</b> .                                                                                                    |
|--------|----------------------------------------------------------------------------------------------------|
|        | The MS related fields need to be filled in when the MS wants to create a version containing modifications which do not require a Commission Decision. This kind of version will automatically be set to <b>'ADOPTED BY MS'</b> when sent to the Commission and when only non-decisional parts of the Cooperation Programme have been modified. |
|        | <u>When Major Amendment is set</u> , a Justification is required and the version will need a new Commission Decision, even when only non-decisional parts have been modified.<br><u>When Major Amendment is not set</u> , the MS amending decision fields are required (number, date, entry into force date).                                  |
|        | When version is > 1 then an approval by the Monitoring Committee is required.                                                                                                    |

# Withdraw the Cooperation Programme ETC

| REMARK | The Member State must request to withdraw the Cooperation Programme ETC uploading a document called <b>'MS Request to WITHDRAW PROGRAMME VERSION'.</b>                                                                                                    |
|--------|----------------------------------------------------------------------------------------------------|
|        | The Programme version is in a status 'SENT' or 'RETURNED FOR MODIFICATION BY EC' at the level of the Commission, or in a status 'OPEN', 'READY TO SEND', 'RETURNED FOR MODIFICATION BY MS' or 'CANCELLED' at the owner node of the Member State and <u>has</u> previously been sent to the Commission. |
|        | This scenario occurs when at the request of the Member State the Commission withdraw a Programme Version and stop the amendment procedure.                                                                                                    |

1. Click on the ADD button I to add the withdraw document called 'MS REQUEST TO WITHDRAW PROGRAMME VERSION'

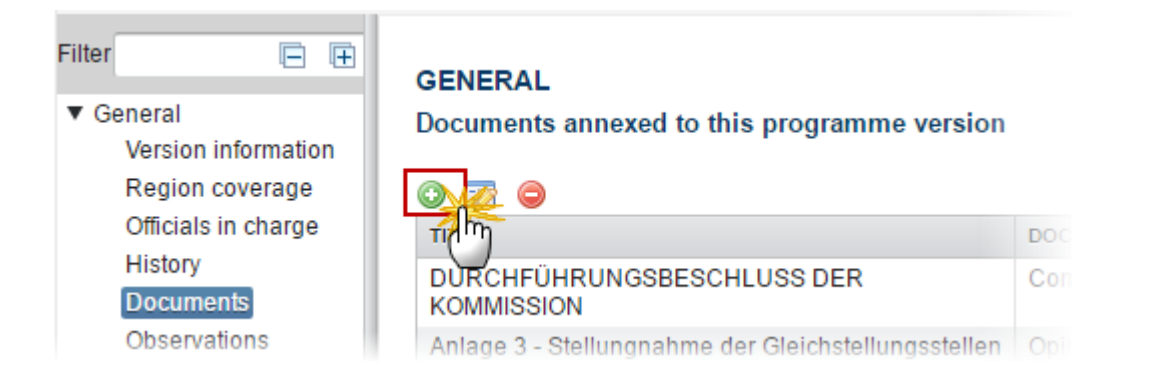

**2.** The Member State must request to withdraw the Cooperation Programme uploading a document and entering the mandatory information.

| Document details                                                                                        | □ ×                                                                                                    |
|----------------------------------------------------------------------------------------------------|----------------------------------------------------------------------------------------------------|
|                                                                                                    | Not yet sent                                                                                                    |
| Document type *                                                                                         | MS Request to withdraw programme version                                                                                                    |
| Title *                                                                                                 | Request to withdraw 2                                                                                                    |
| Document date *                                                                                         | 25/04/17                                                                                                    |
| Local reference                                                                                         |                                                                                                    |
| Commission reference                                                                                    |                                                                                                    |
| Warning:<br>As a consequence of th<br>submitted and have no<br>A 4 ed files<br>TITLE<br>Request to with | e withdrawal, the ongoing programme amendment will be deemed as never<br>legal effect.<br><b>5</b> LANGUAGE 6 FILENAME<br>draw English Report.d( Select file to upload                                                                                                    |
|                                                                                                    | Image: Solution of the second second seco |
- 3. Enter or select the following information:
- (1) Select a Document Type called 'MS Request to withdraw Programme version'.
- (2) Enter a *title* for your Document
- (3) Enter a *Document Date*
- (4) Click on the ADD button 💿 to add a new attachment

You can add multiple attachments by clicking on the ADD button 💷

You can remove unwanted attachments by selecting the attachment and clicking on the **REMOVE** button

(5) Enter a *Title* for your attachment.

- (6) Select the *Language* of the document.
- (7) Select the *file* to upload.

(8) Click on <u>Update</u> to save the information or on <u>Update & send</u> to save the information and send the document to the Commission.

On success, the Operational Programme version status was set to 'WITHDRAWN AT THE REQUEST OF THE MS'.

| REMARK | Withdrawals are subject to confirmation by the Commission.                                                                      |
|--------|----------------------------------------------------------------------------------------------------|
|        | As a consequence of the withdrawal, the ongoing programme amendment will be deemed as never submitted and have no legal effect. |